# Are you up for a challenge?

90

ML8 040

 $\sim$ 

#### $\rightarrow$ Go to Scratch: Click <u>here</u>

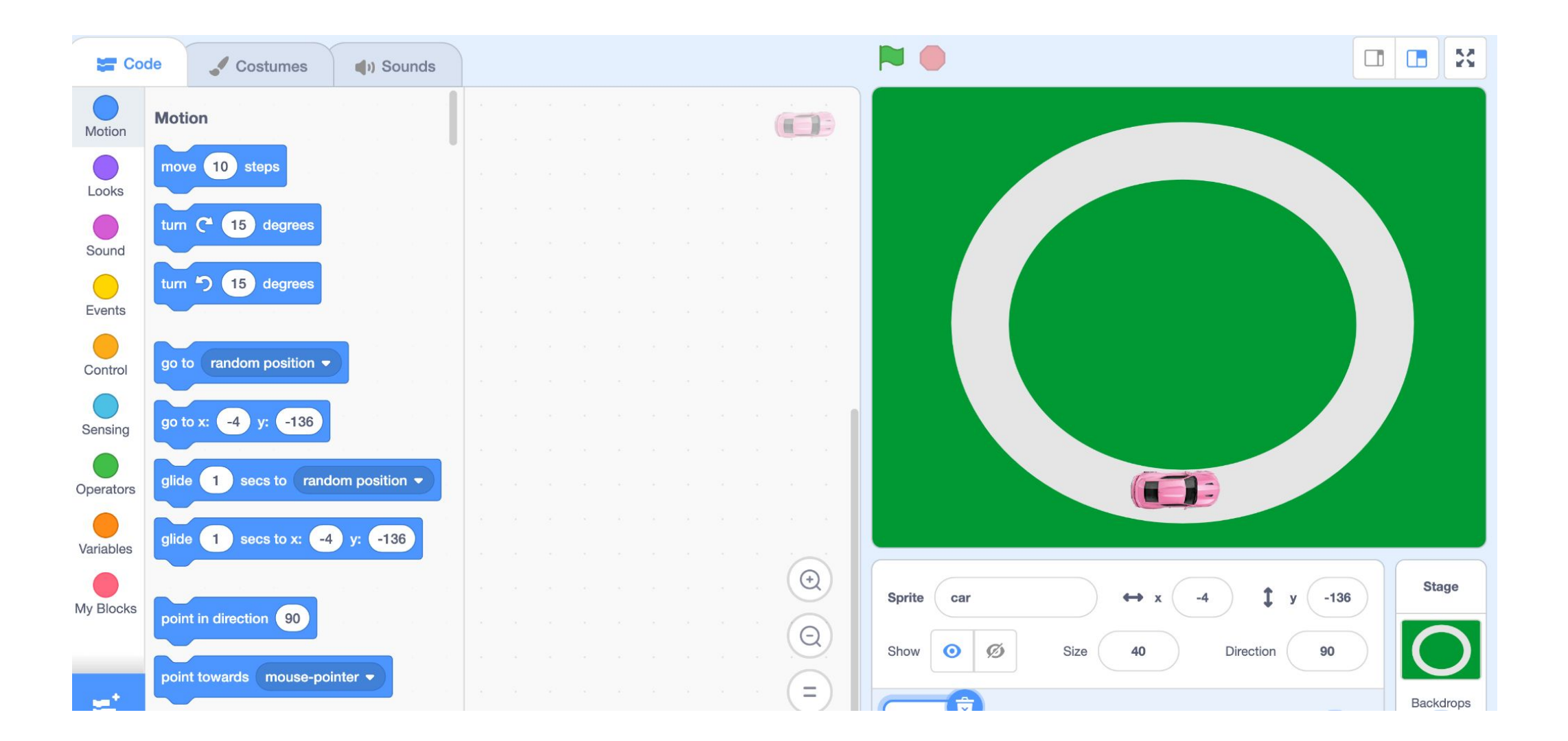

## This is Scratch. Scratch is a website which you can use to program things!

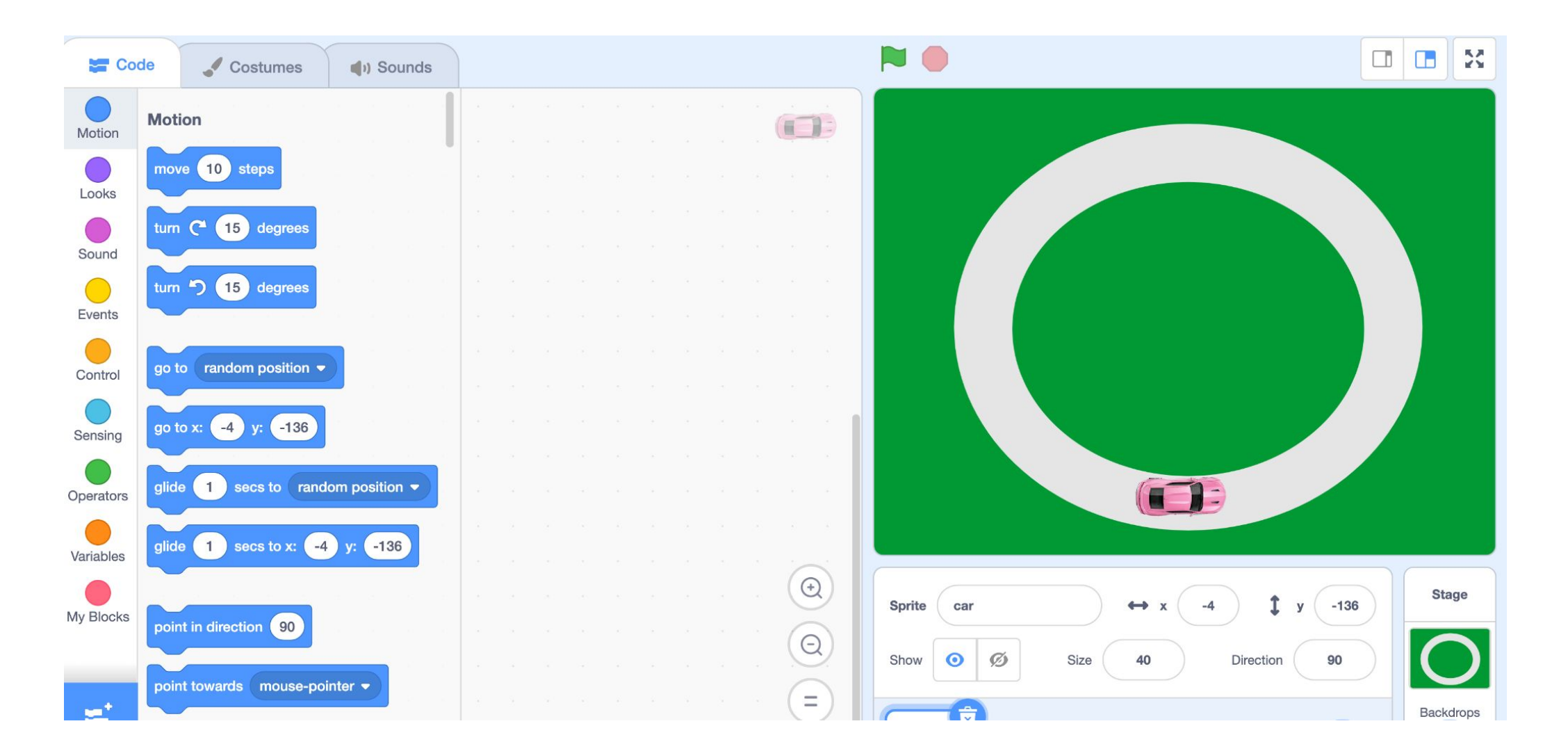

Programming is a little like building a recipe for a computer. You program 'code'. And the computer will folow that code step by step.

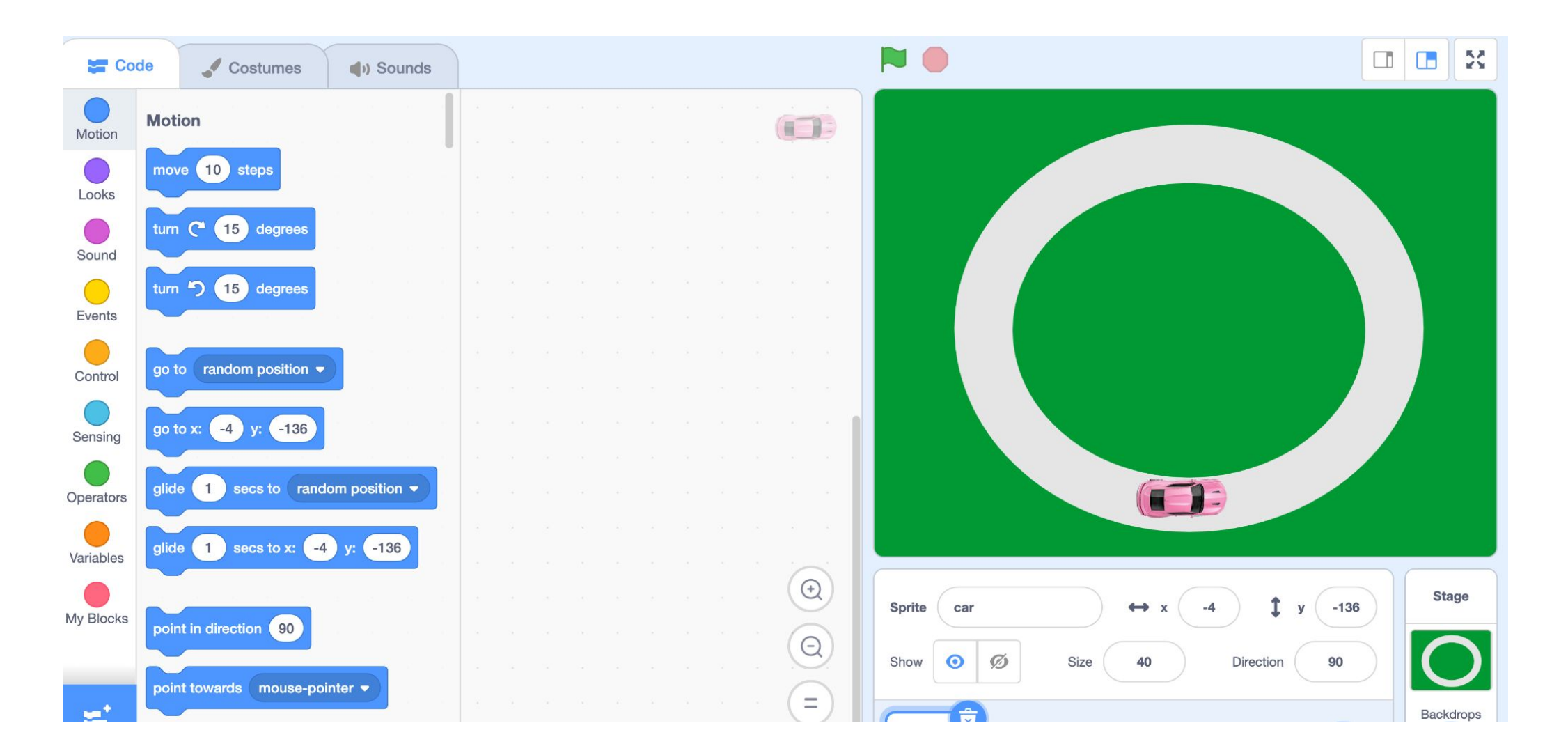

These are examples of 'steps' or 'commands' you can give to the computer. For example: Move 10 steps.

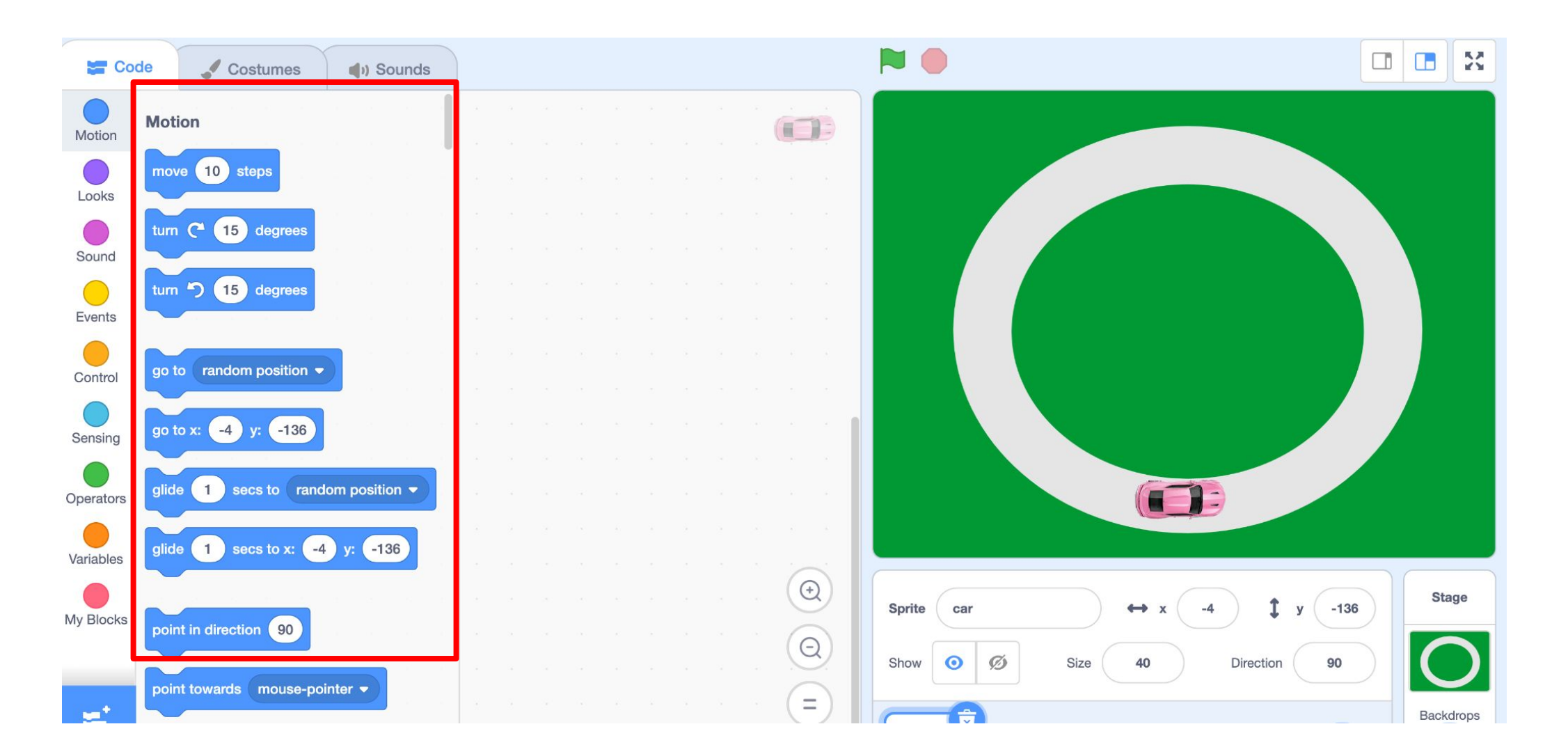

#### Let's try moving the car!

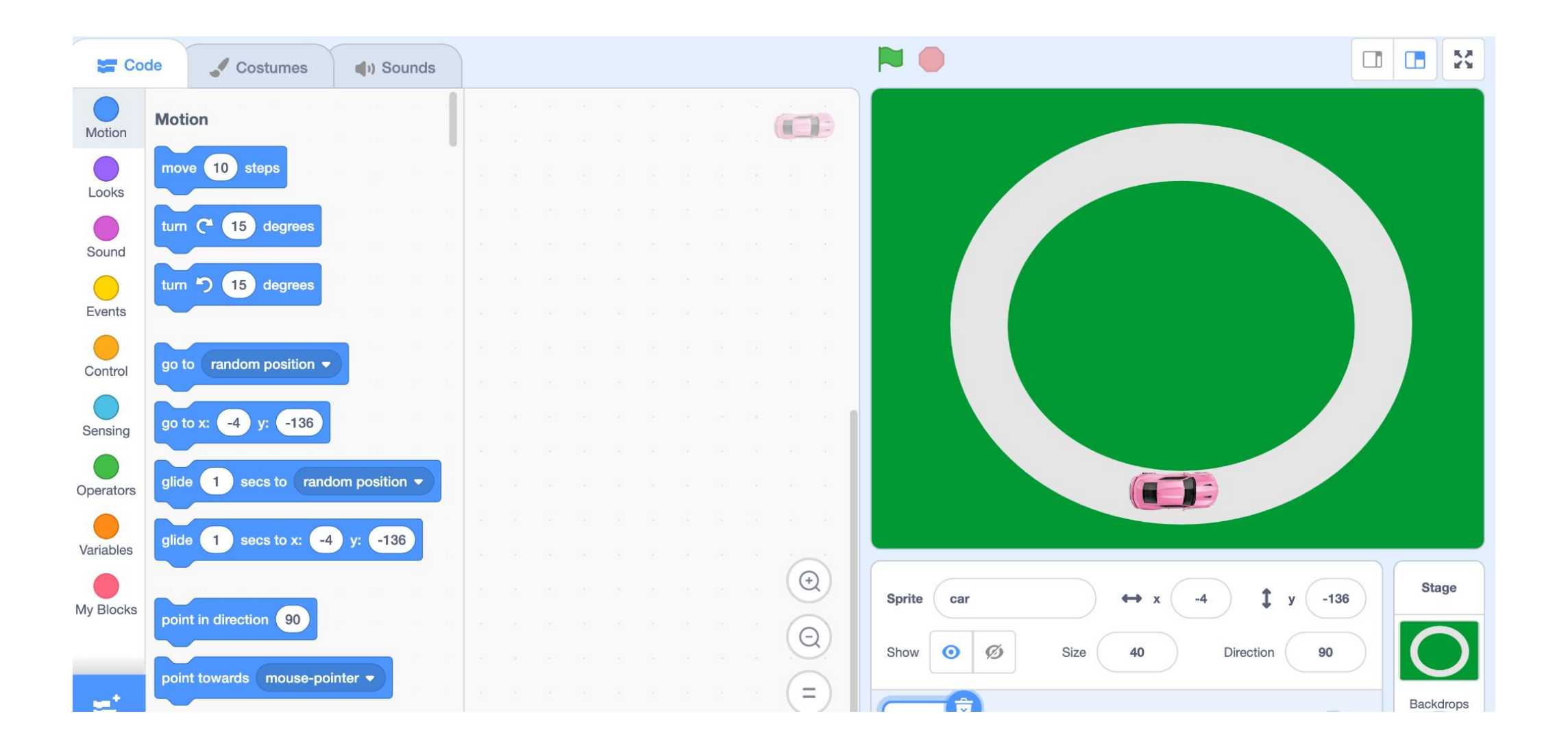

#### **Click on Events**

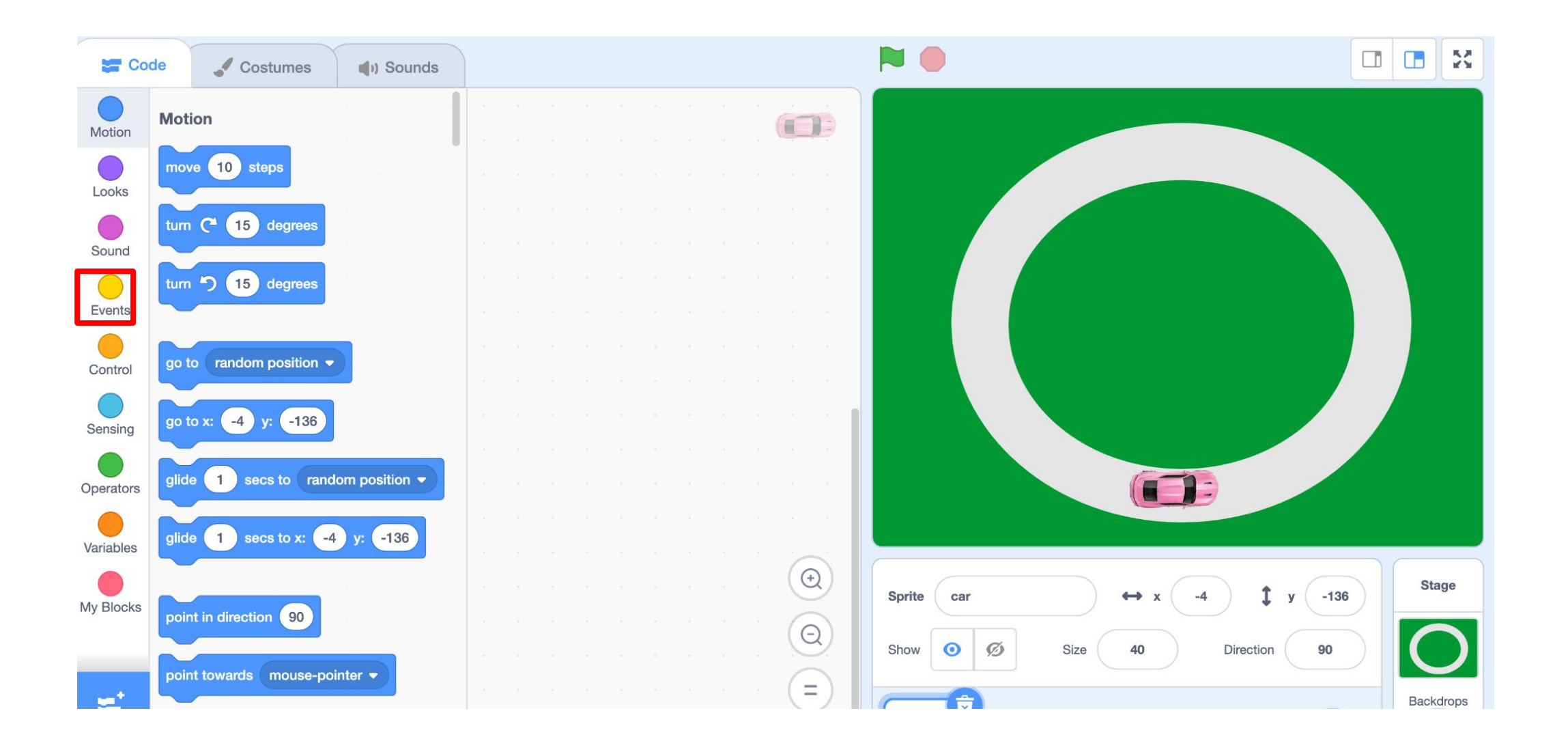

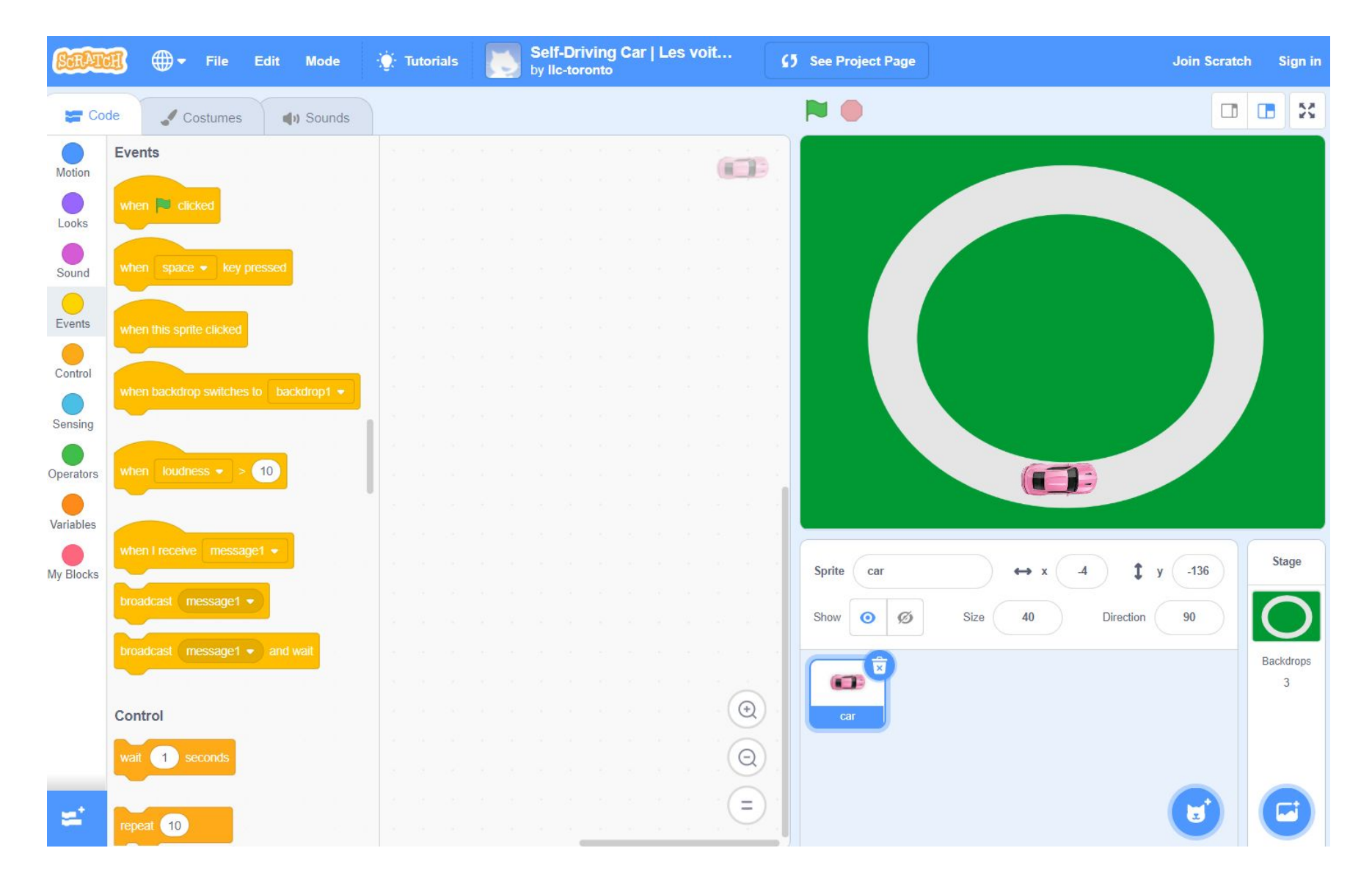

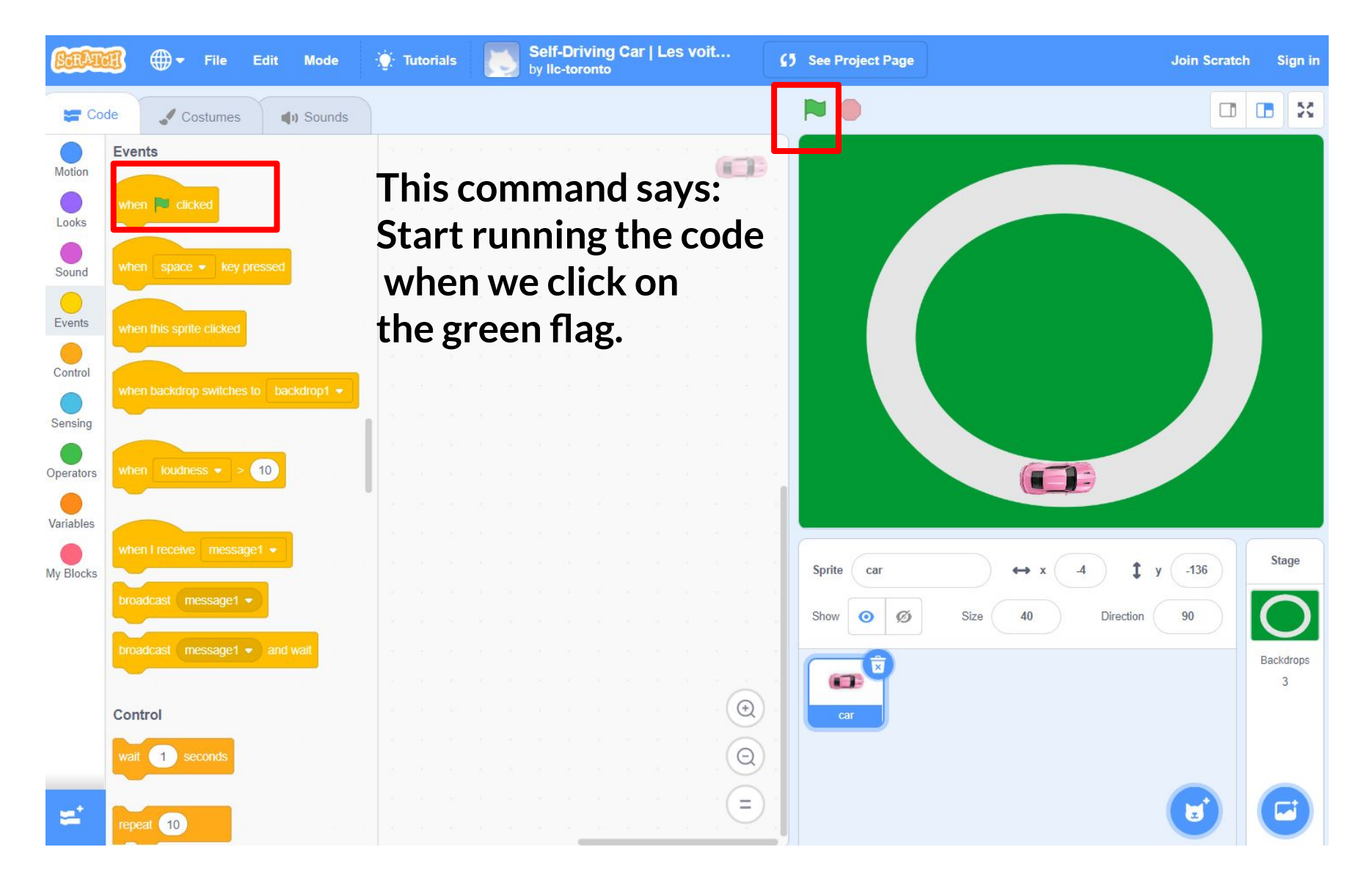

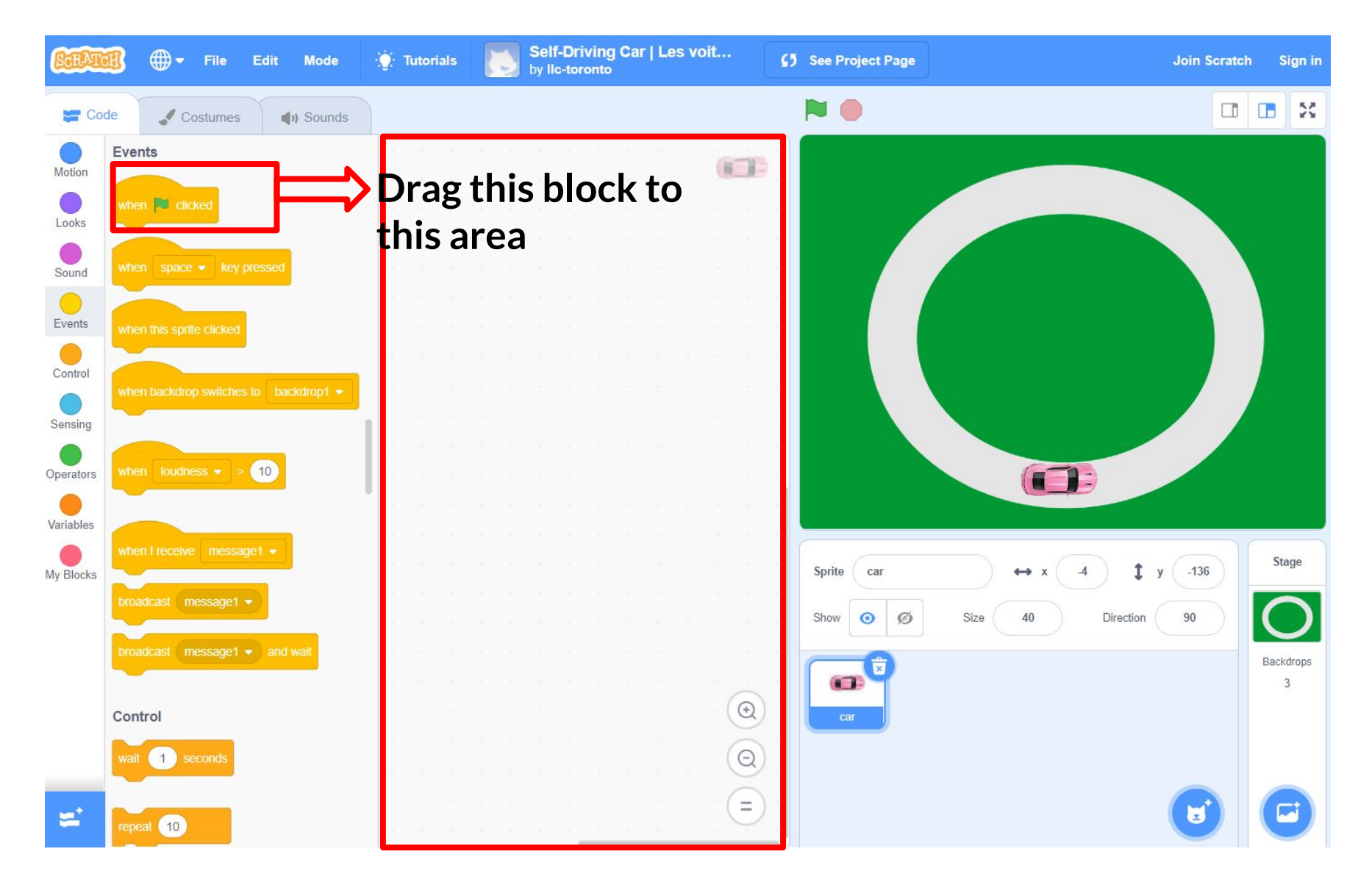

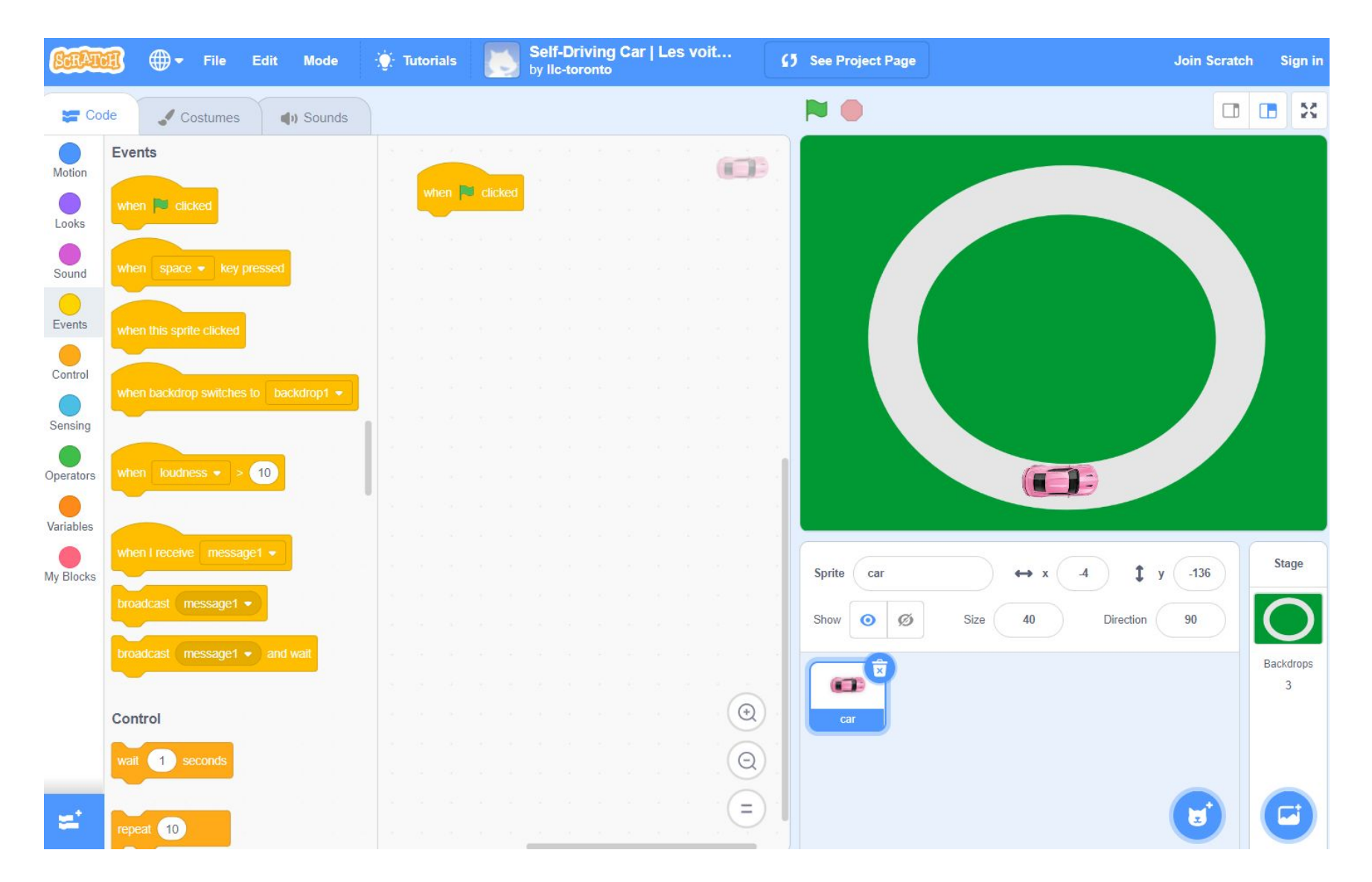

#### **Click on Motions**

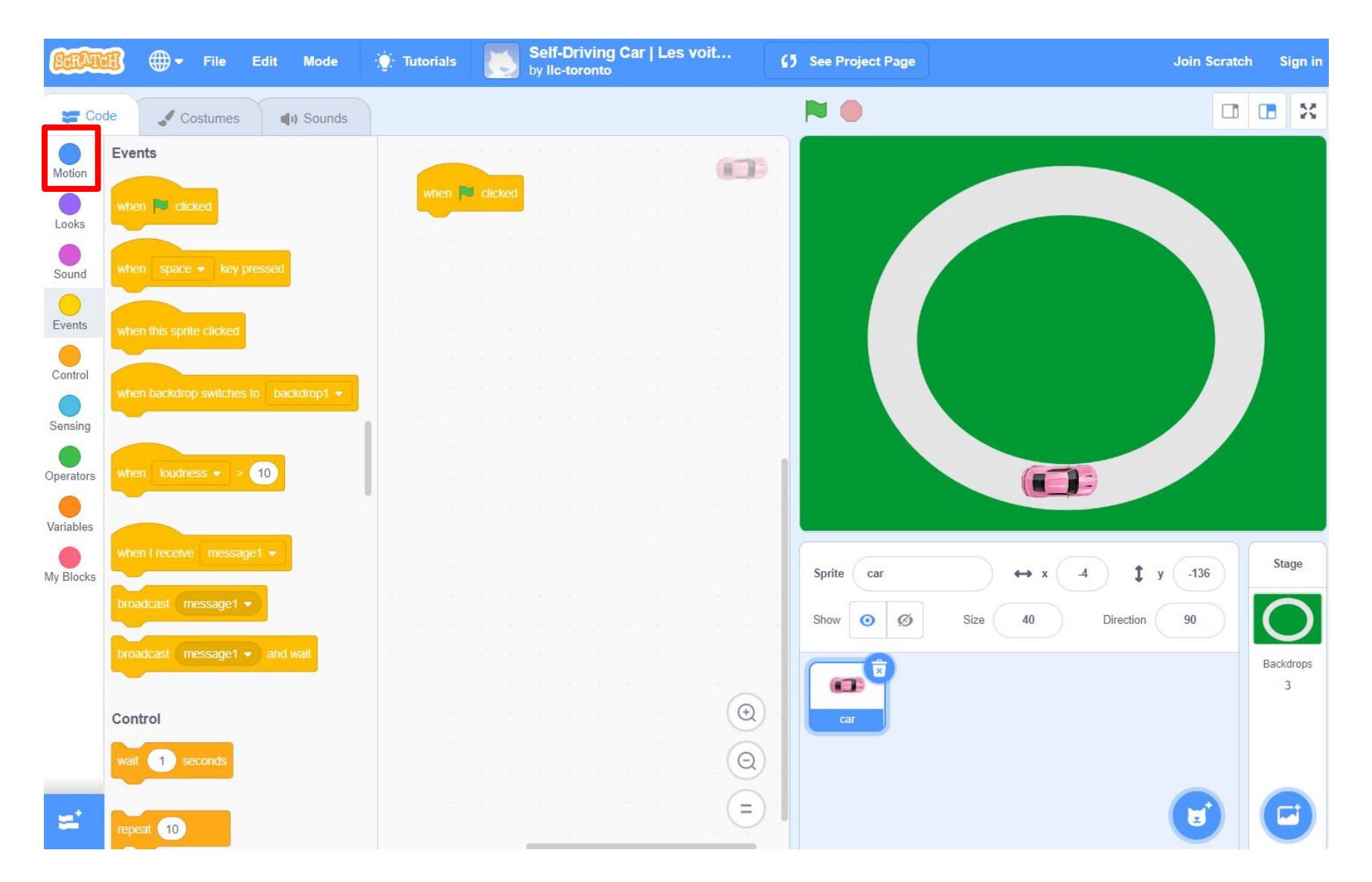

#### Drag this command under your other command

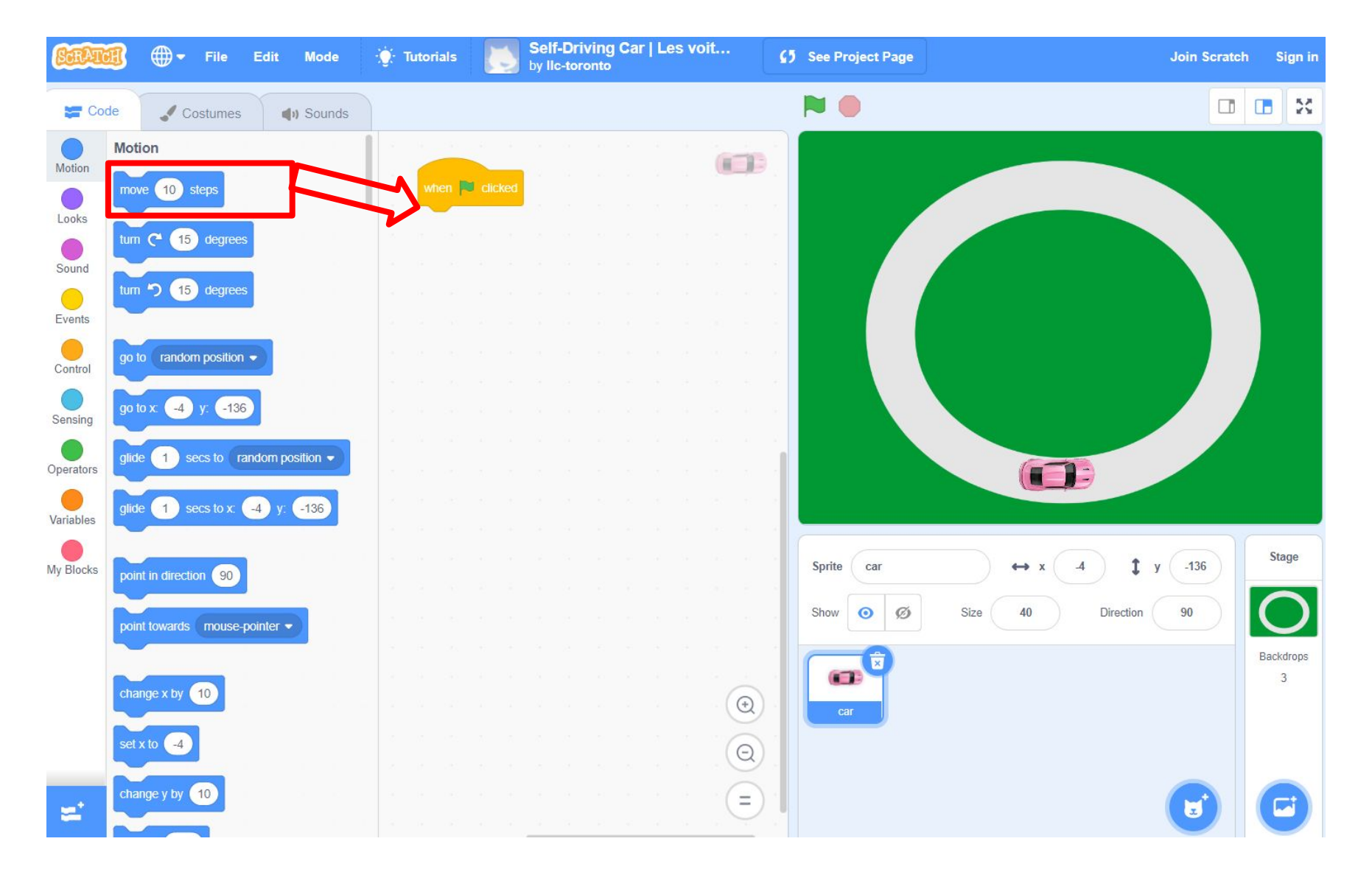

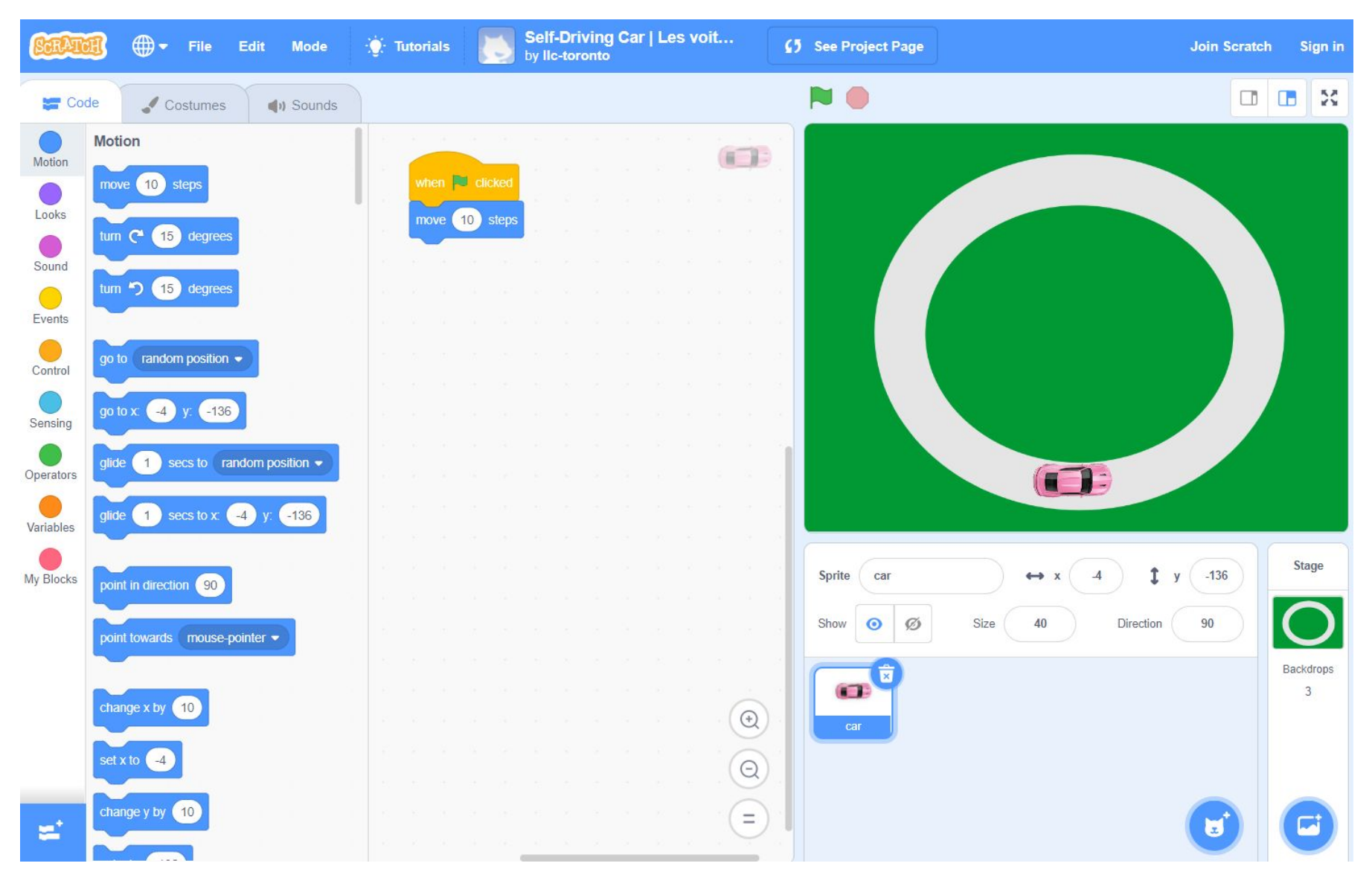

#### Drag this command under your other command

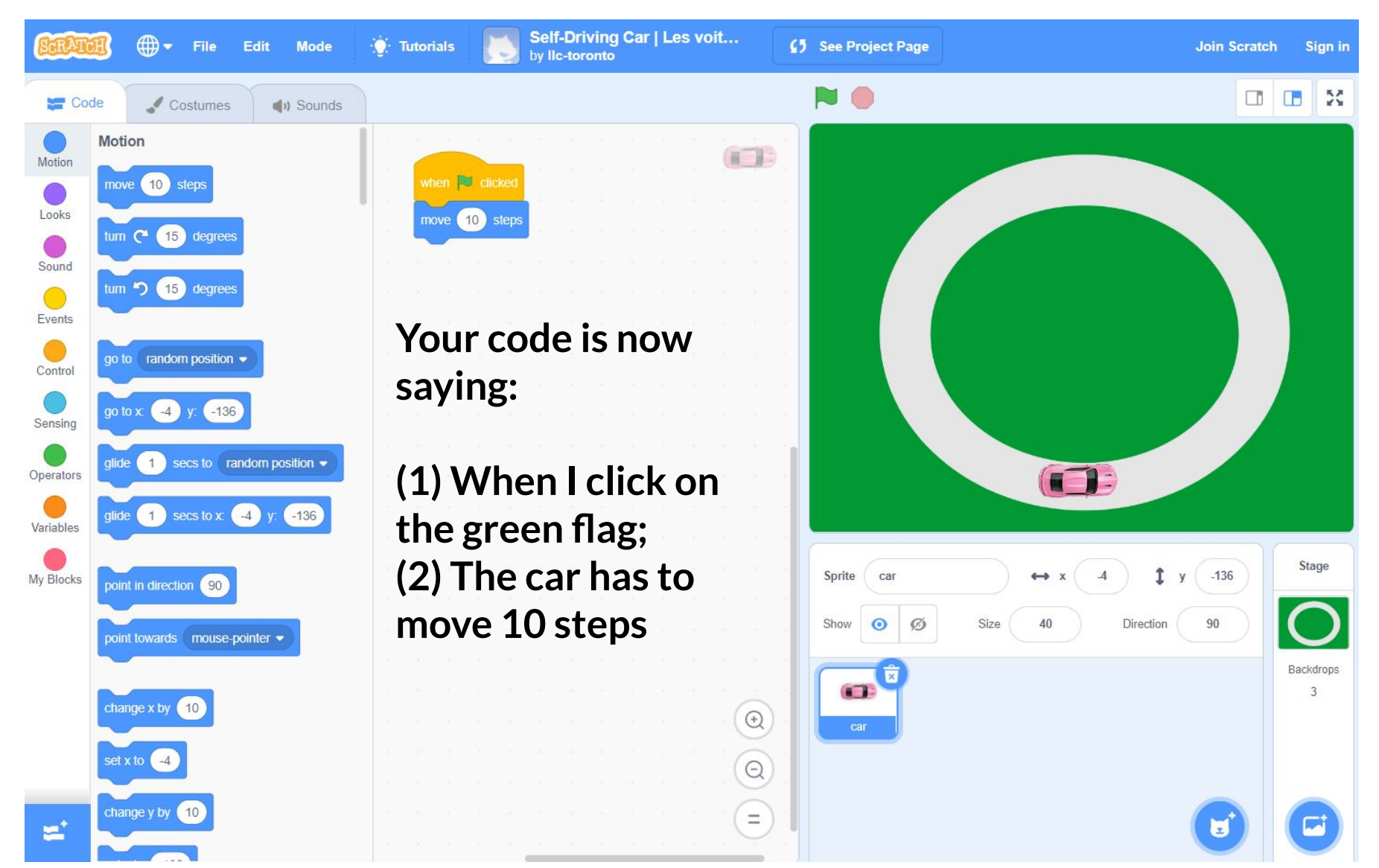

#### Drag this command under your other command

#### Let's try it out! Click on the green flag.

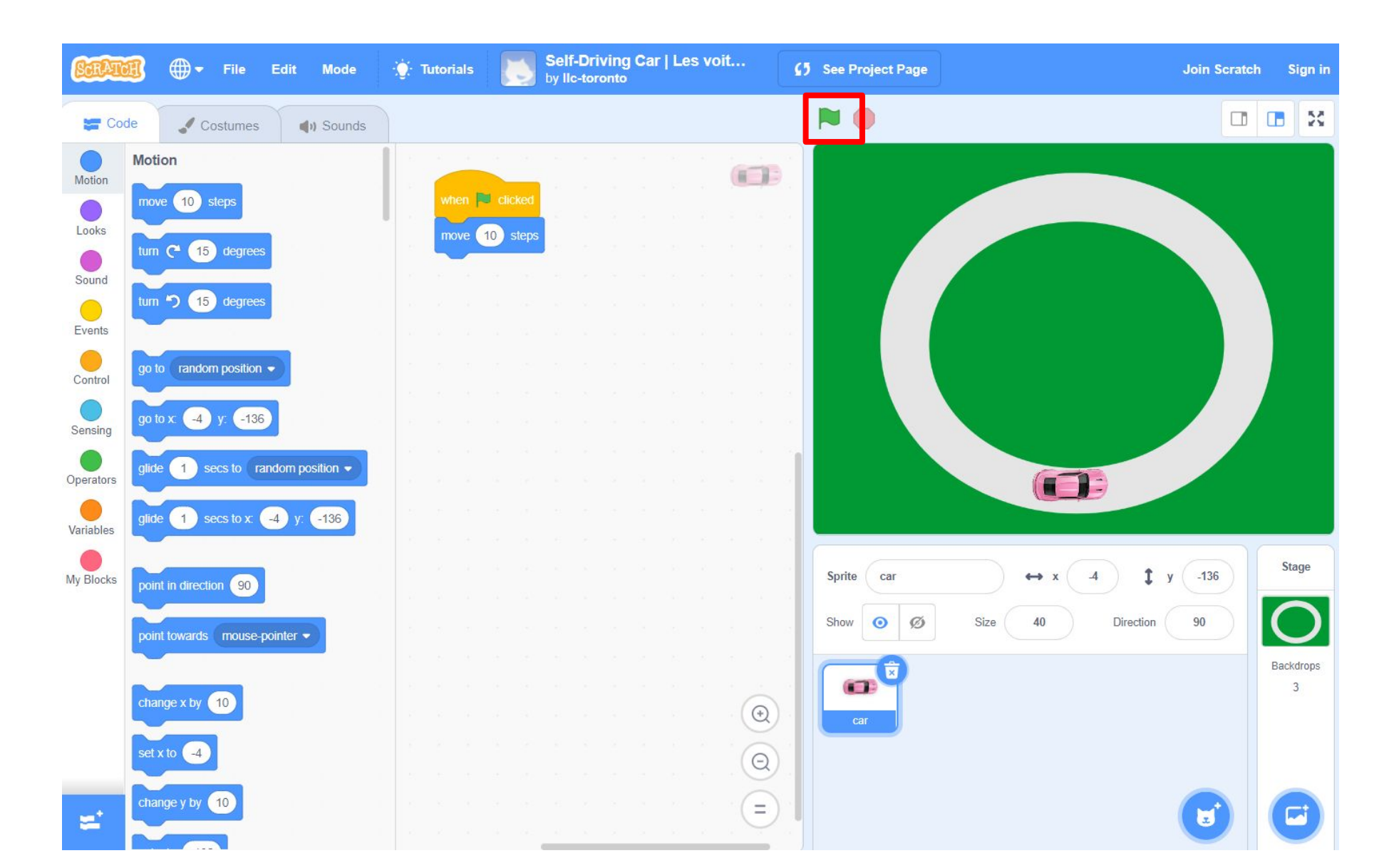

#### Did your car move? Great job!

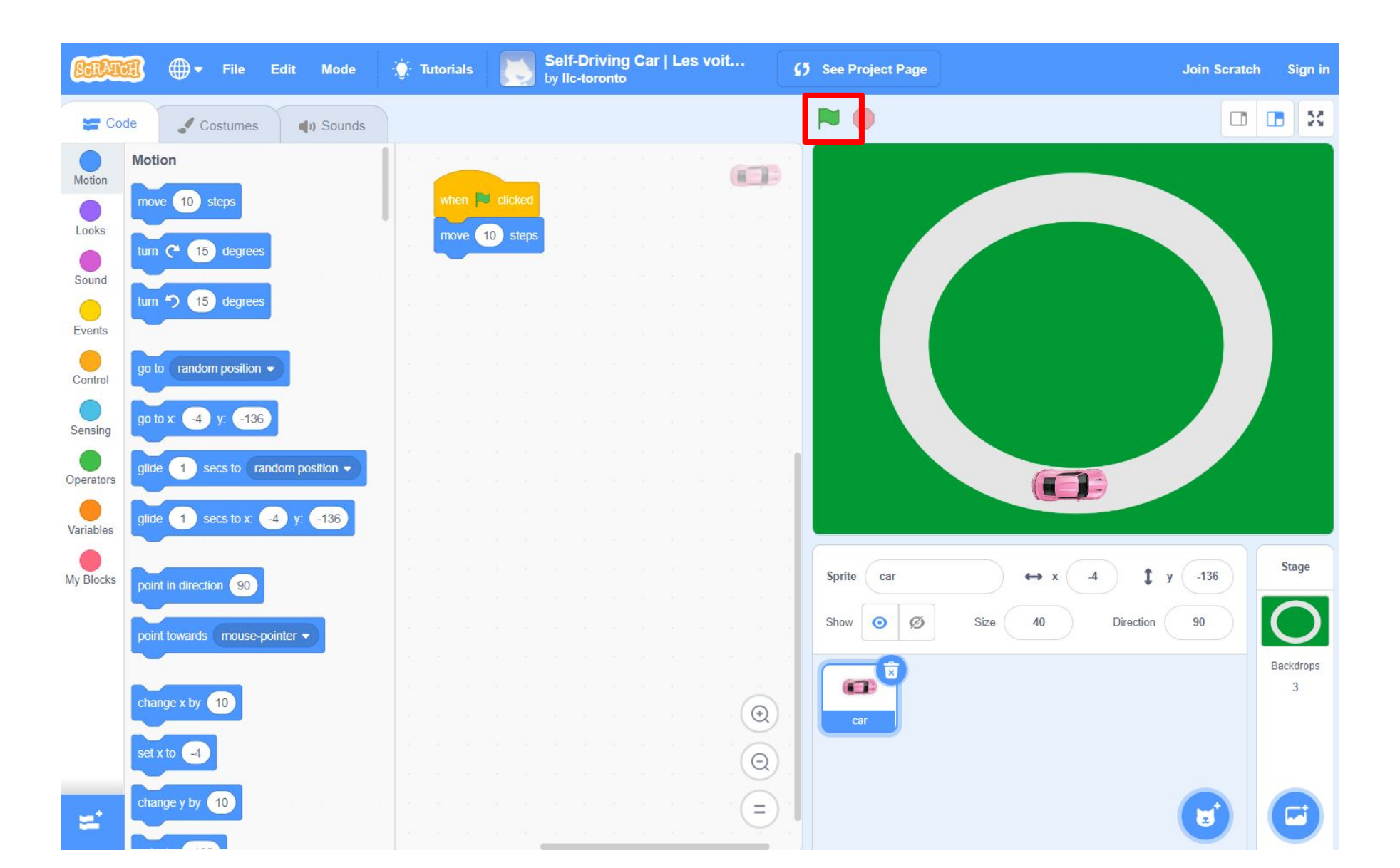

## What happens if you put 100 instead of 10 and press the green flag again?

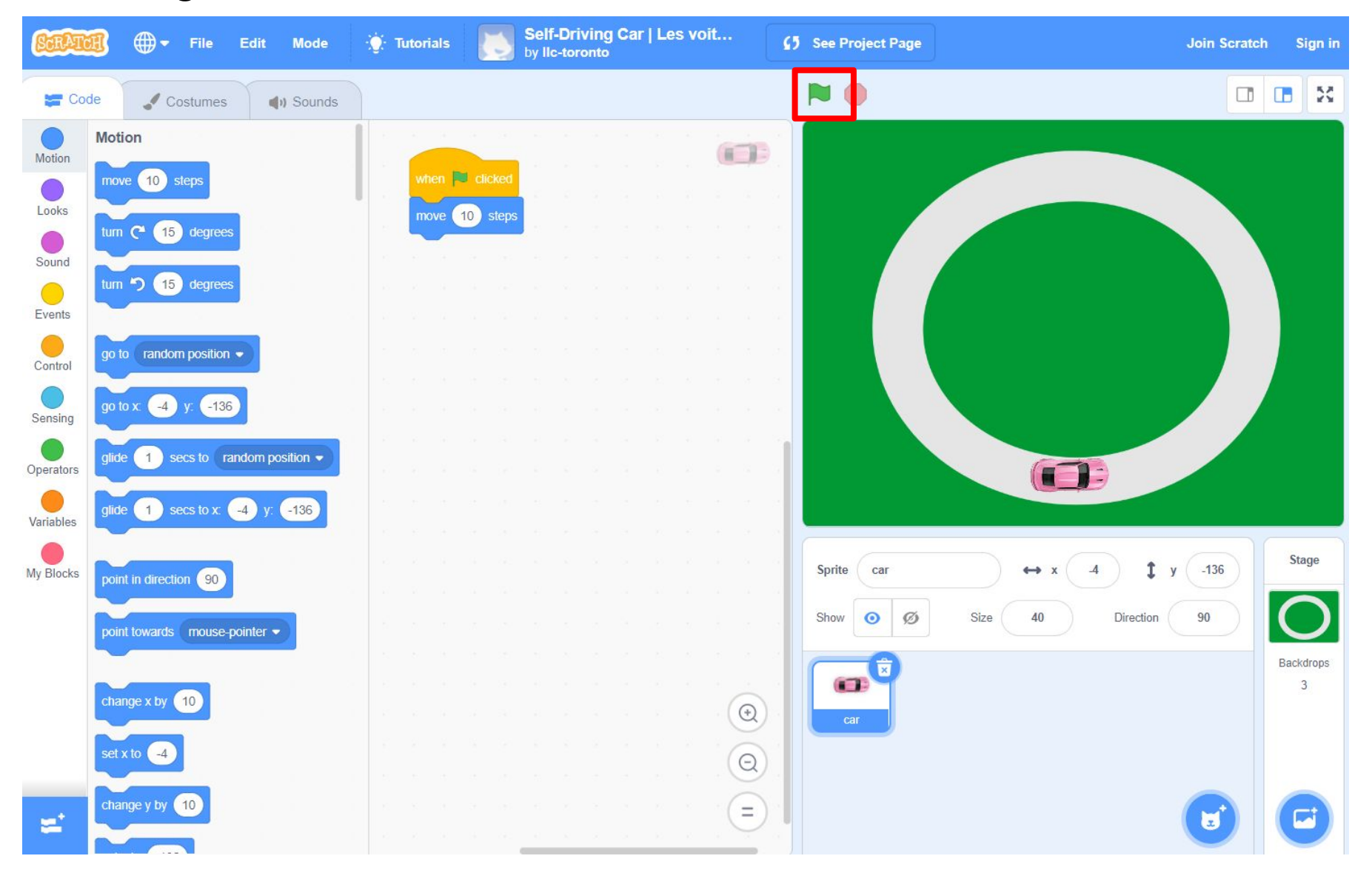

#### And -100?

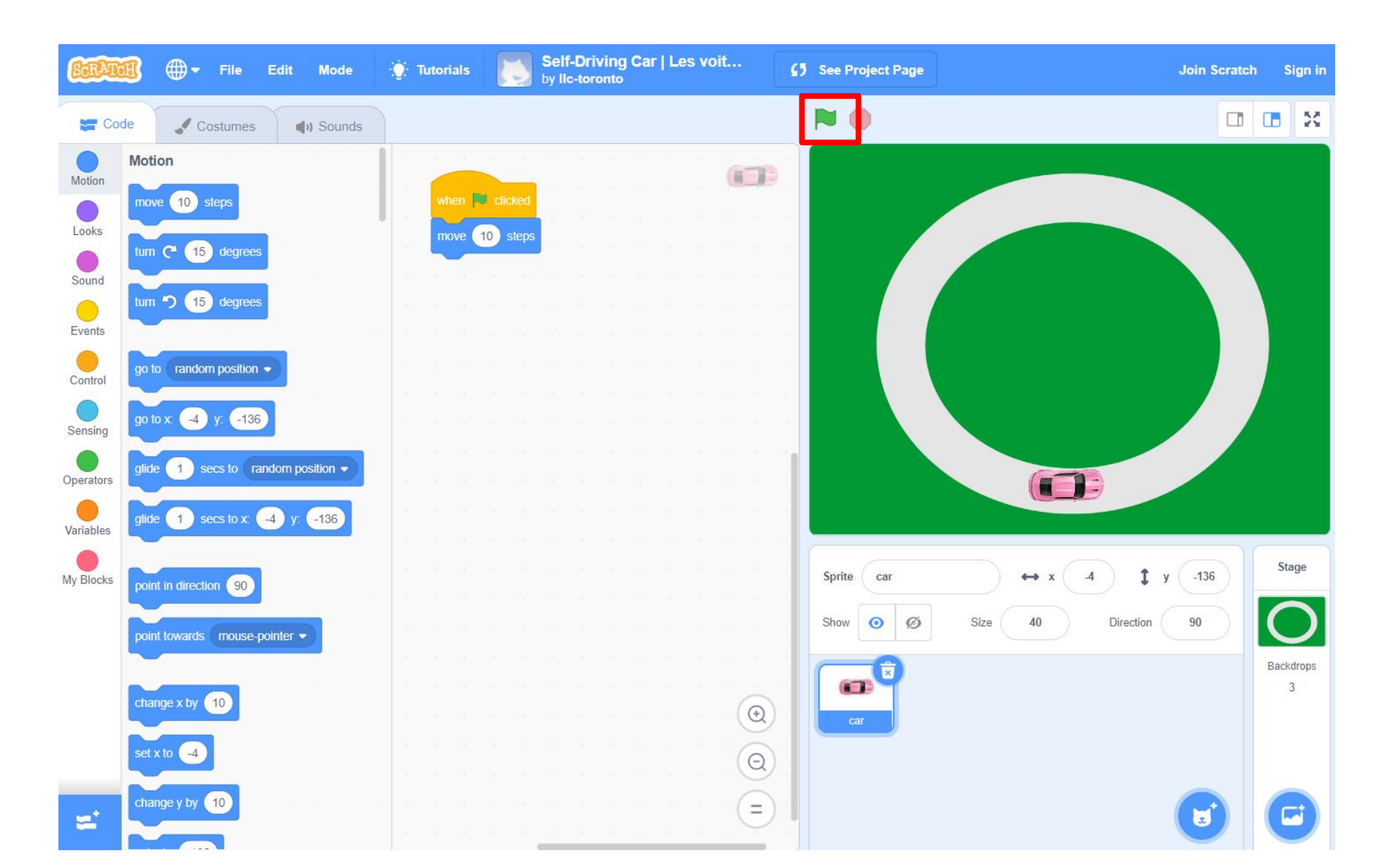

#### You can now move the car!

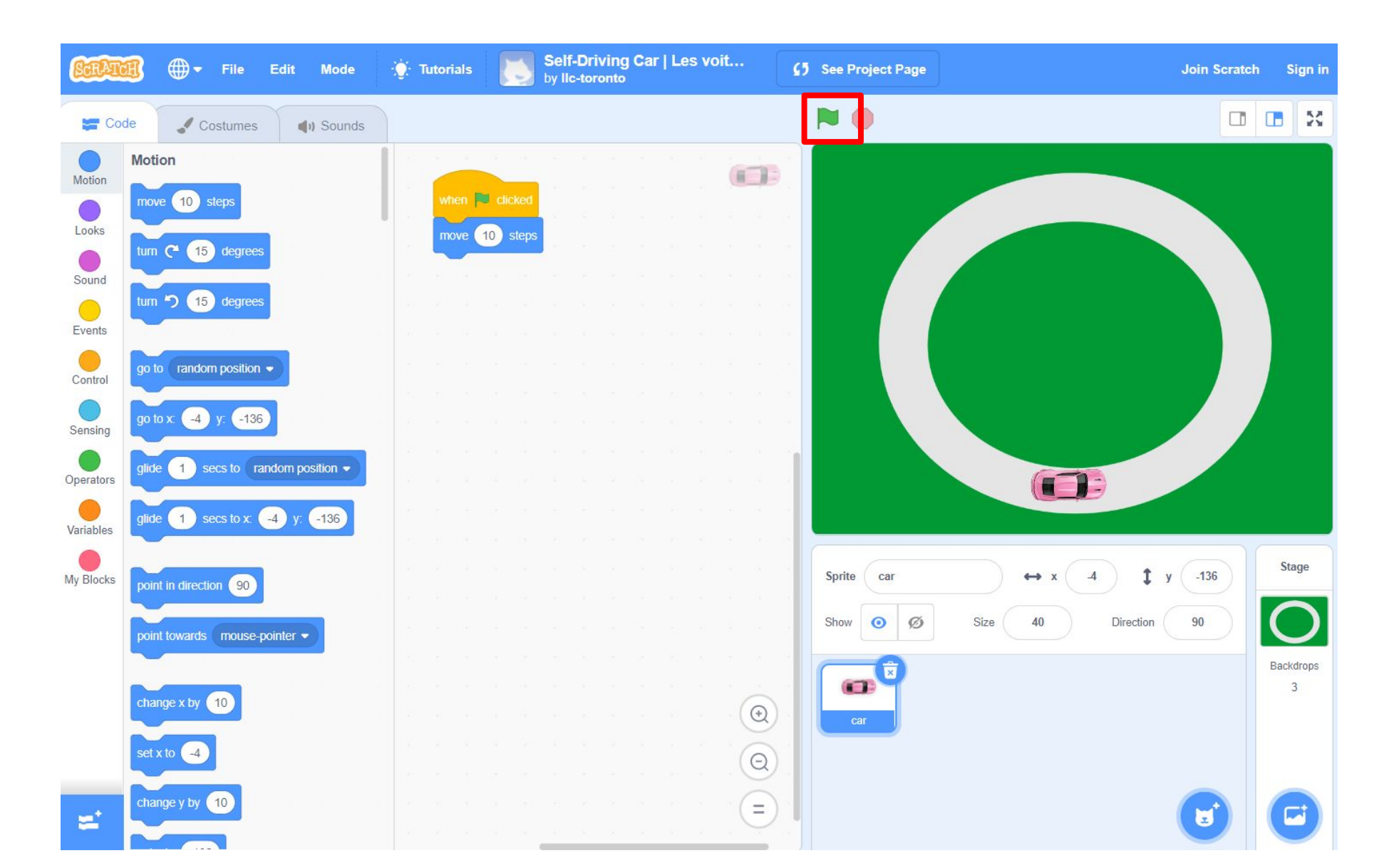

#### Let's see what Scratch can do more!

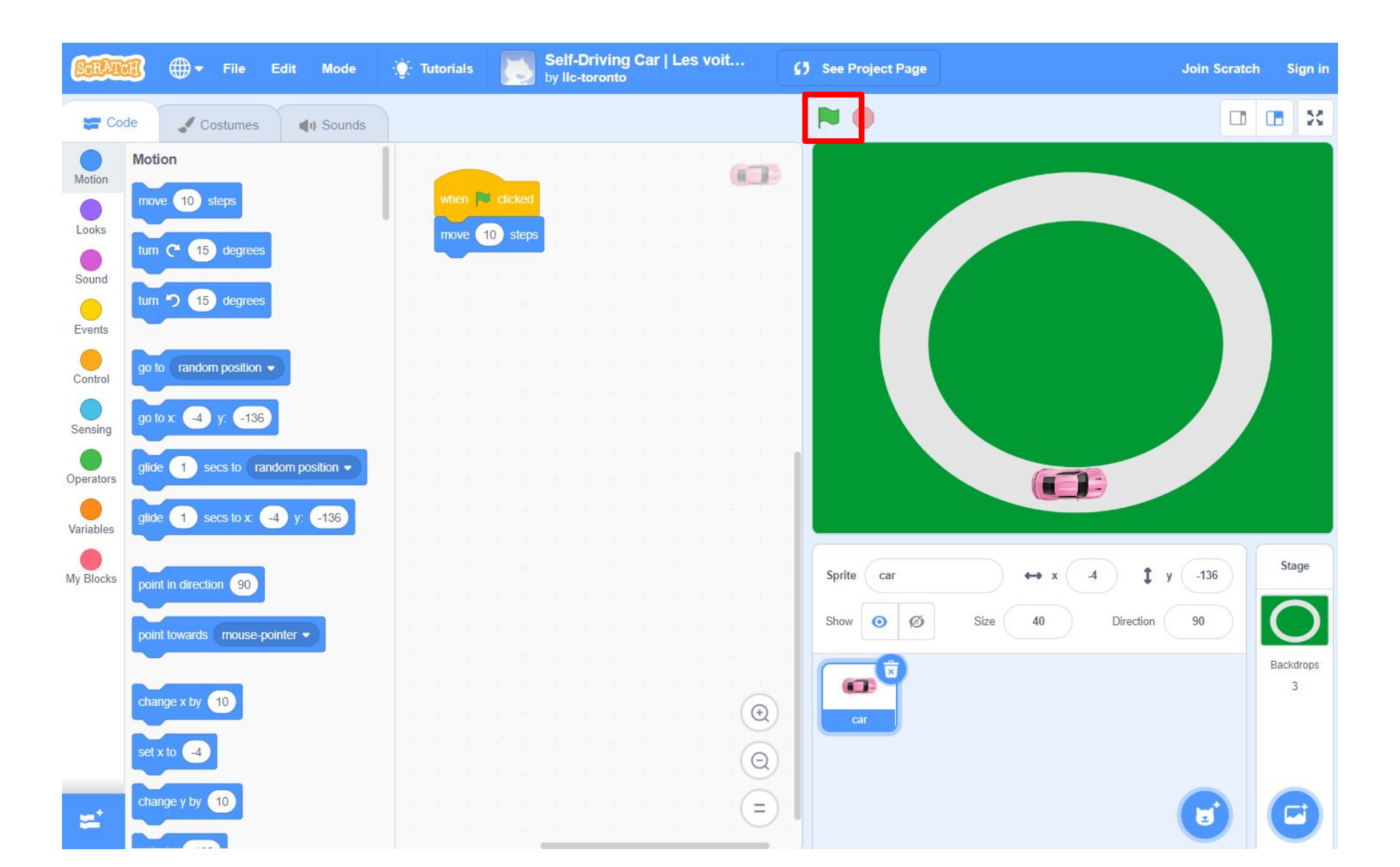

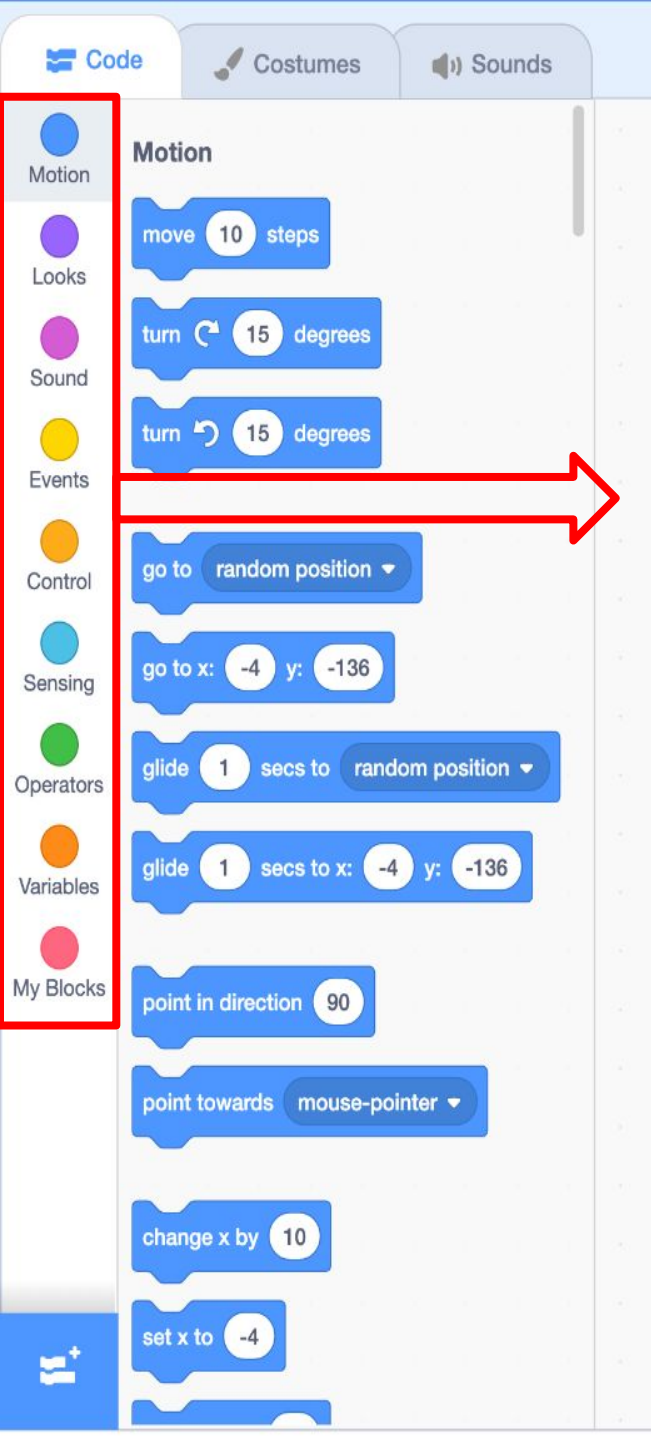

There are lots of other commands you can use to tell the car what to do. Take a look! You see that they all have different colors? 0

Q

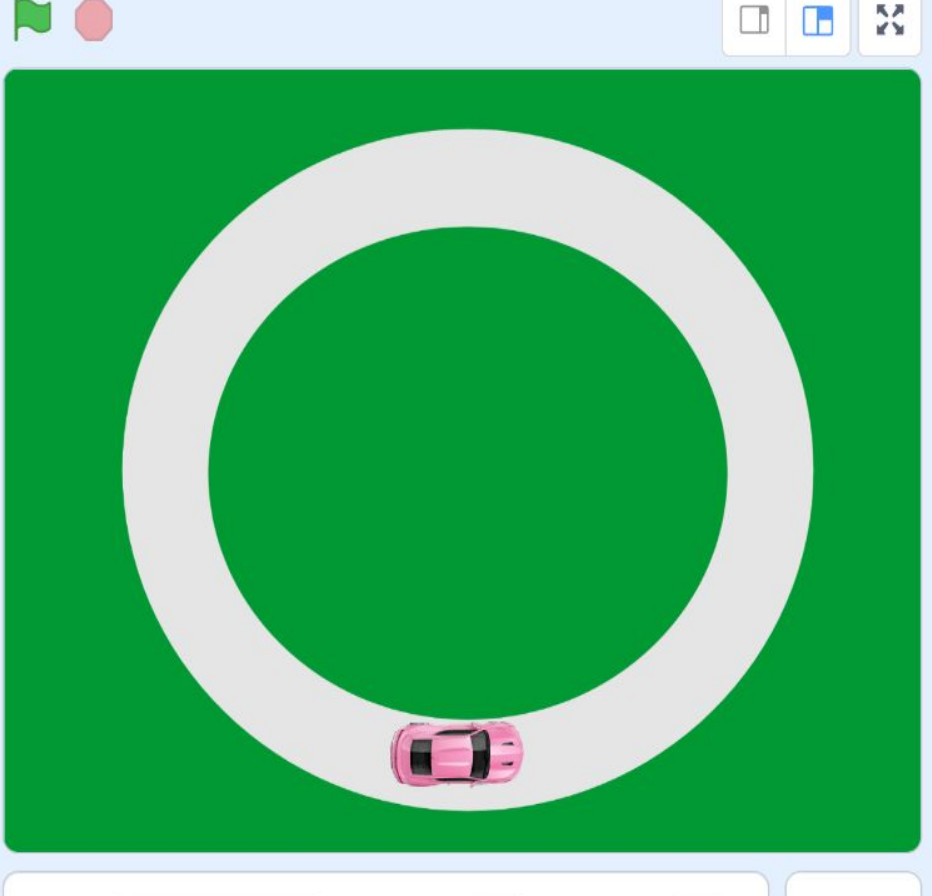

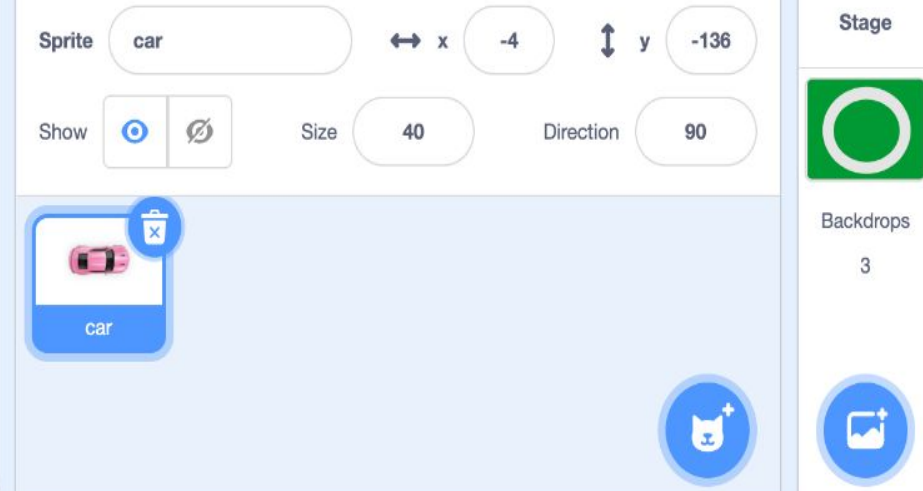

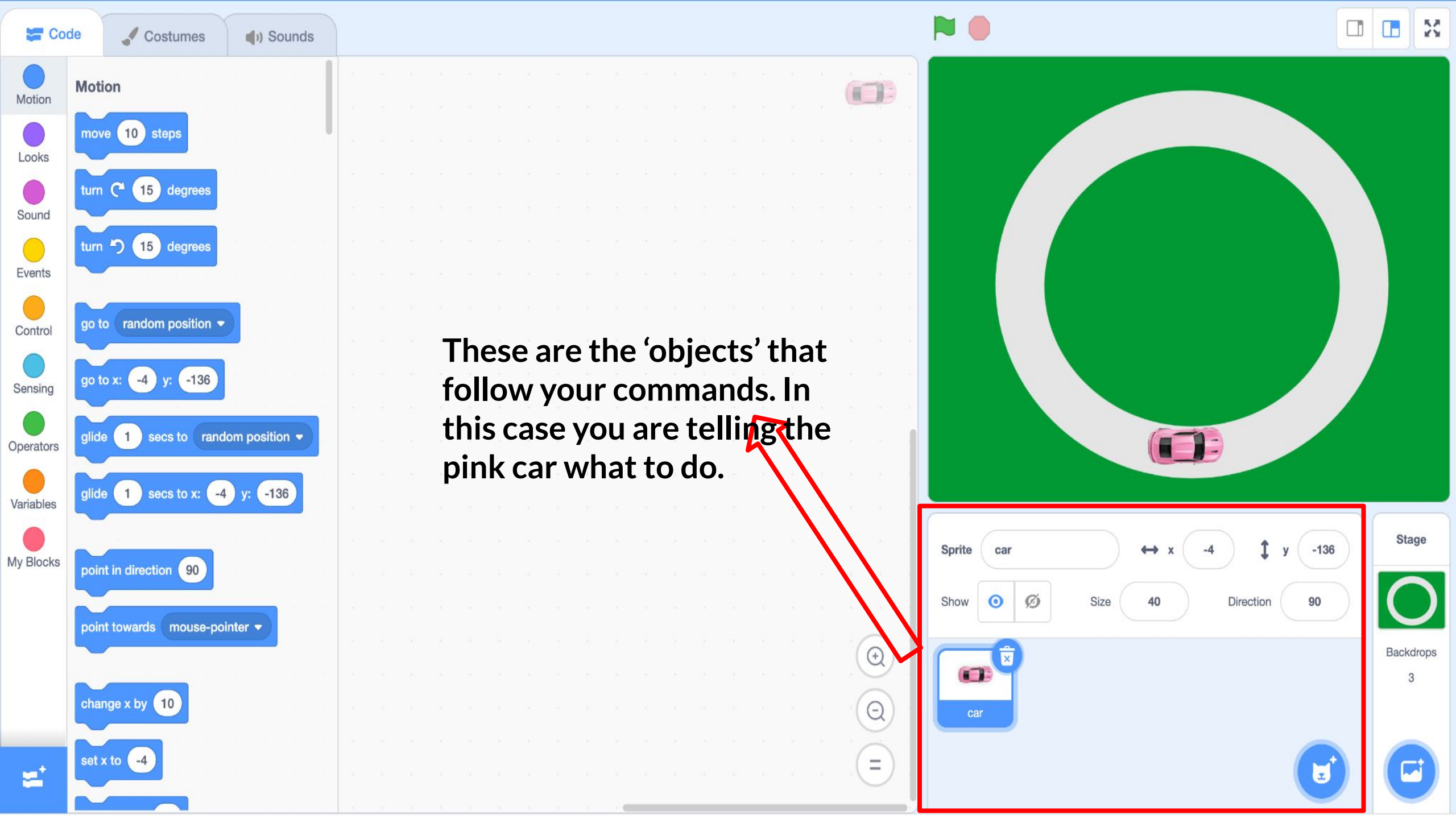

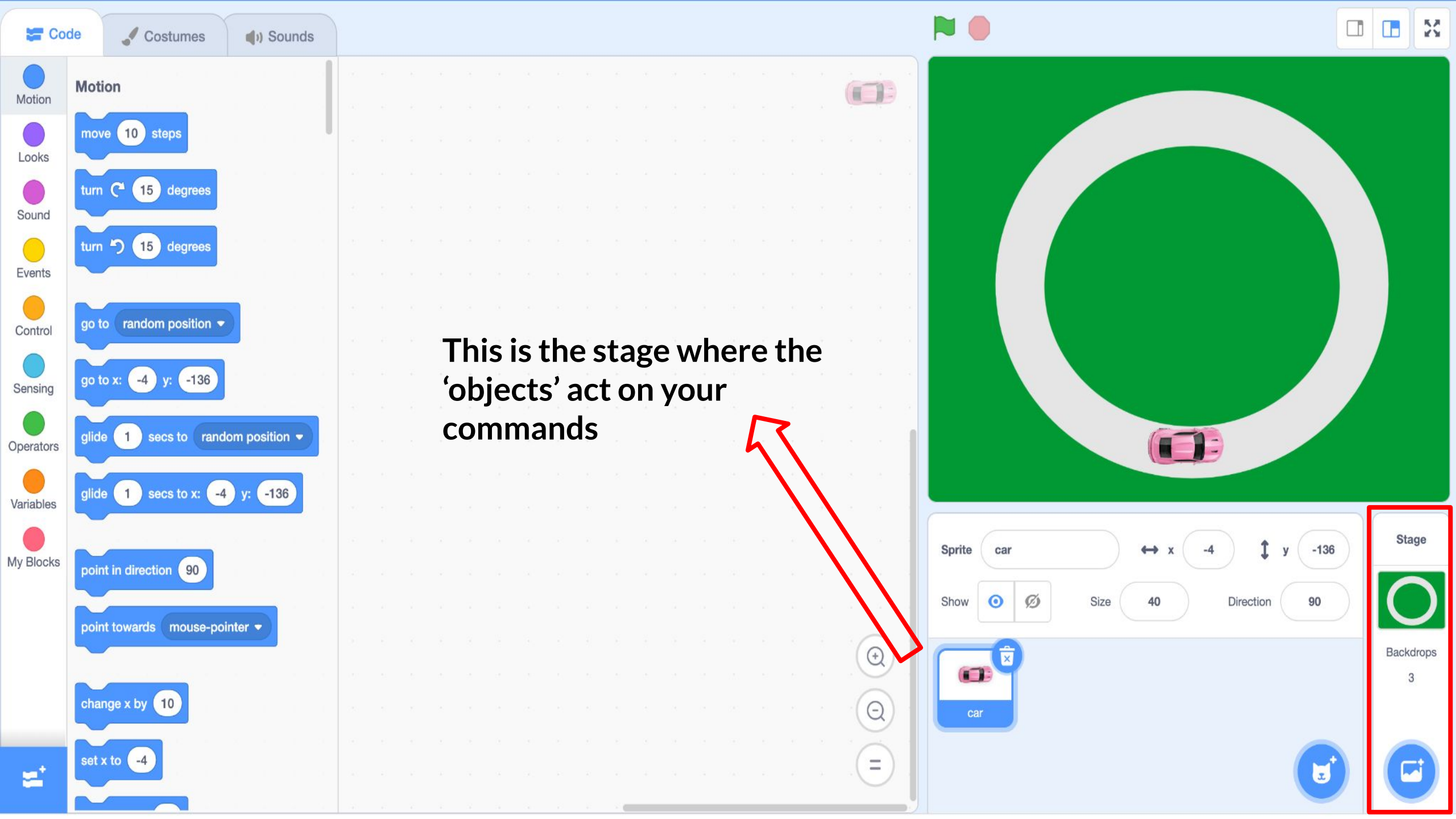

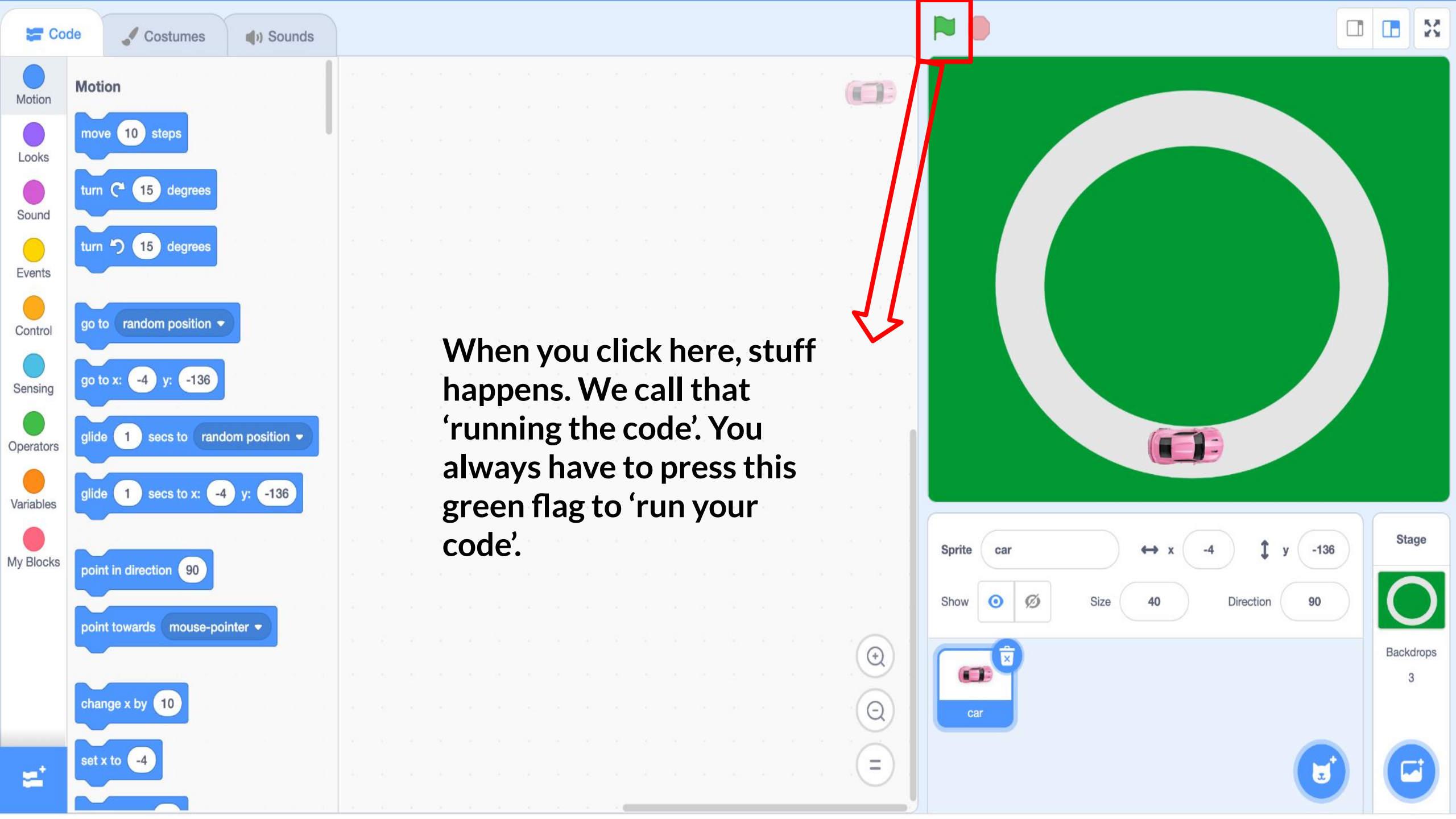

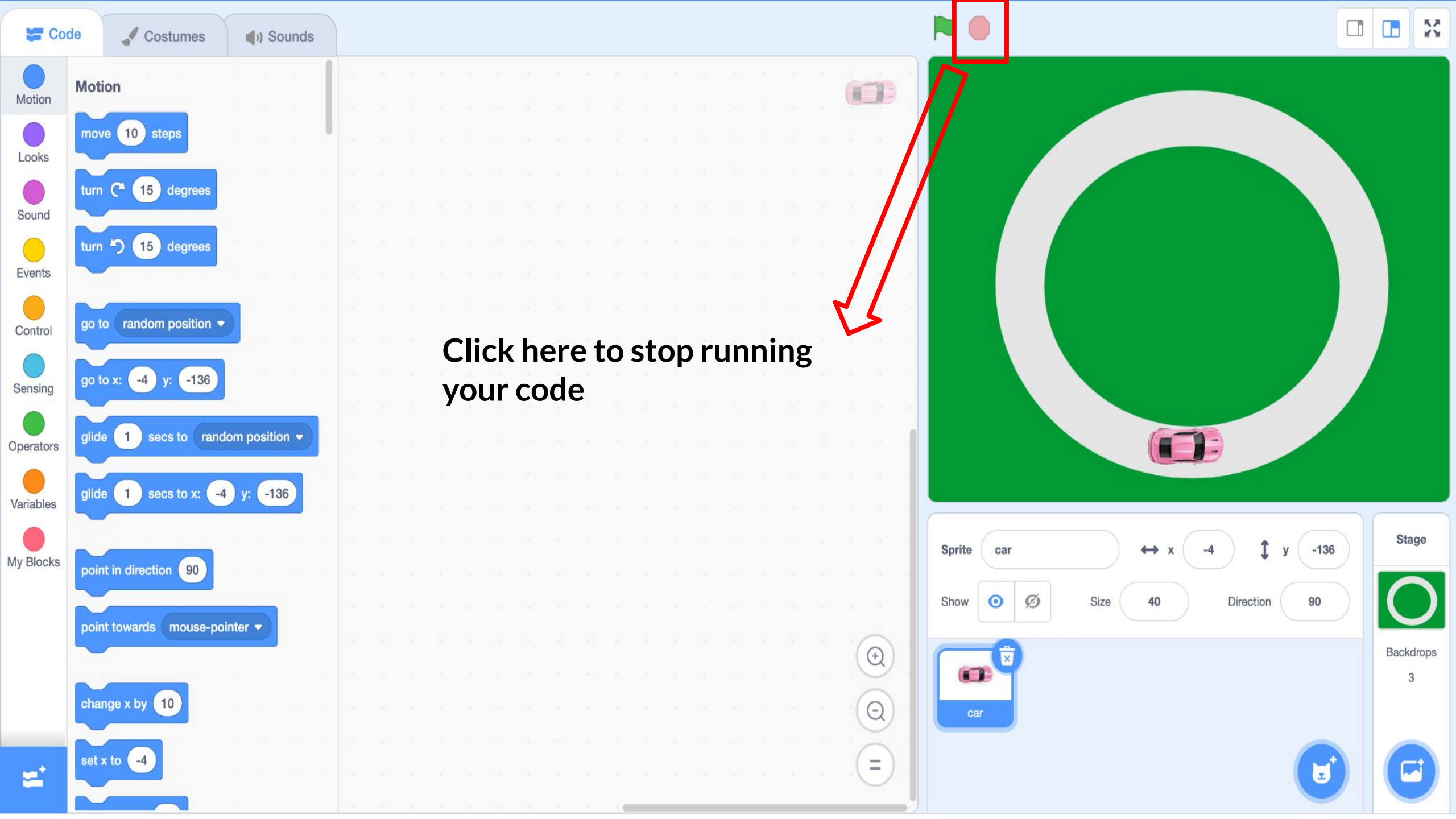

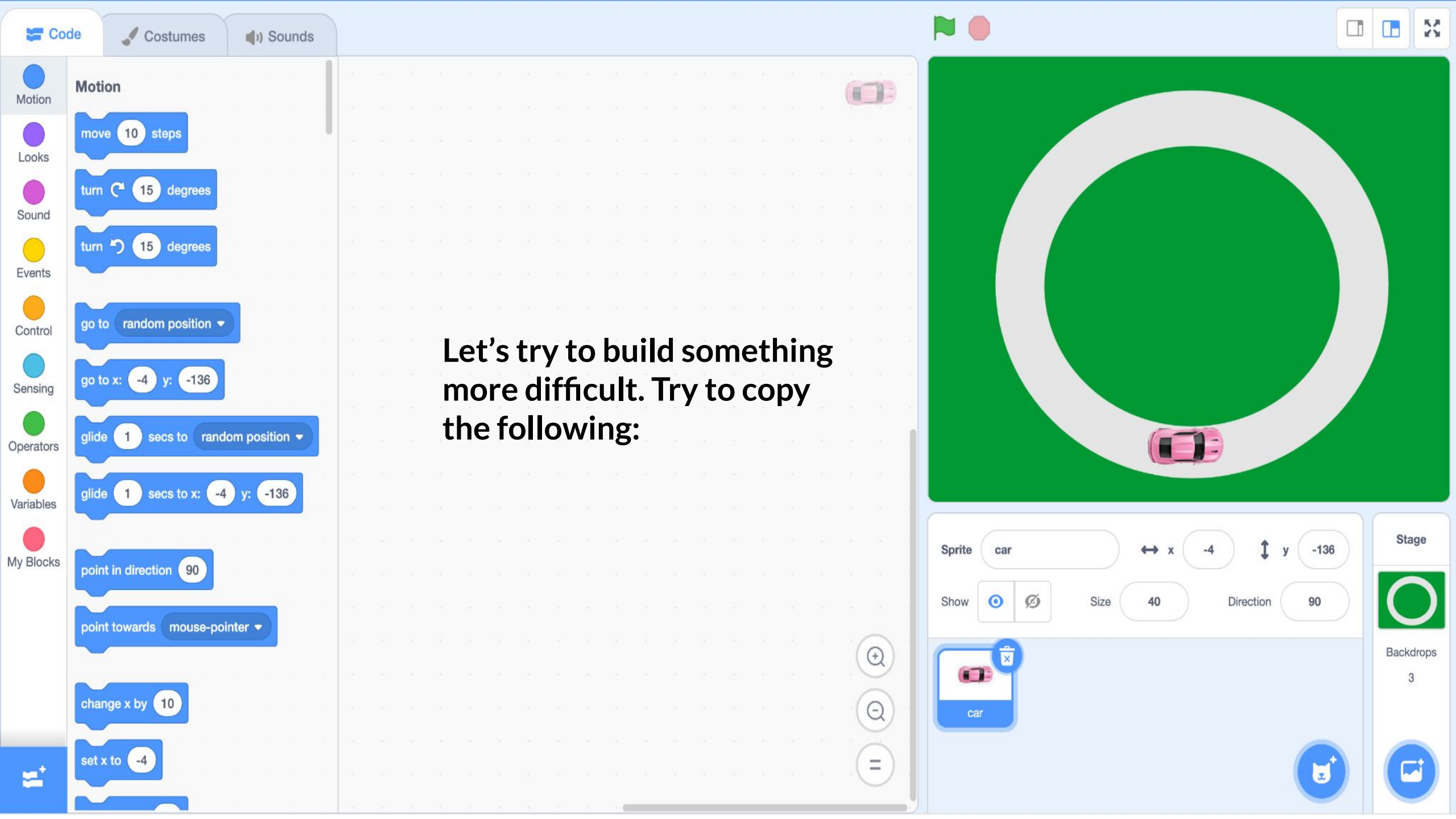

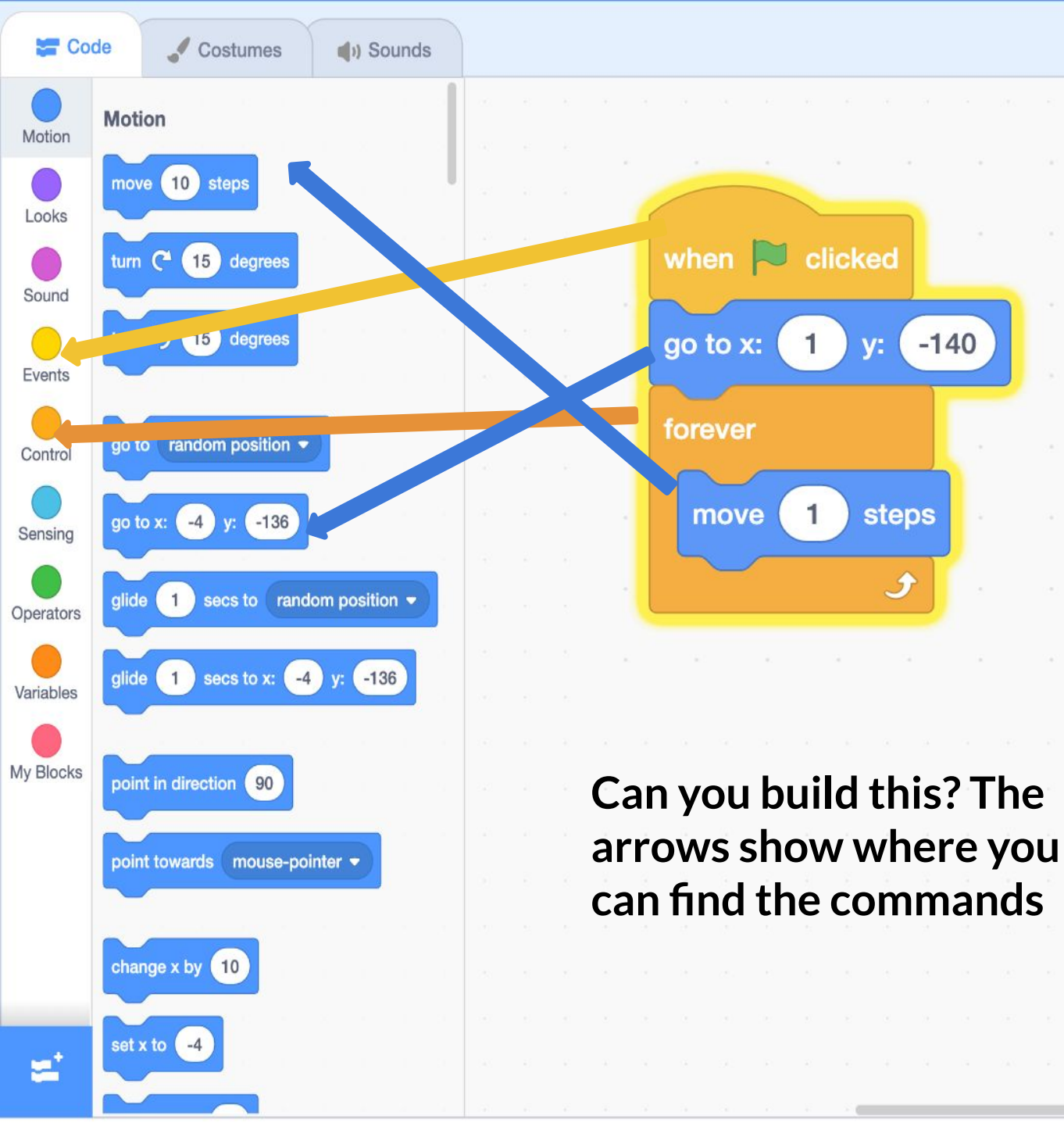

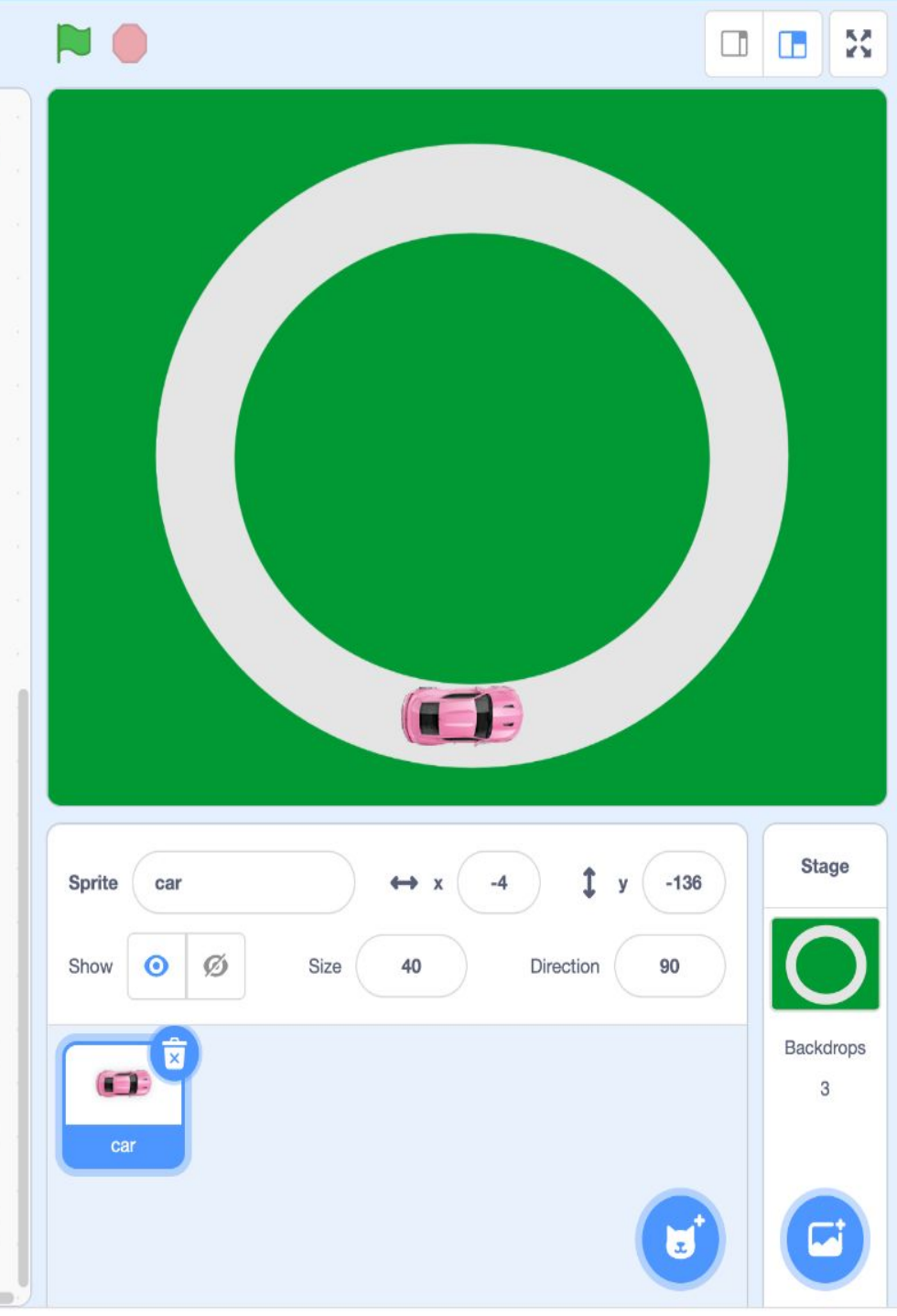

0

Q

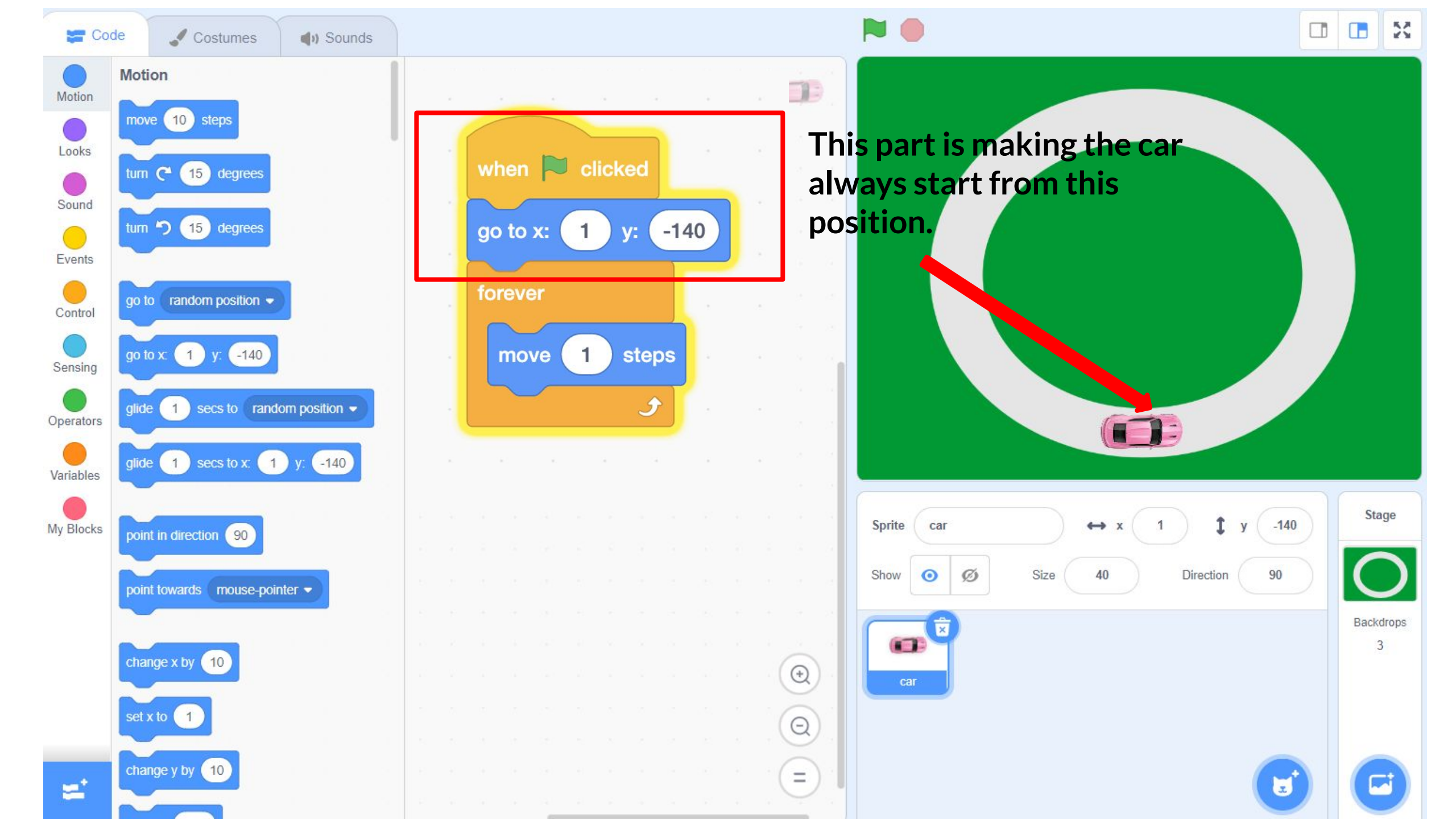

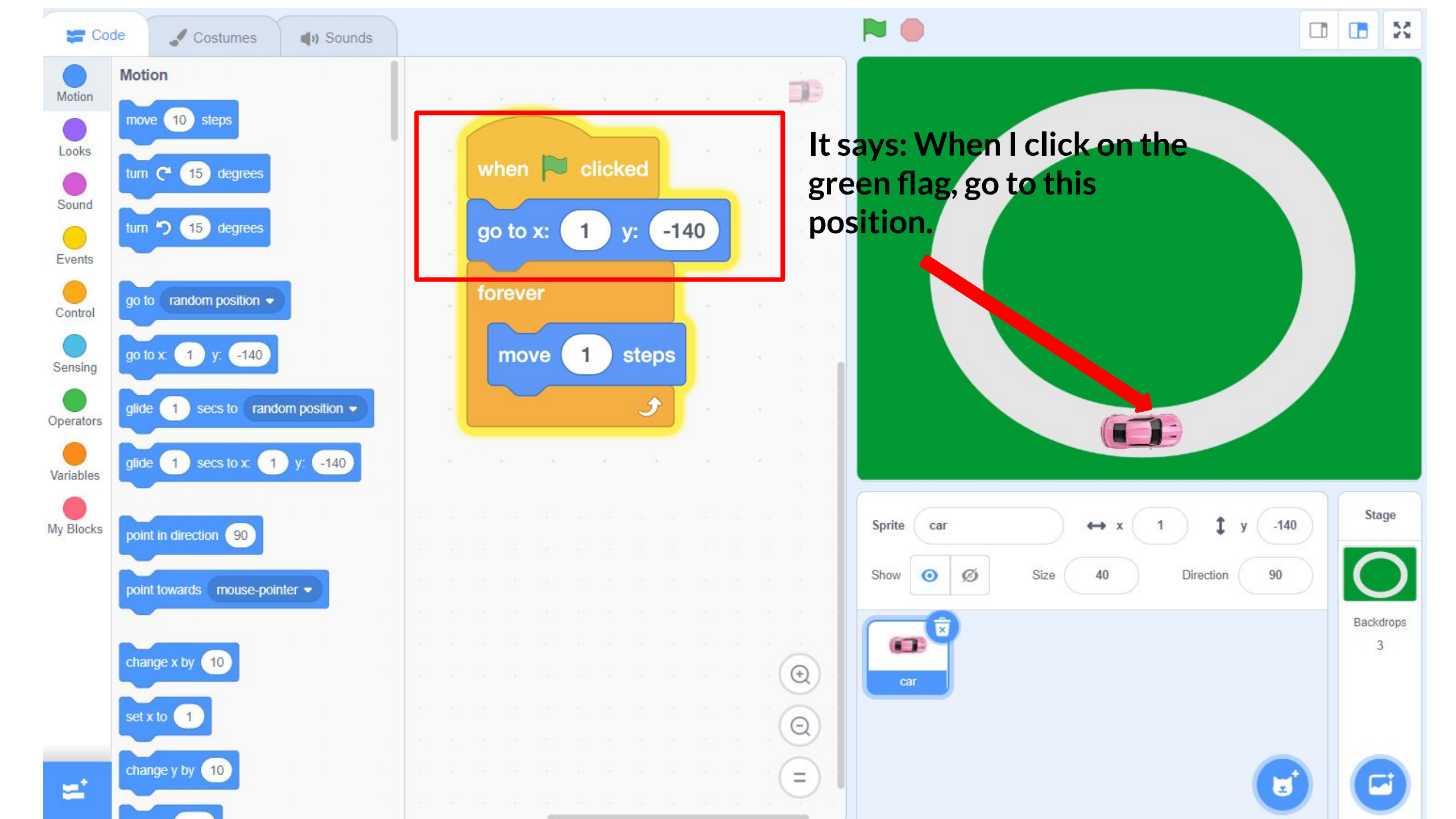

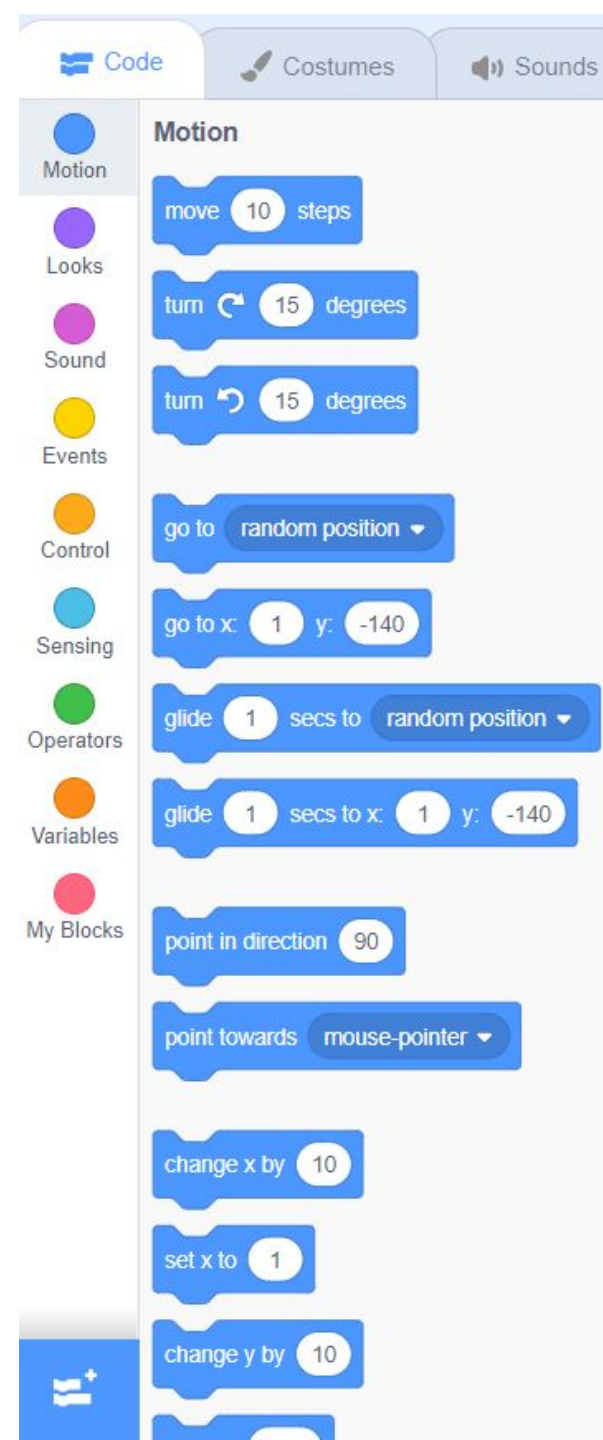

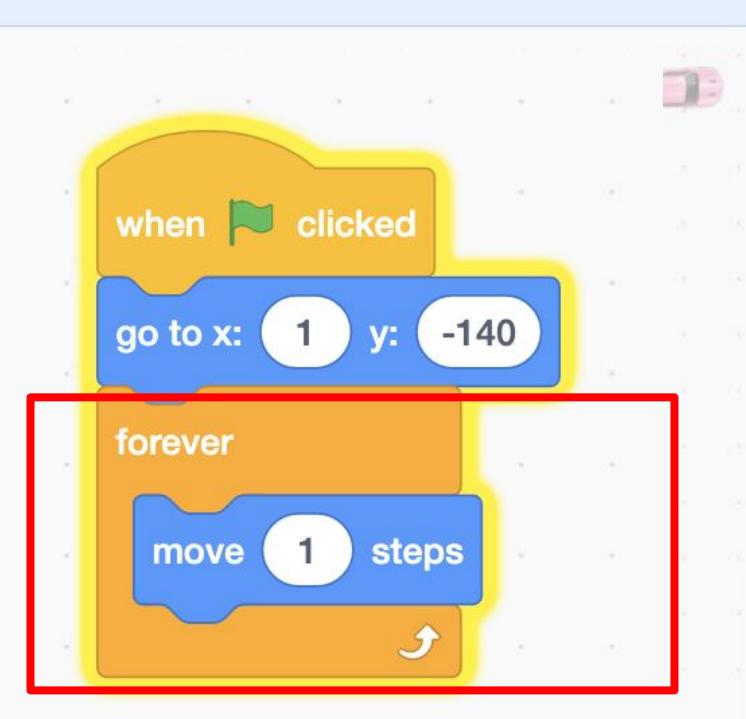

This part is making the car move forever. Do you see that the 'move' command in <u>inside</u> the forever command. That means that it will forever do the 'move' command.

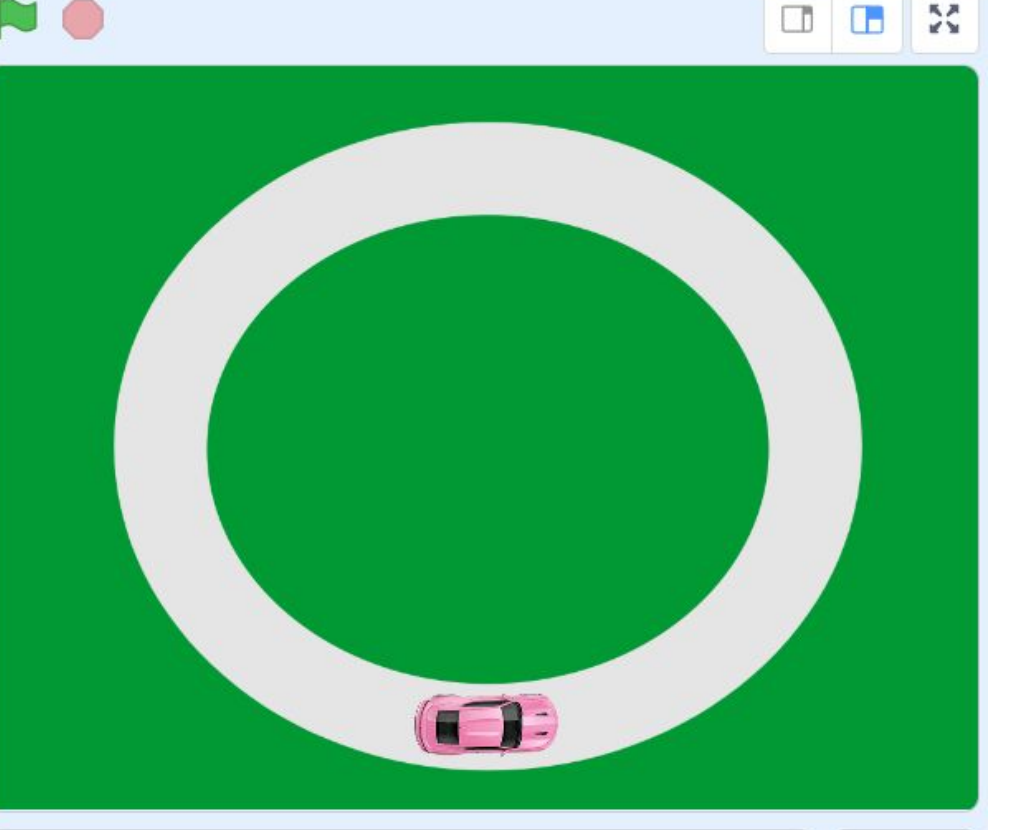

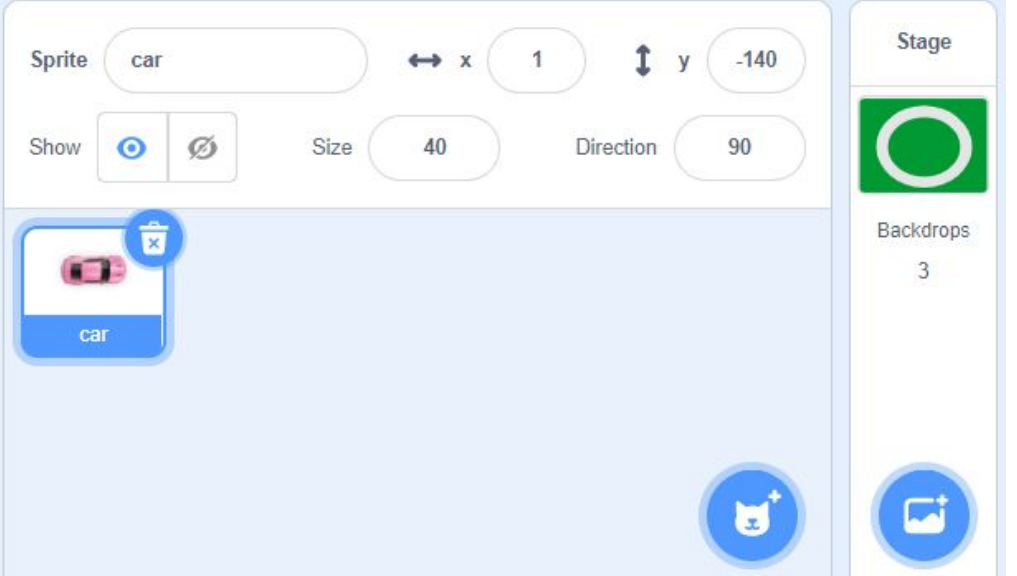

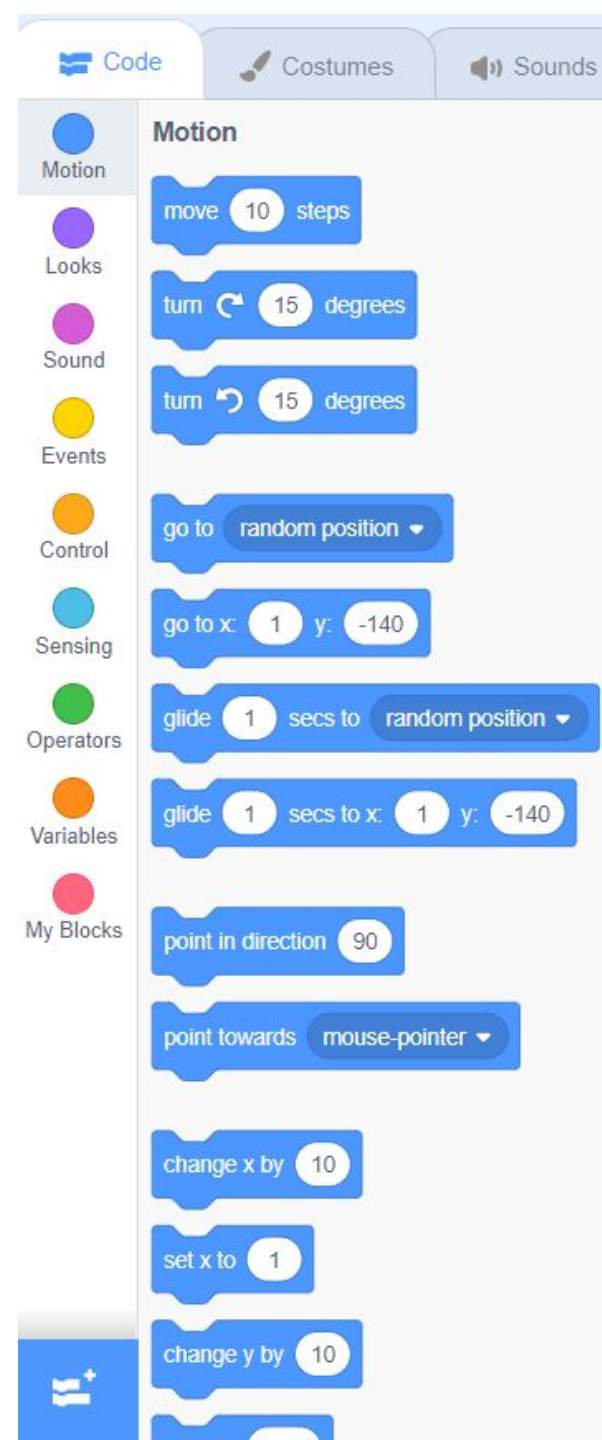

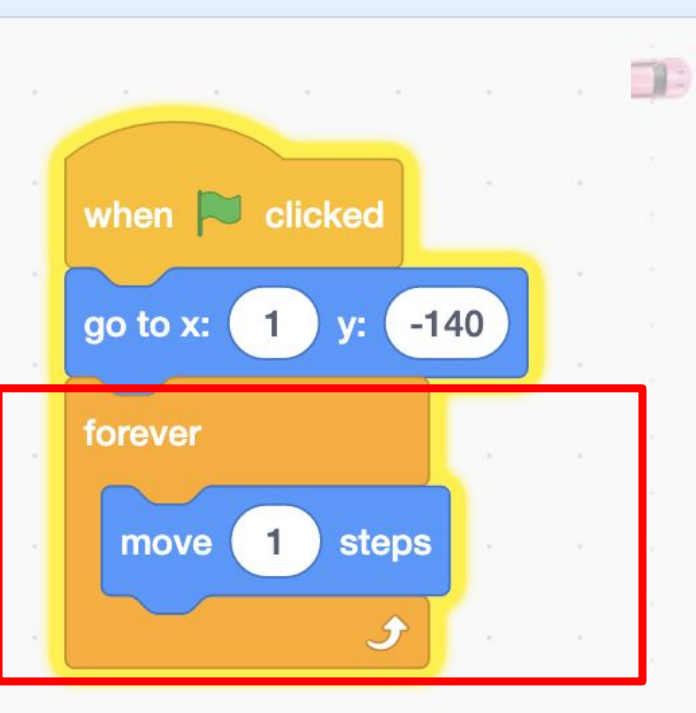

This part of the command will make the car move. It says: Move 1 step, forever.

 $( \mathbf{f} )$ 

 $\Theta$ 

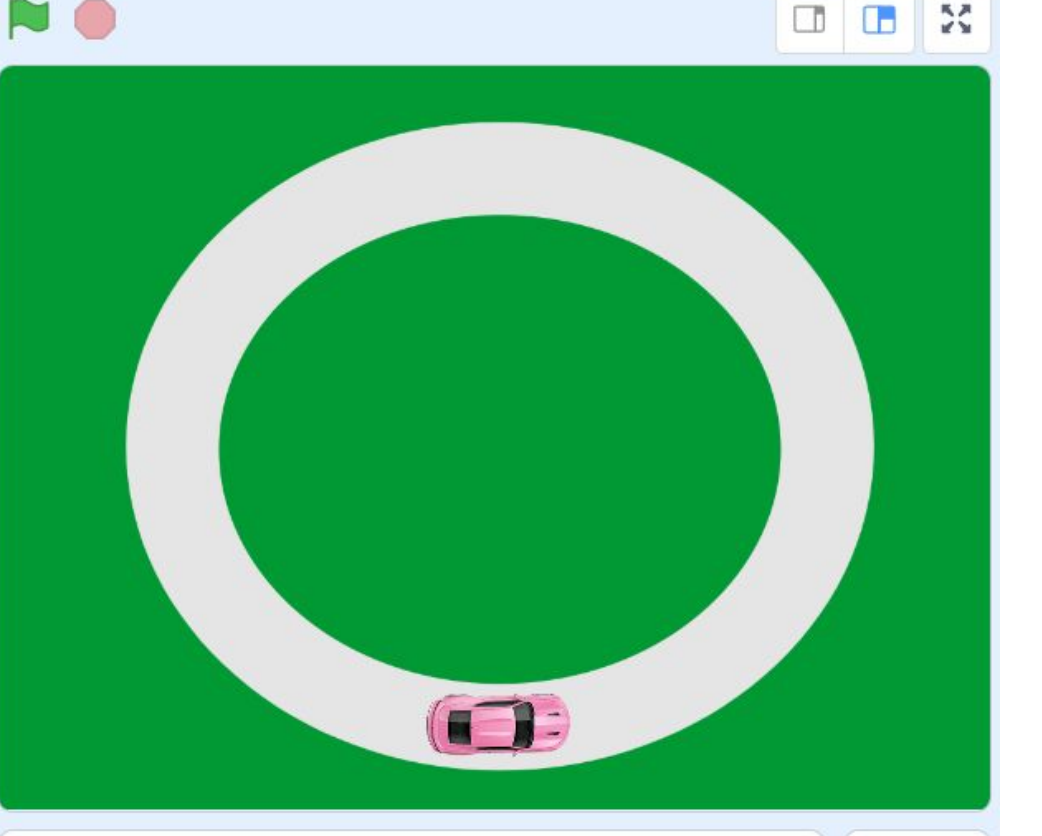

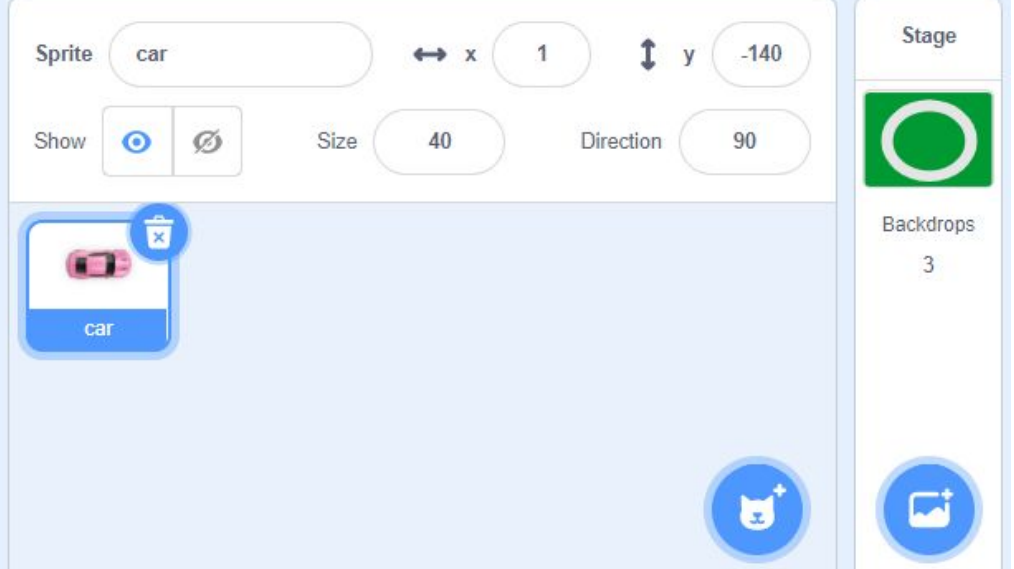

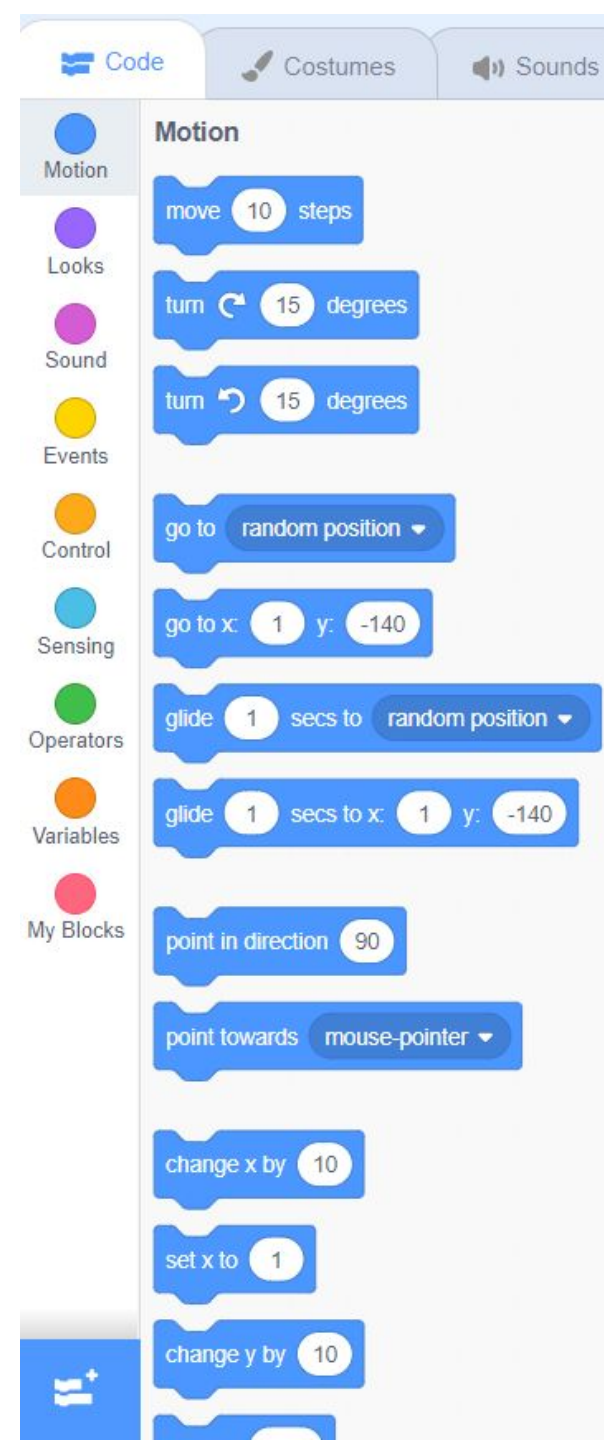

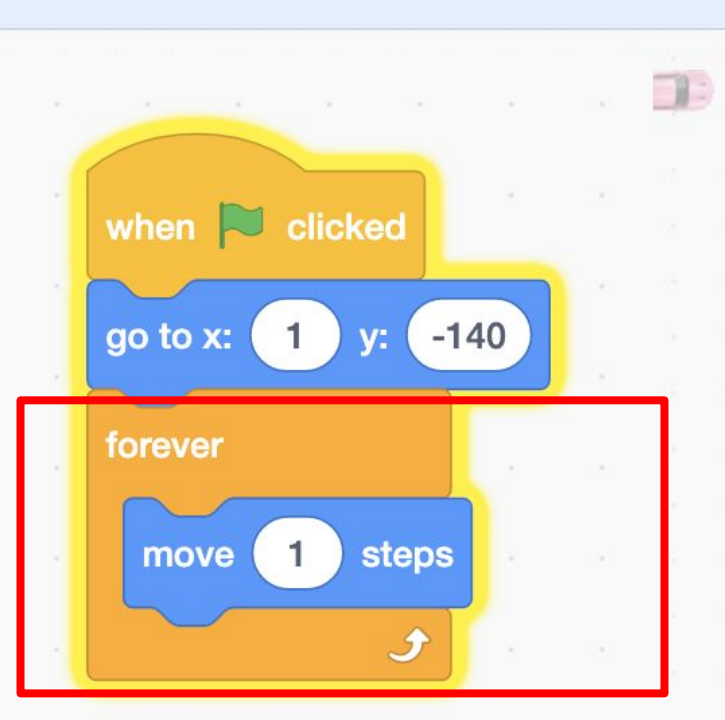

Try it out! Run your code, by clicking on the green flag.

Your car probably won't stop driving...

 $( \mathbf{f} )$ 

Q

Ξ

# 

23

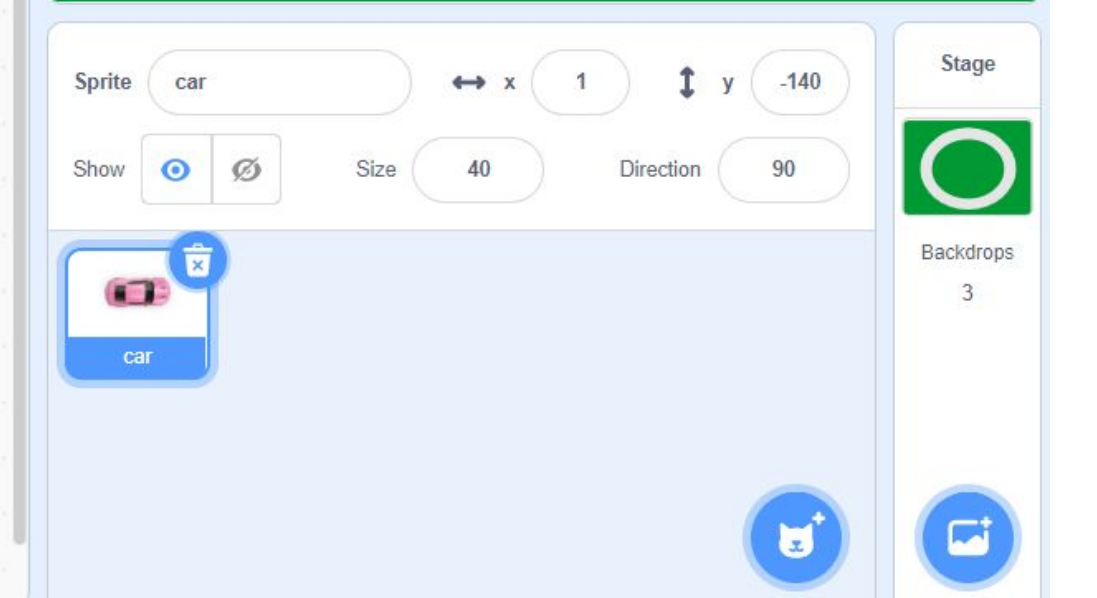

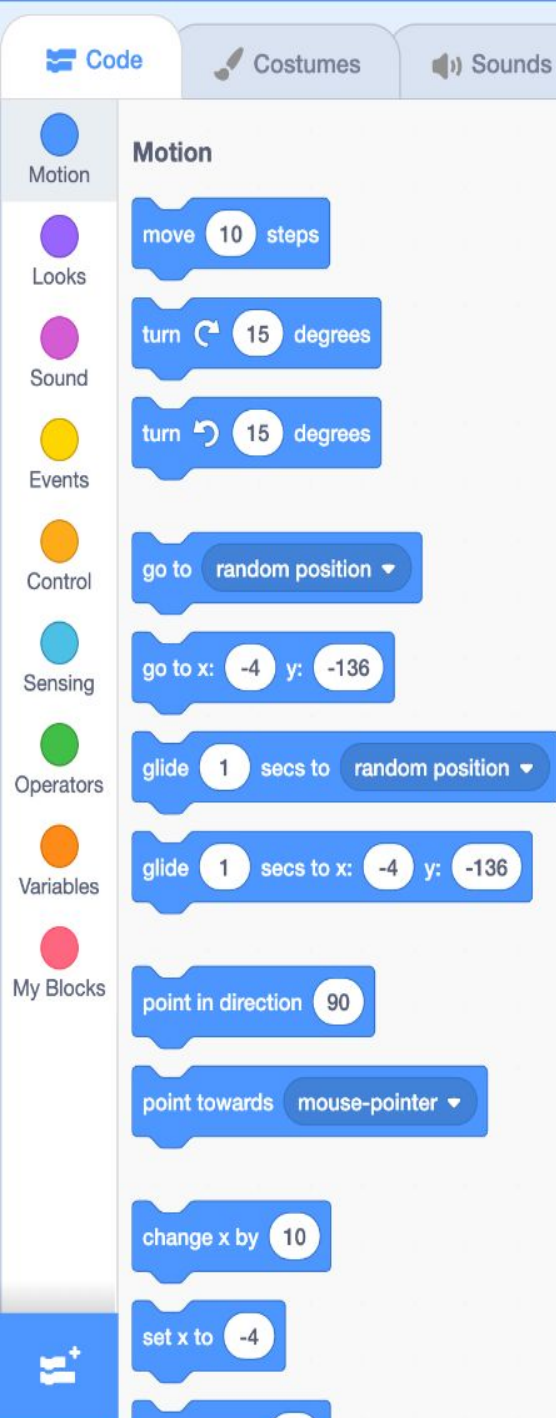

To make it a self-driving car, that can follow the road. We need to add a sensor to it. 0

Q

Ξ

This sensor will tell the car where the road is.

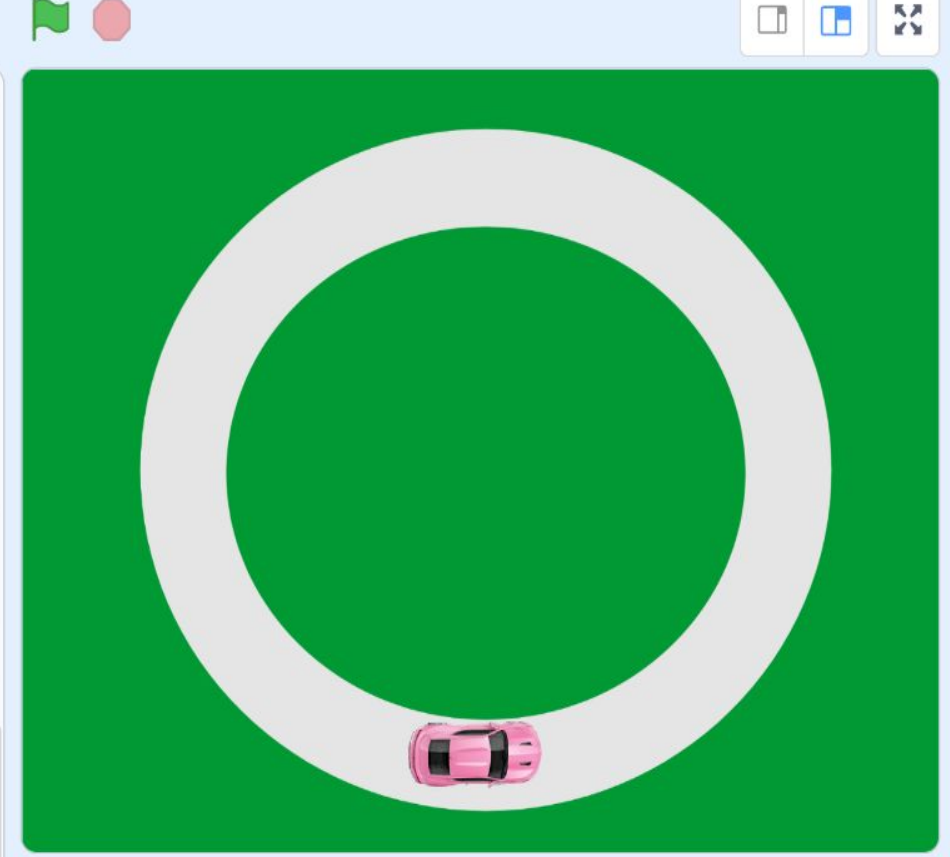

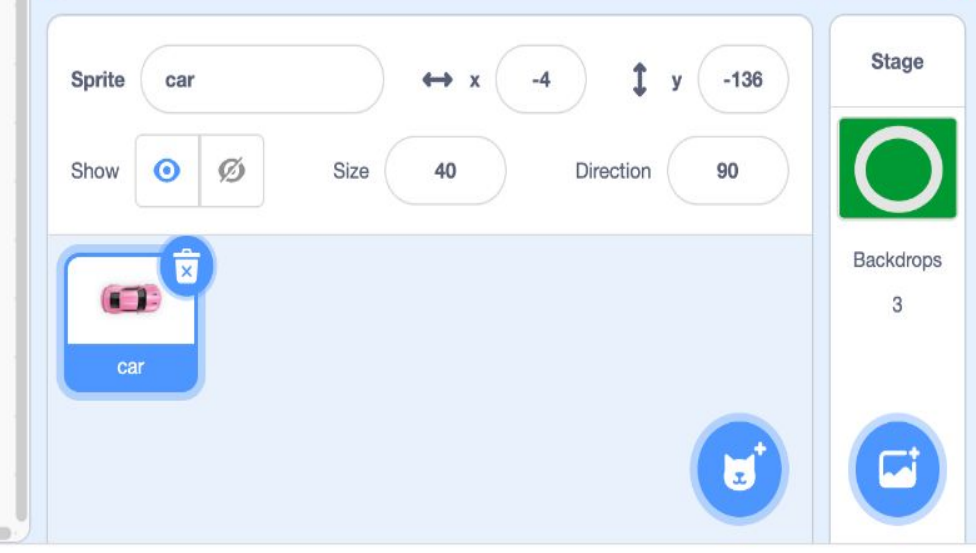

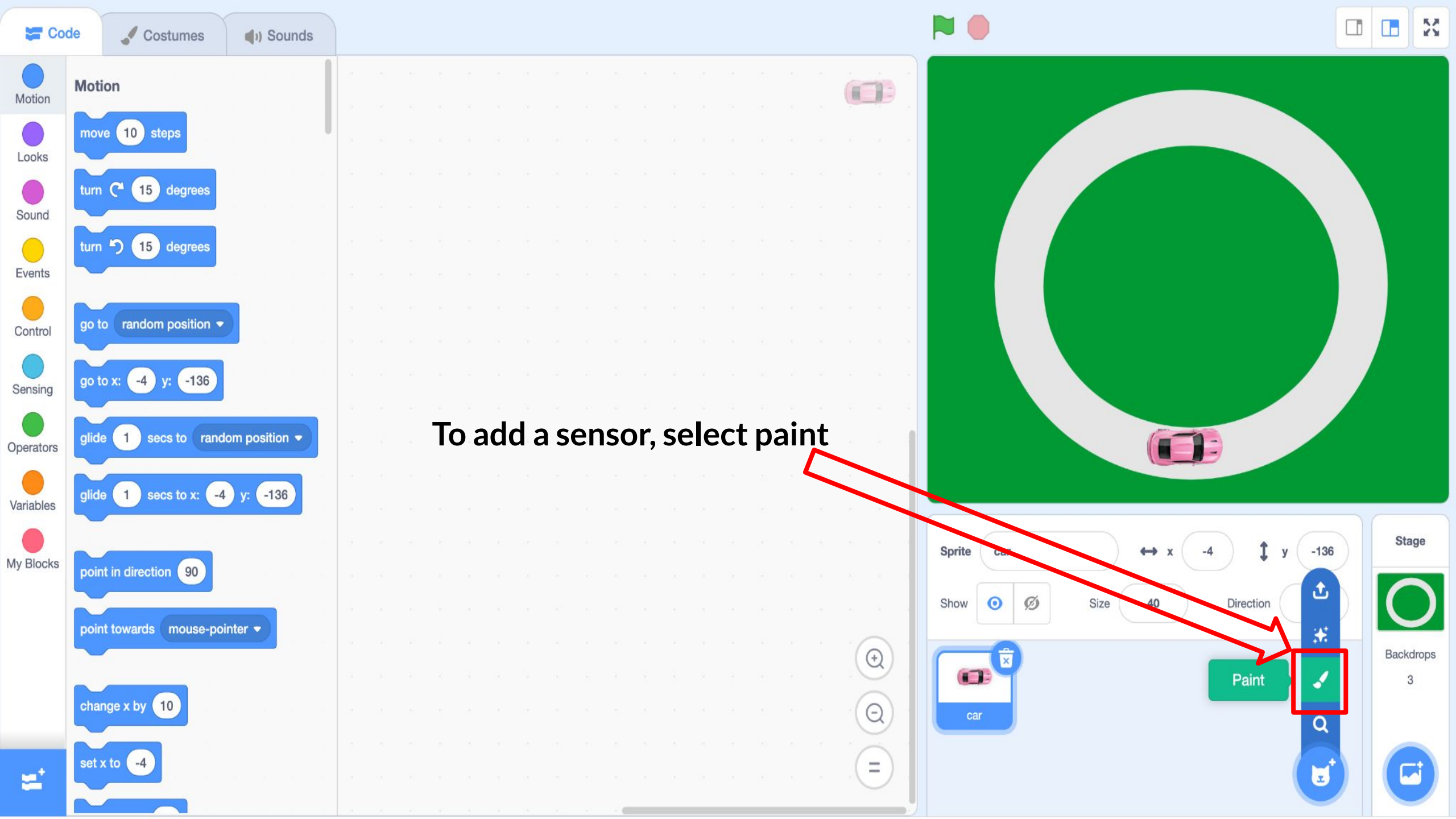

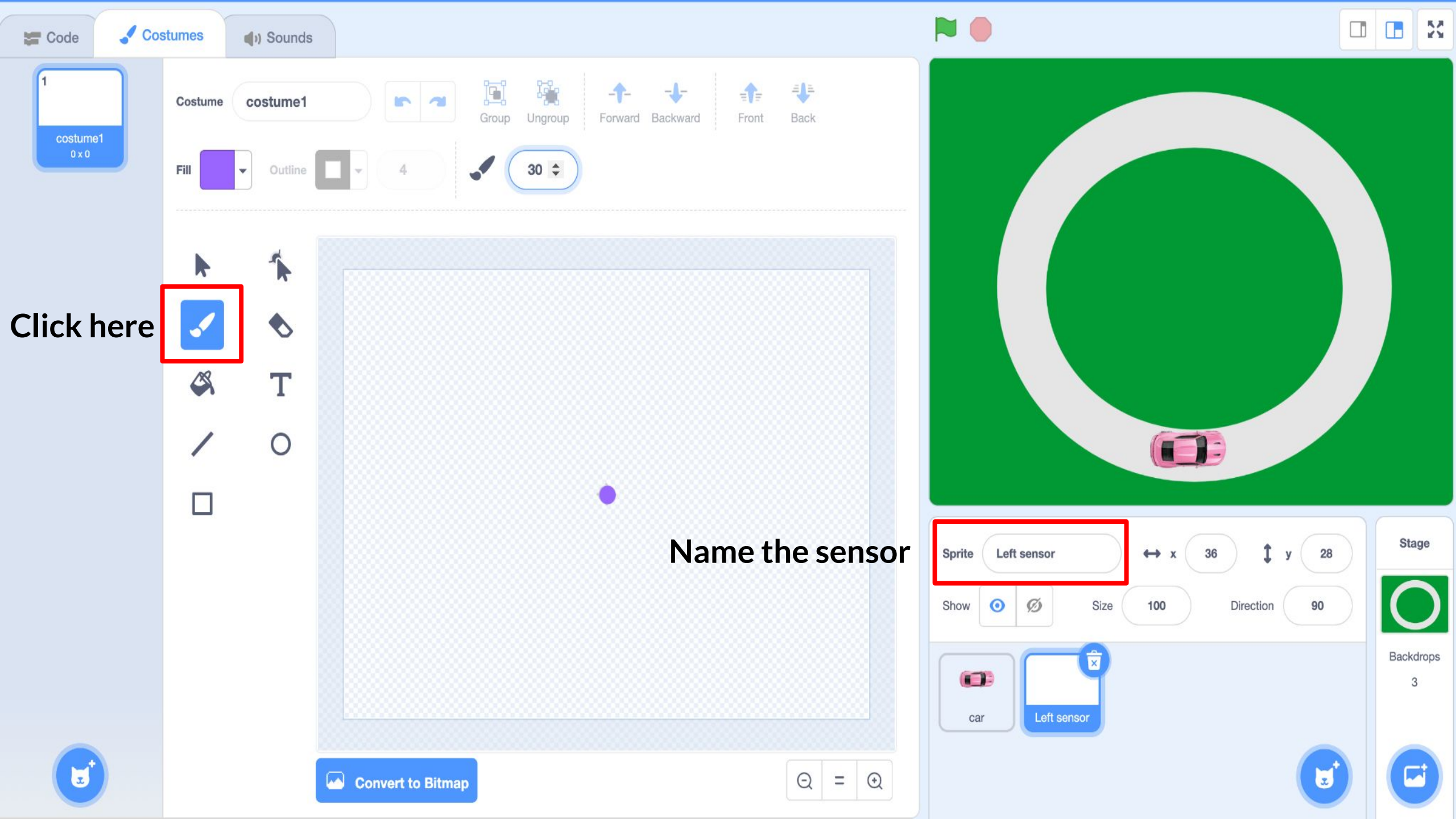

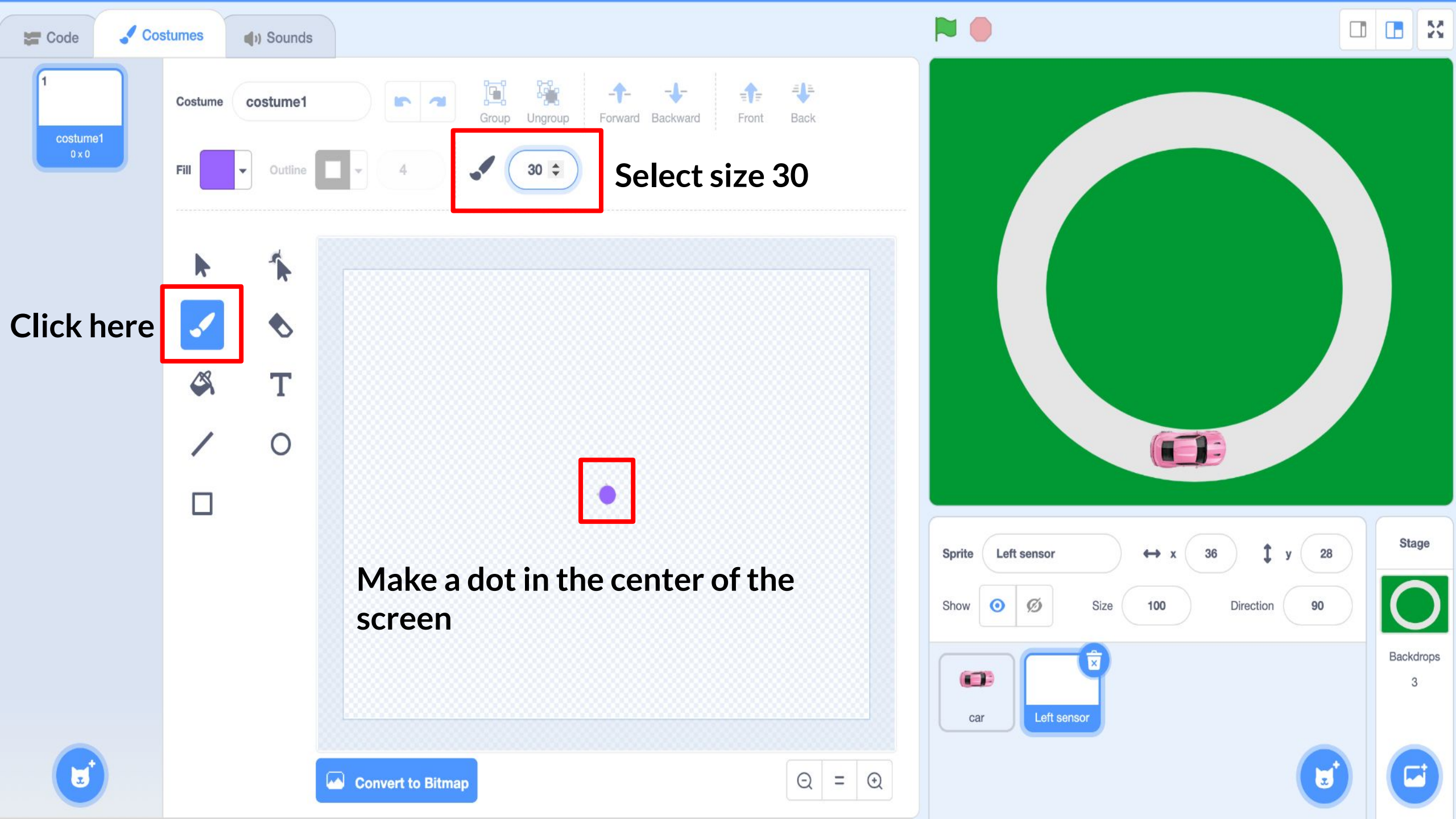

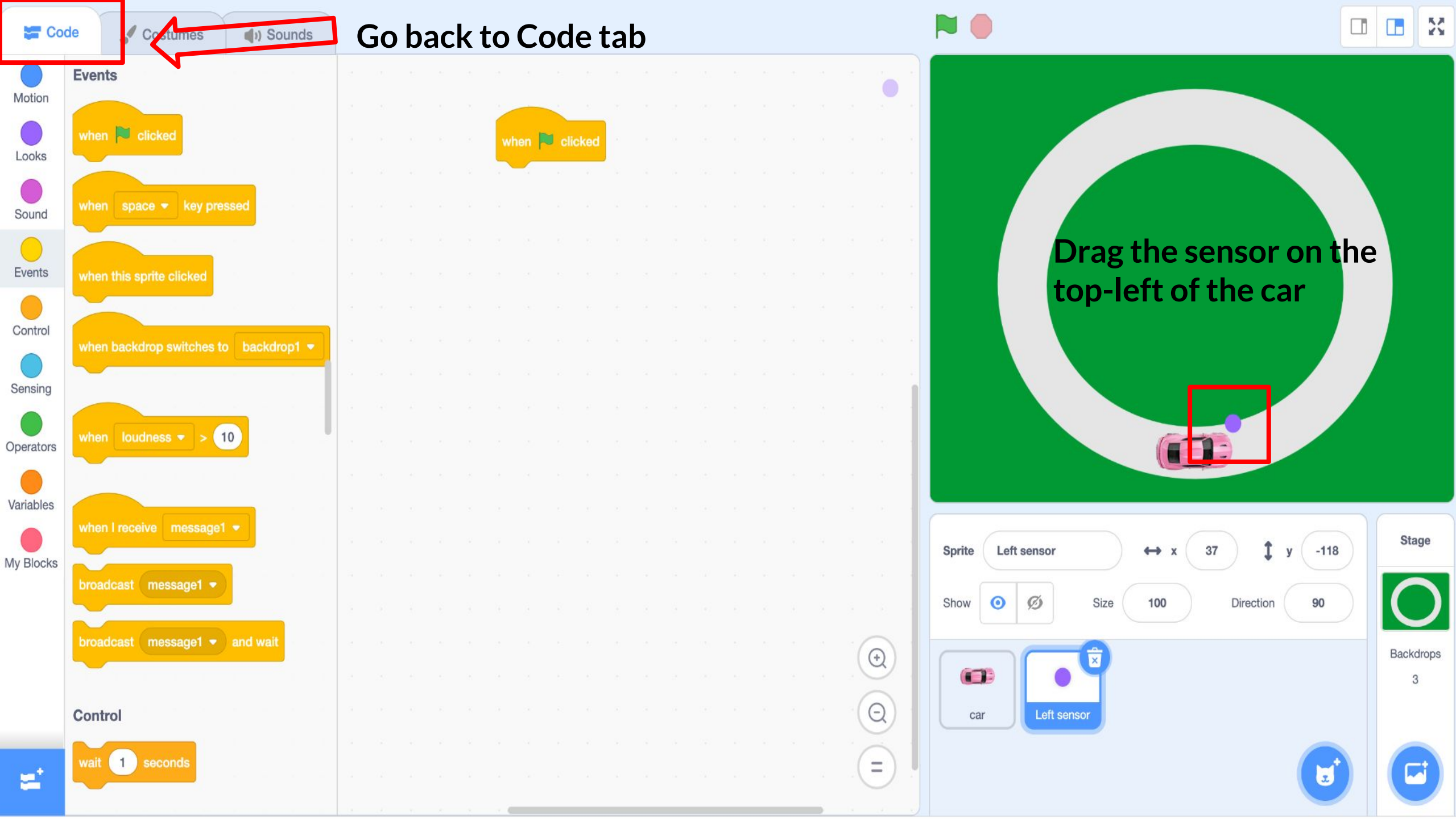

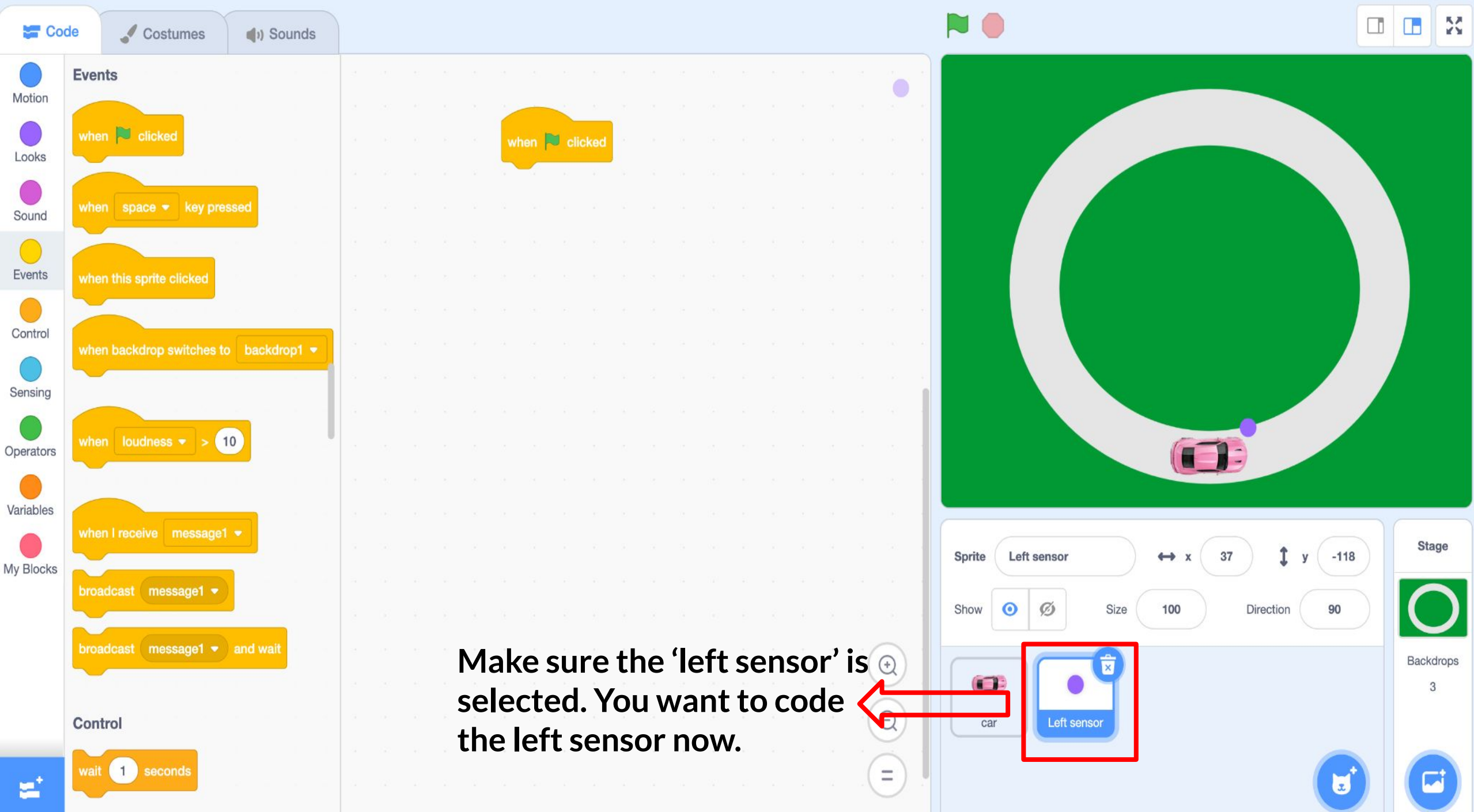

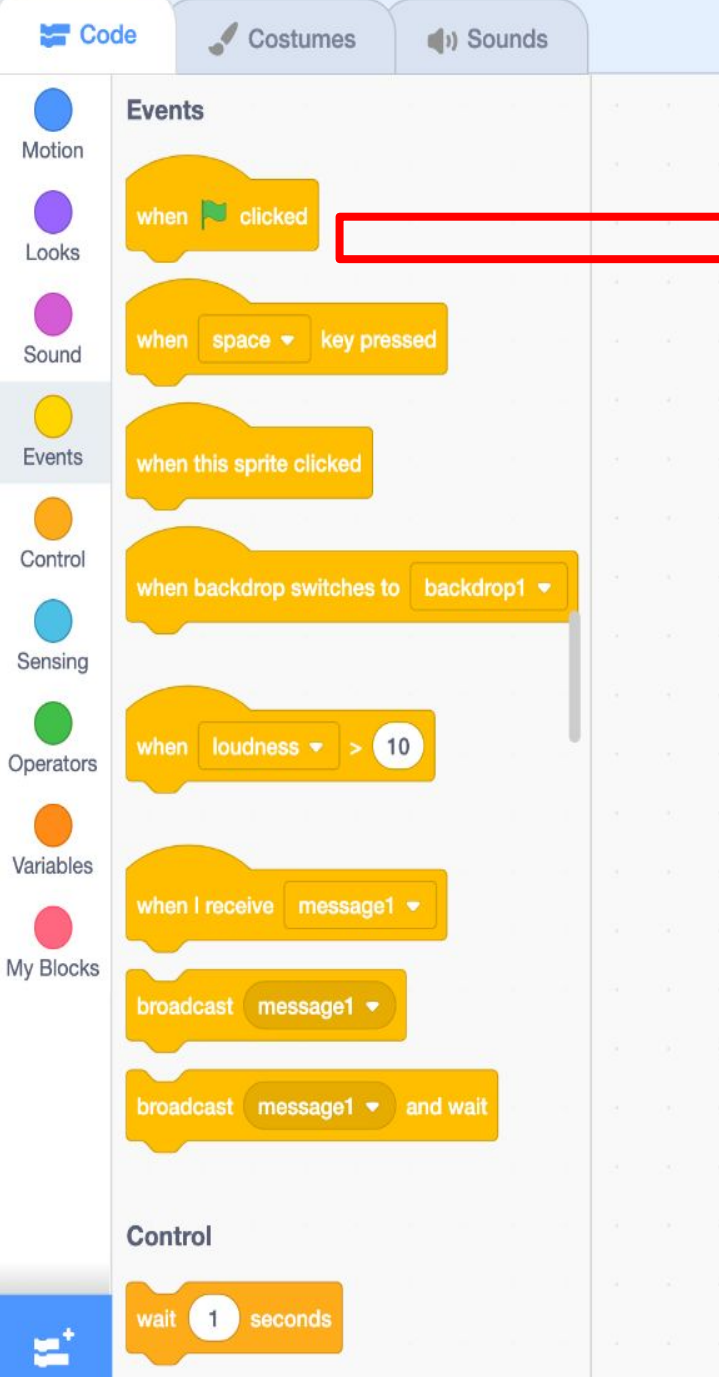

Start building the instructions for the sensor (simply drag the commands)

when 🛤 clicked

Make sure the 'left sensor' is selected. You want to code the left sensor now.

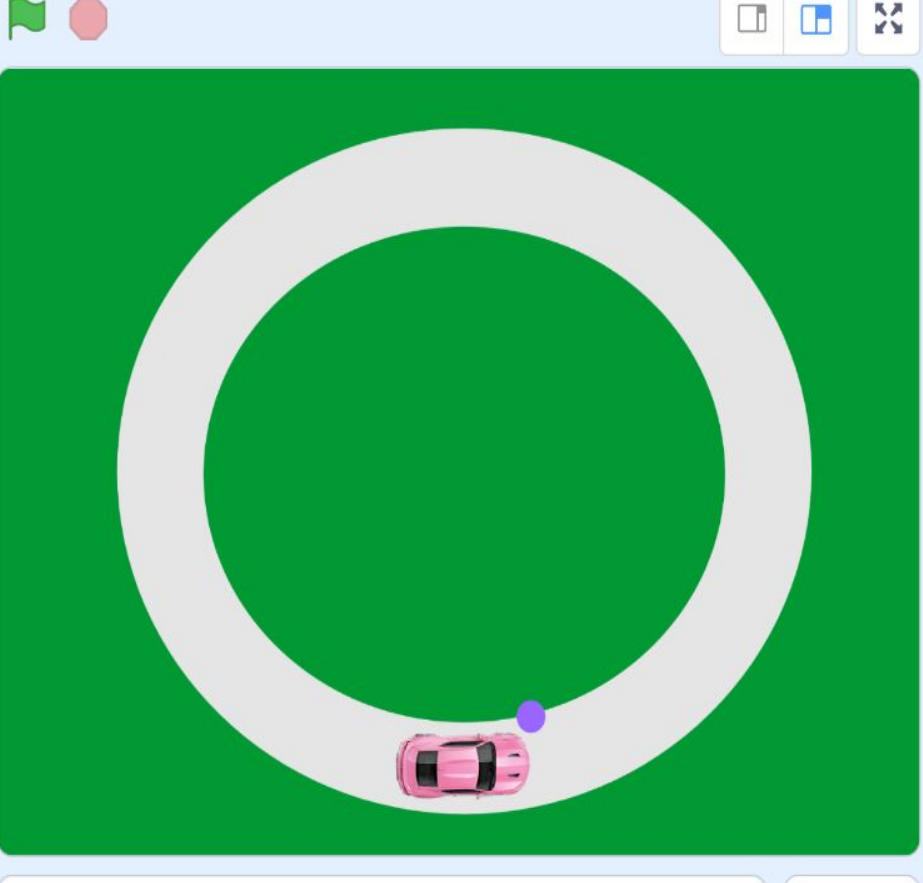

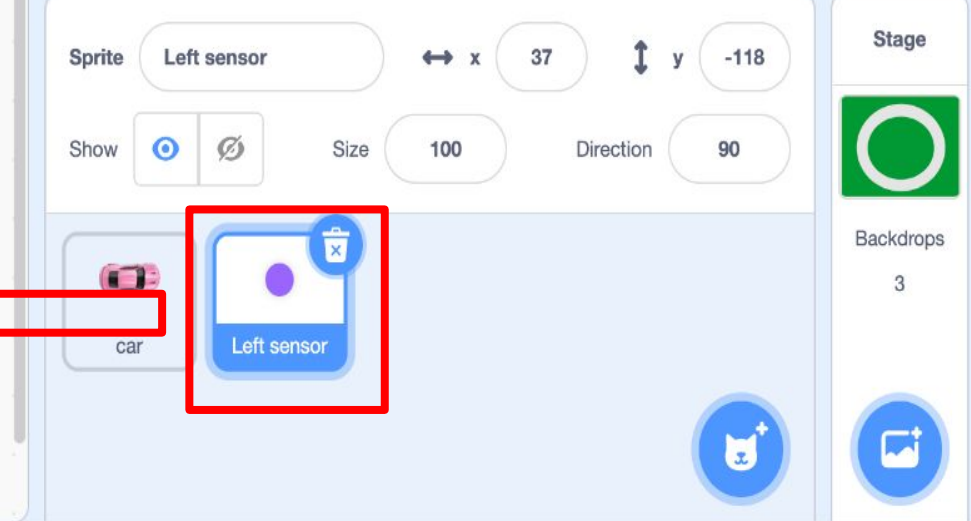

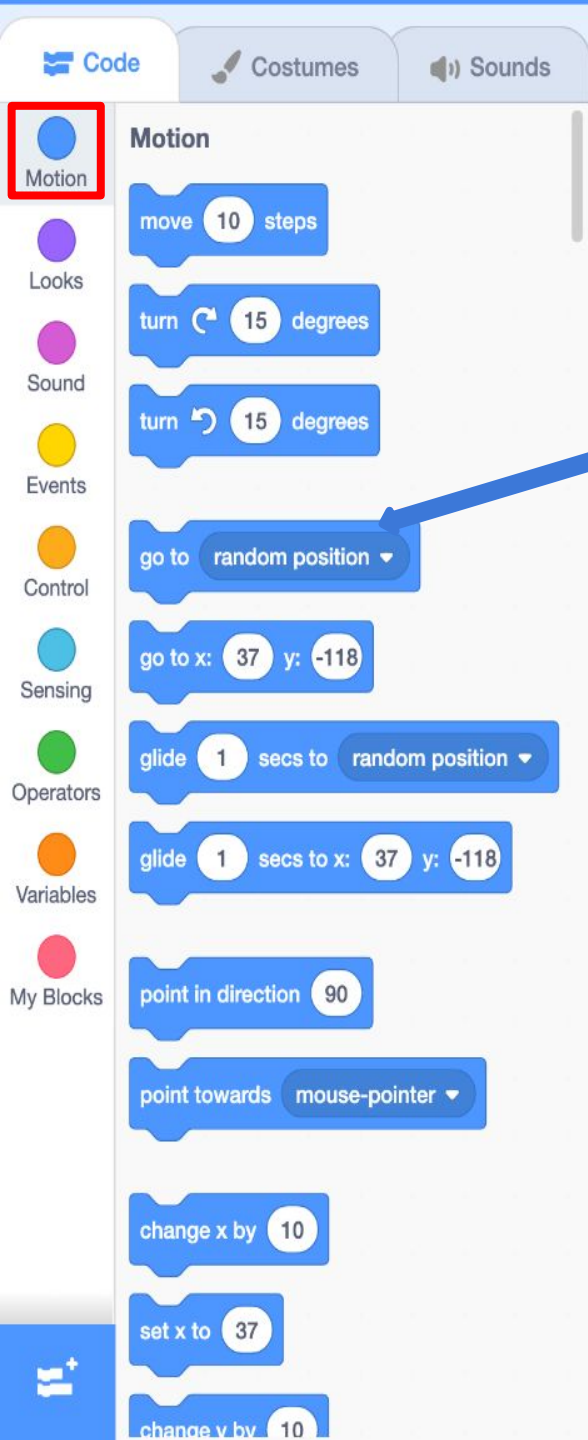

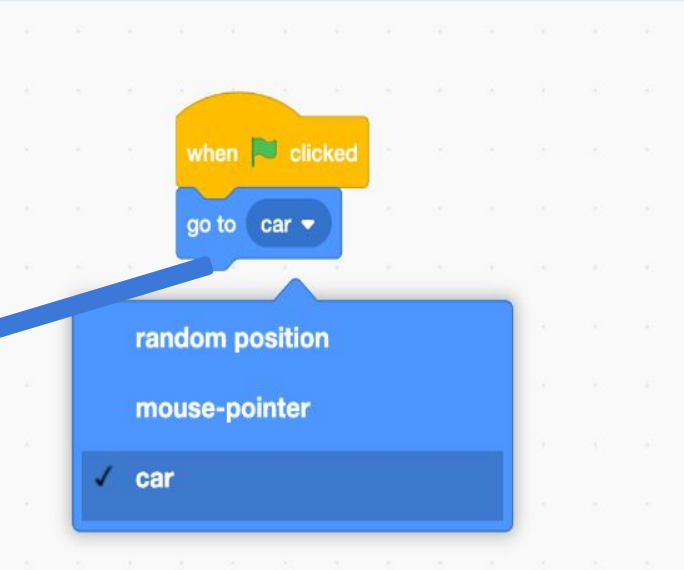

Make the sensor appear near the car when the flag is pressed

0

Q

\_

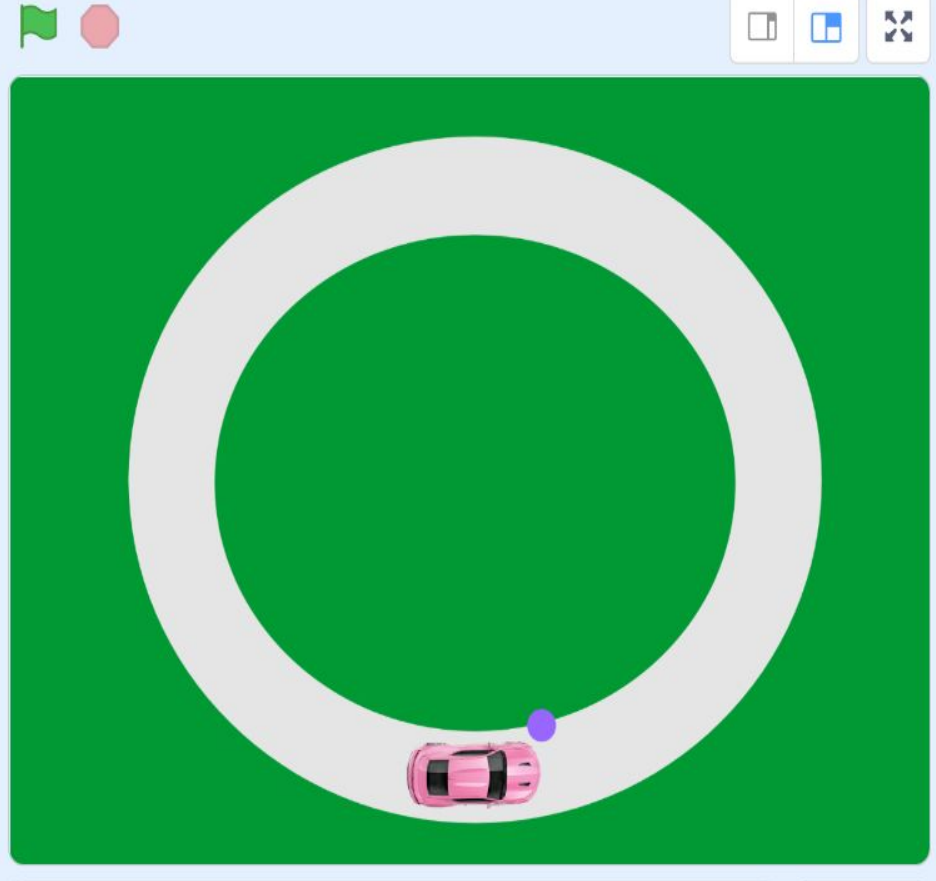

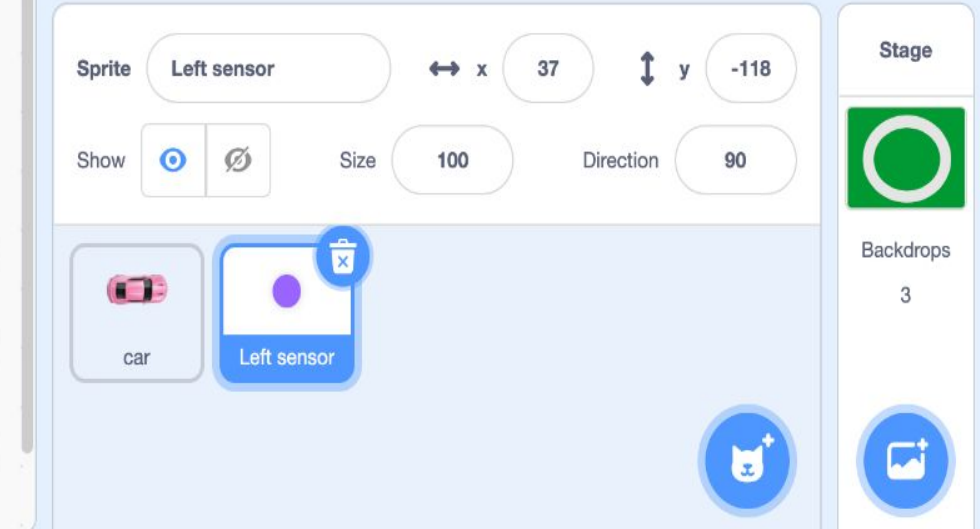

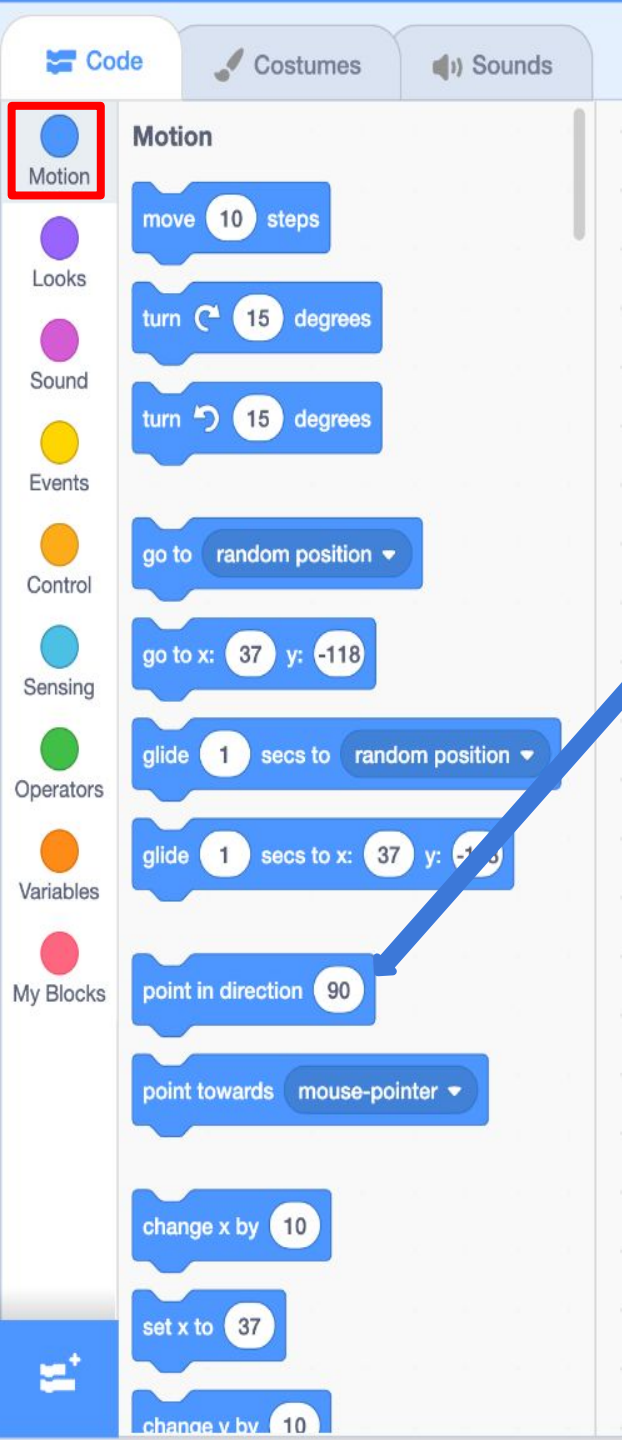

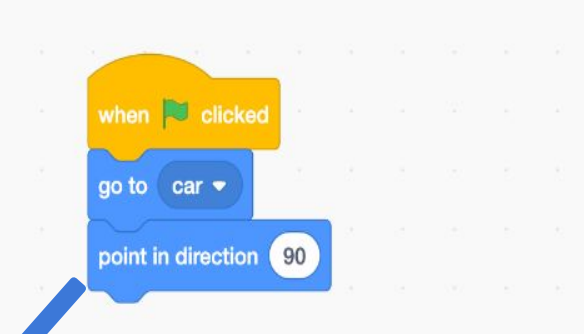

Start making the sensor follow the car

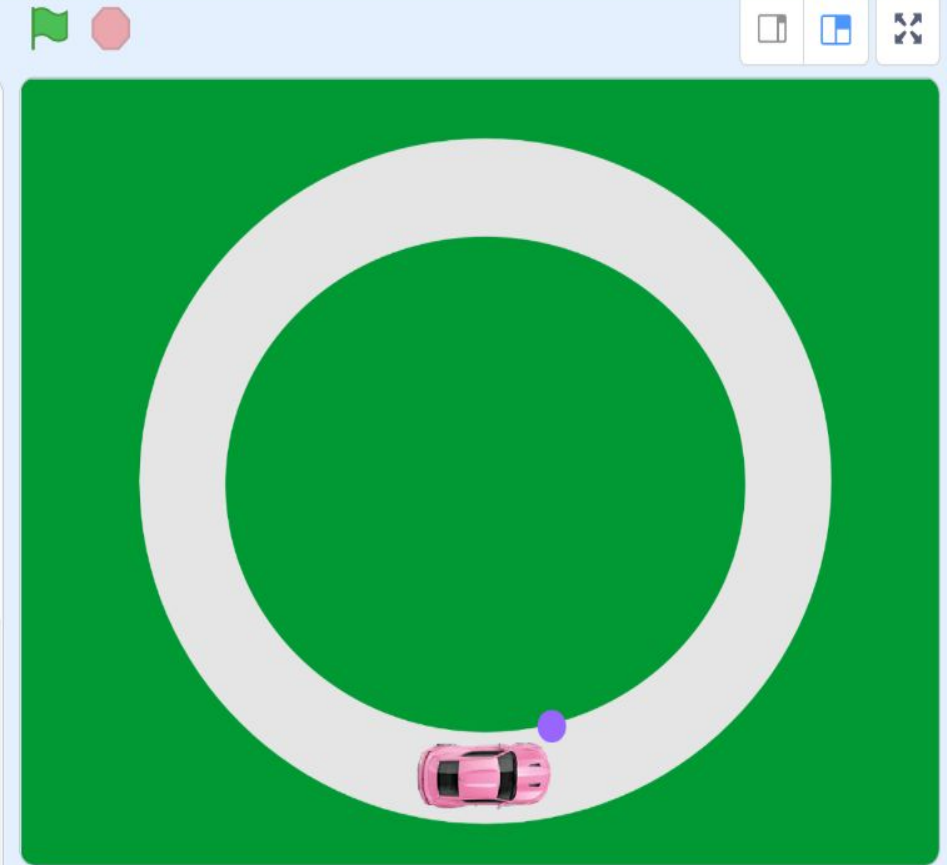

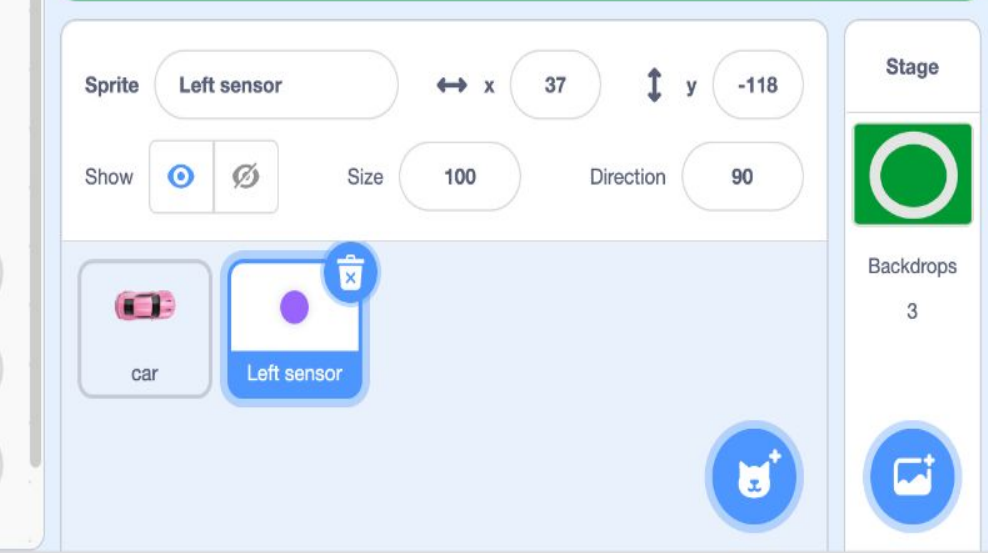

€

Q

=

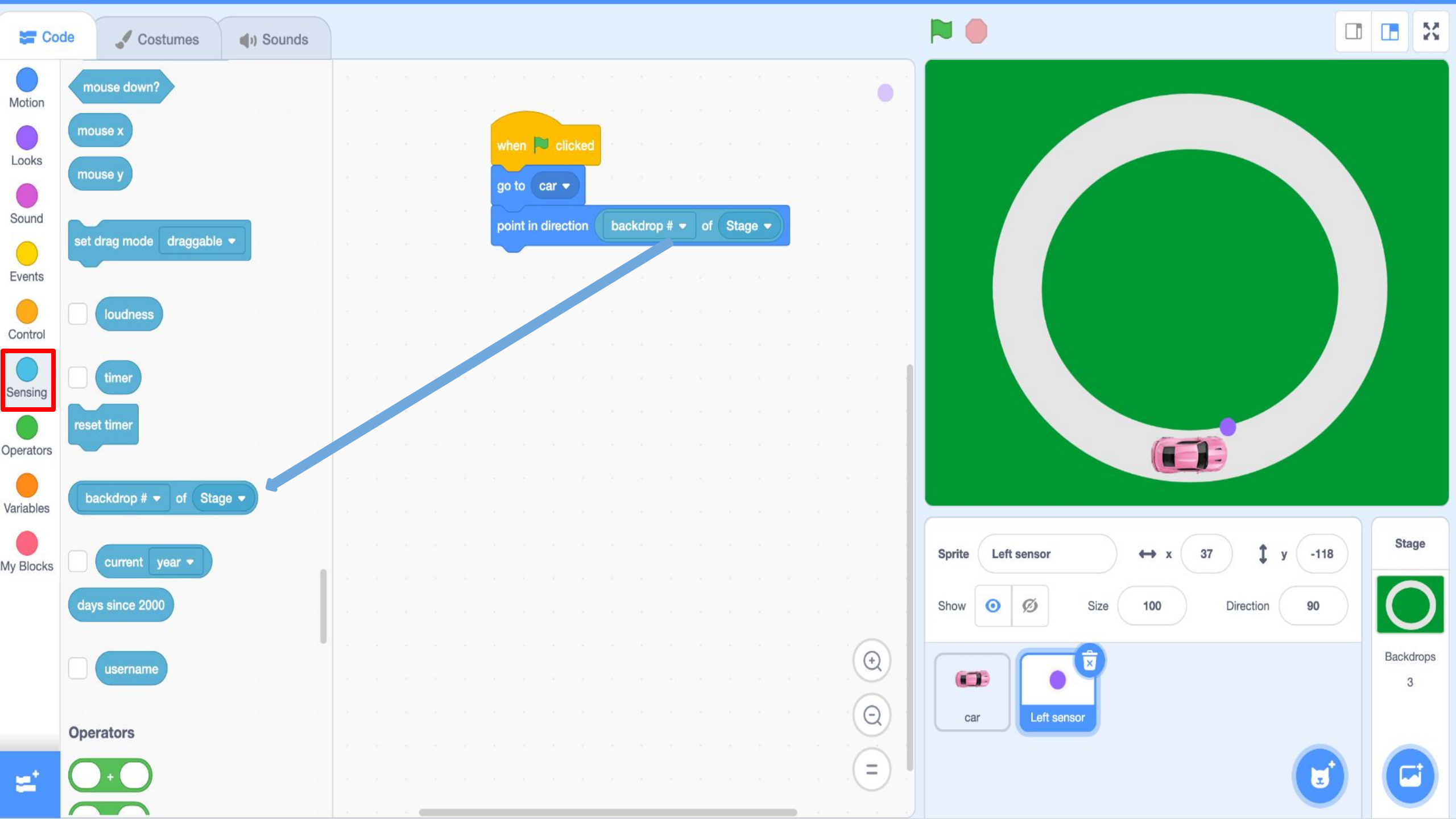

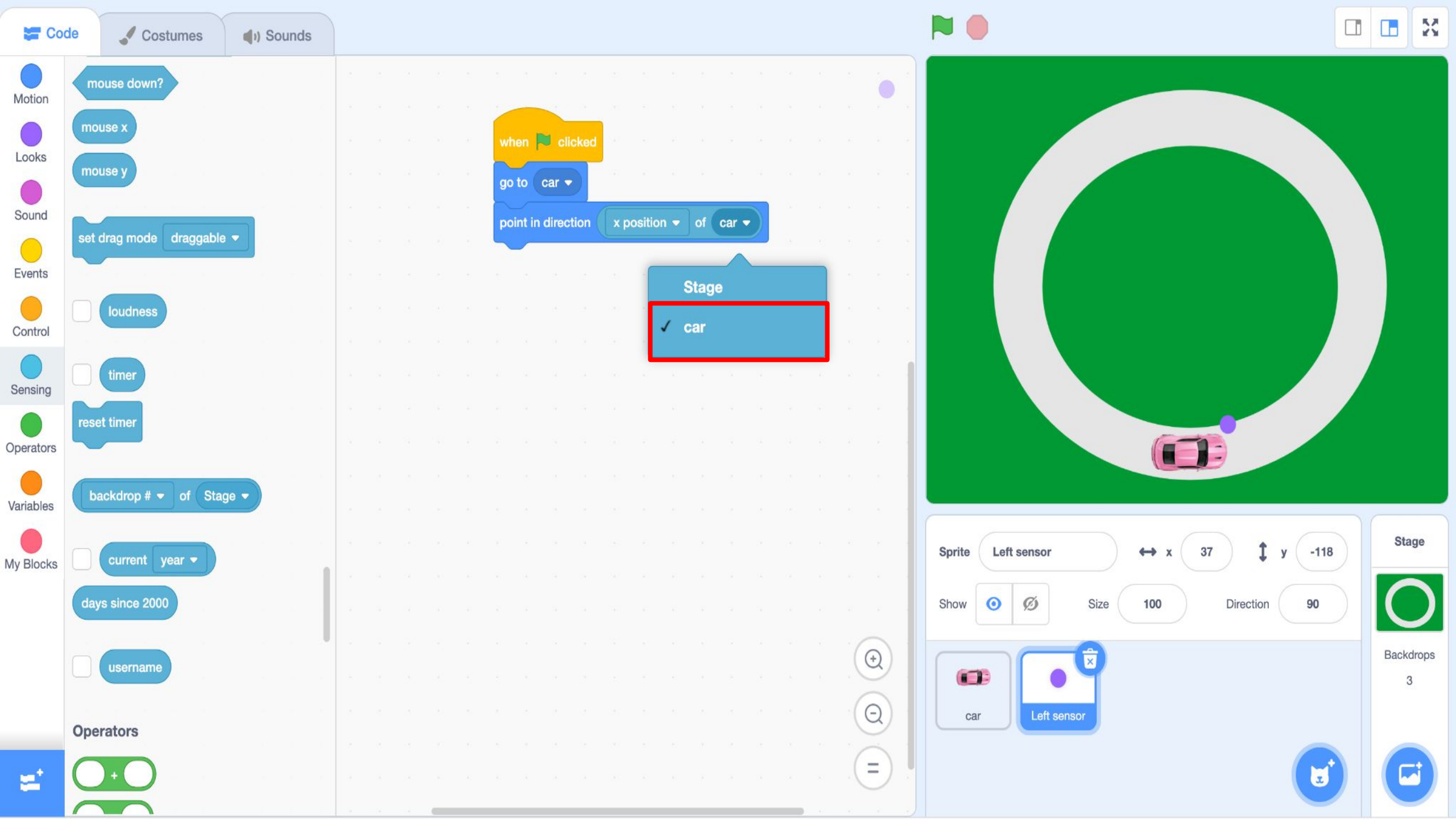

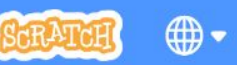

File

Edit

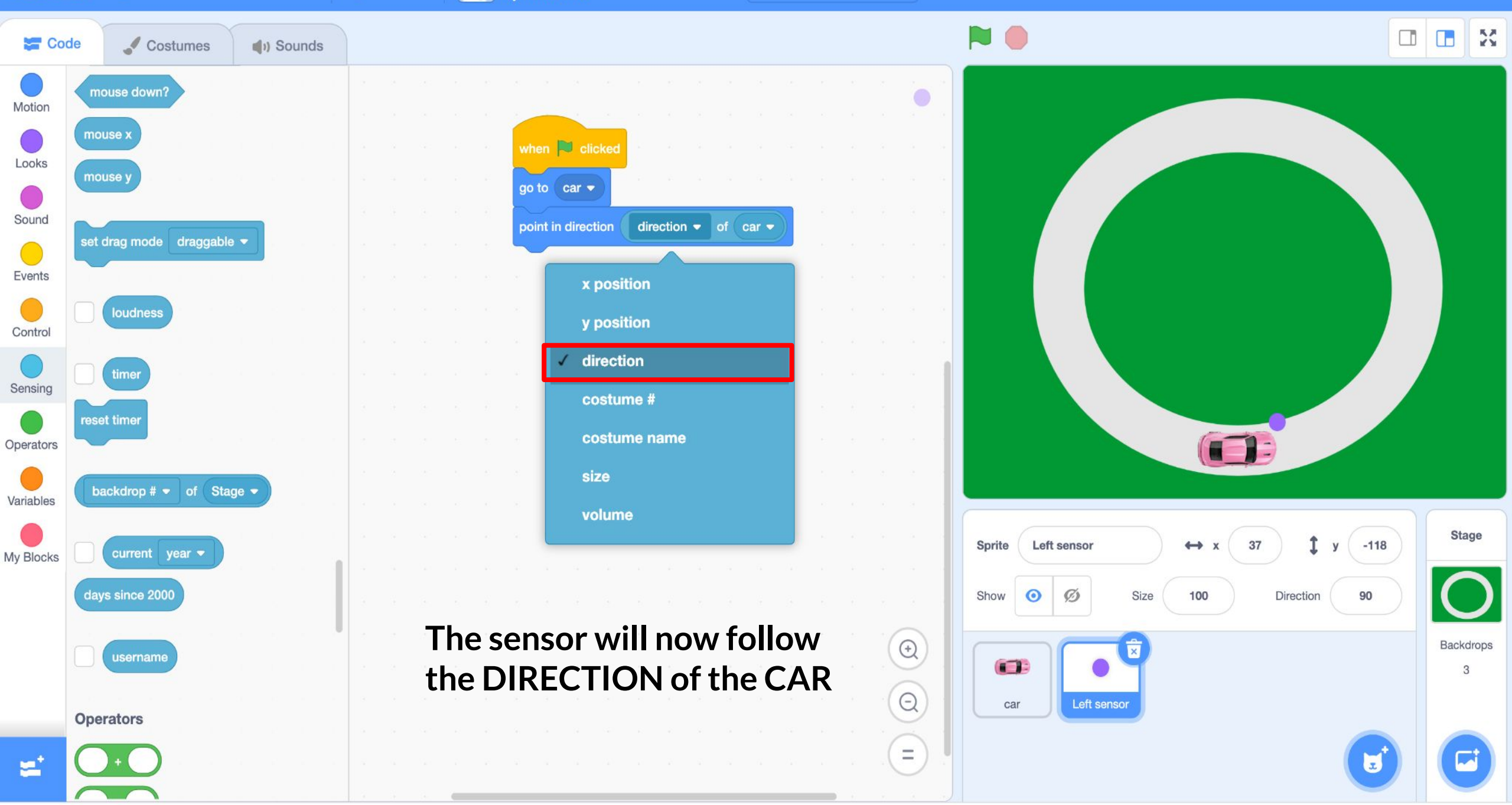

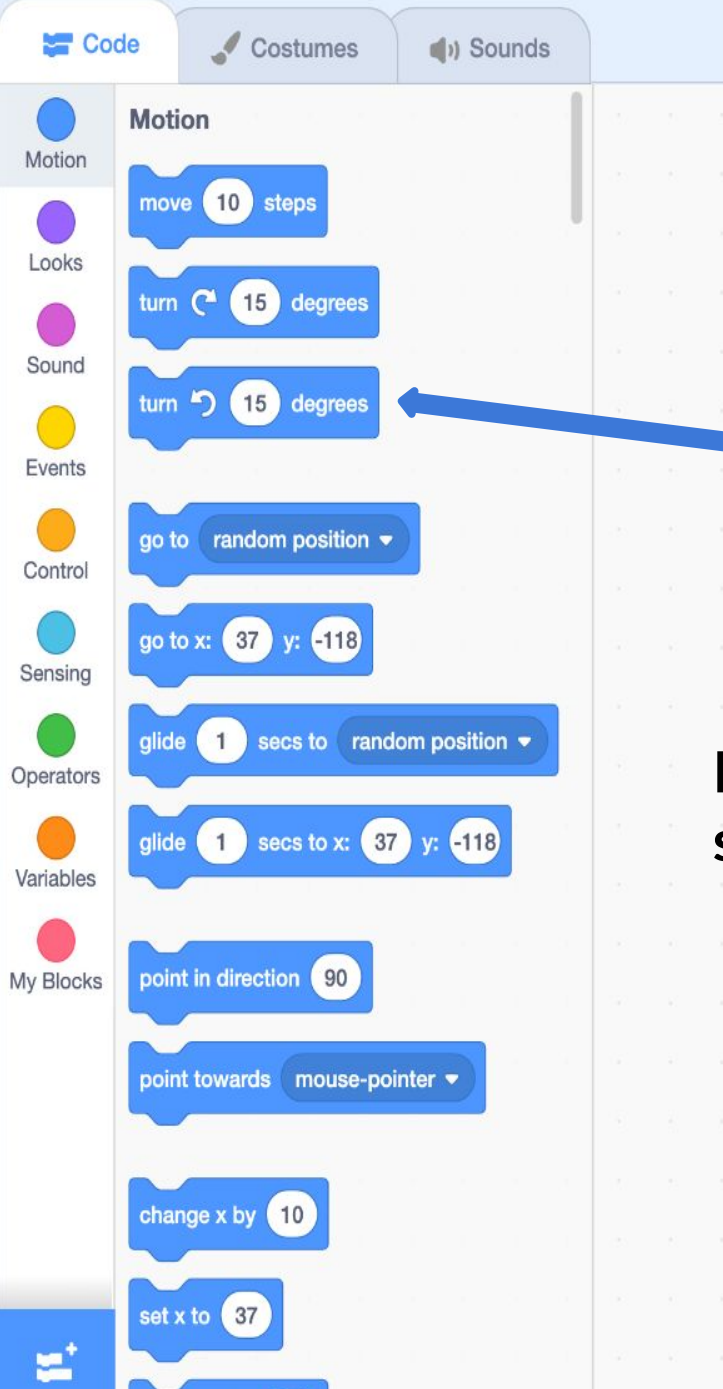

change v by 10

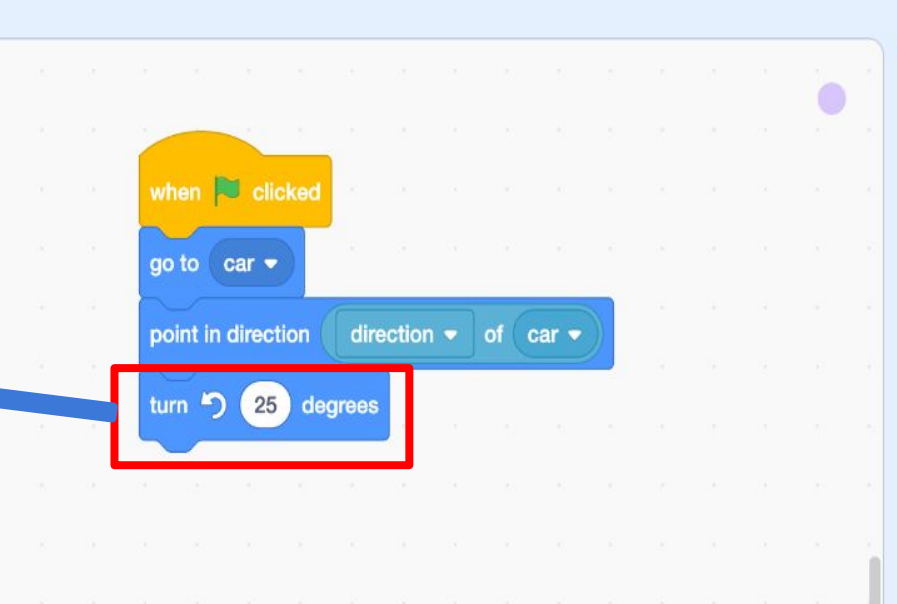

0

Q

Ξ

## Place the sensor of the left side of the car

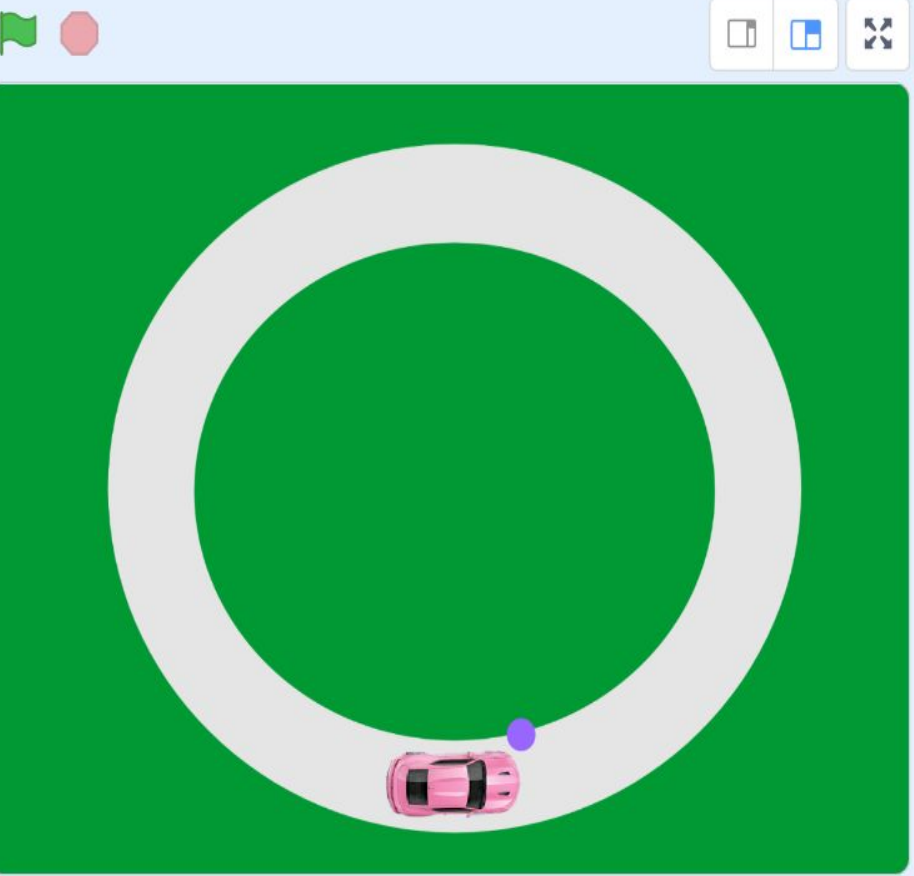

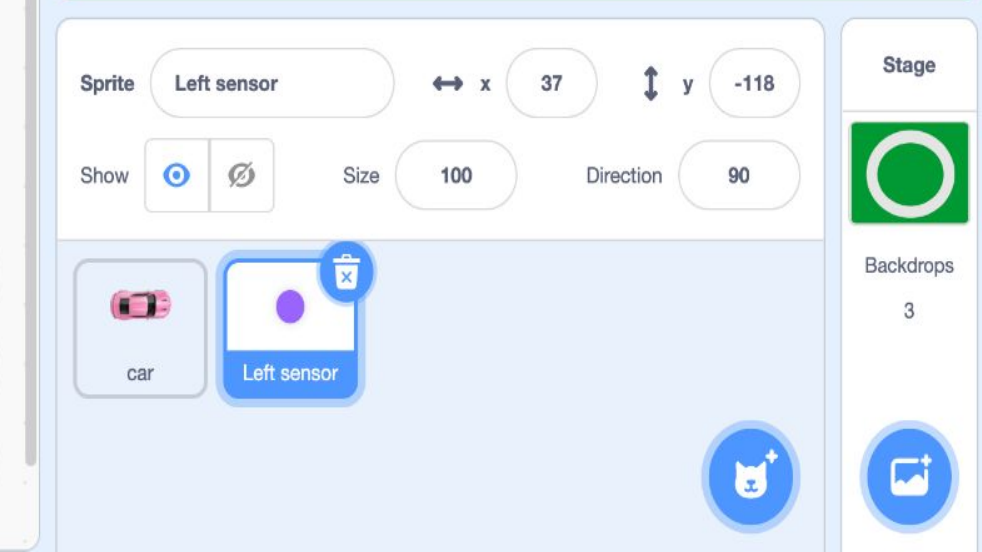

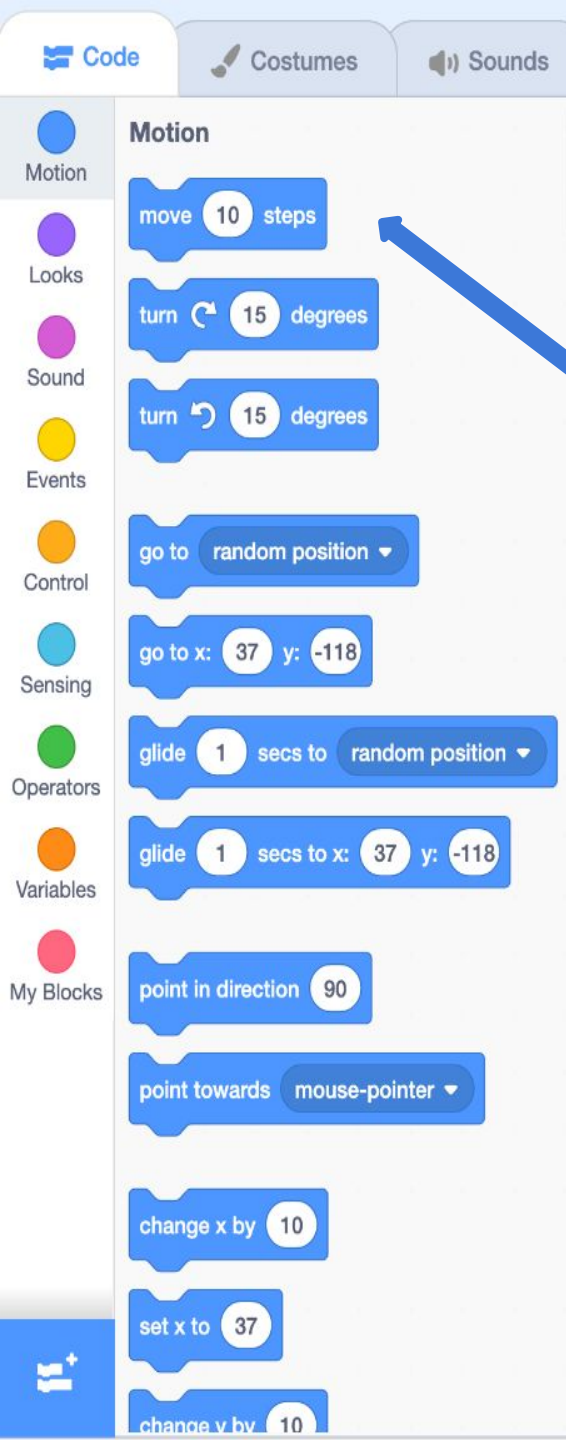

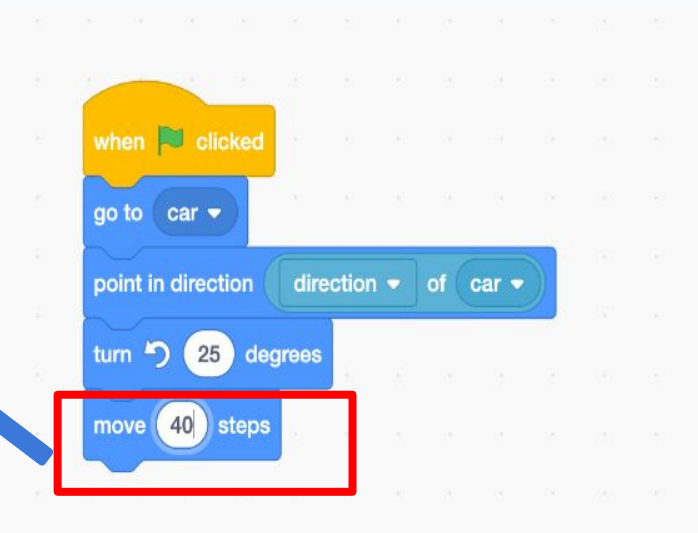

## Place the sensor in the front of the car

€

Q

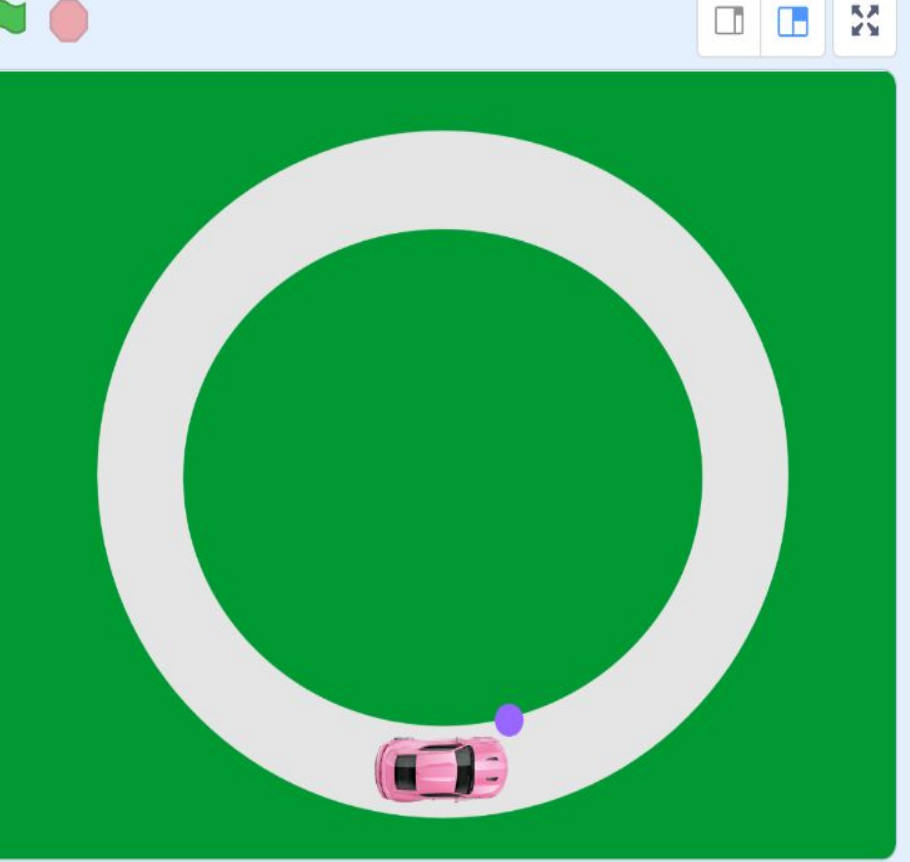

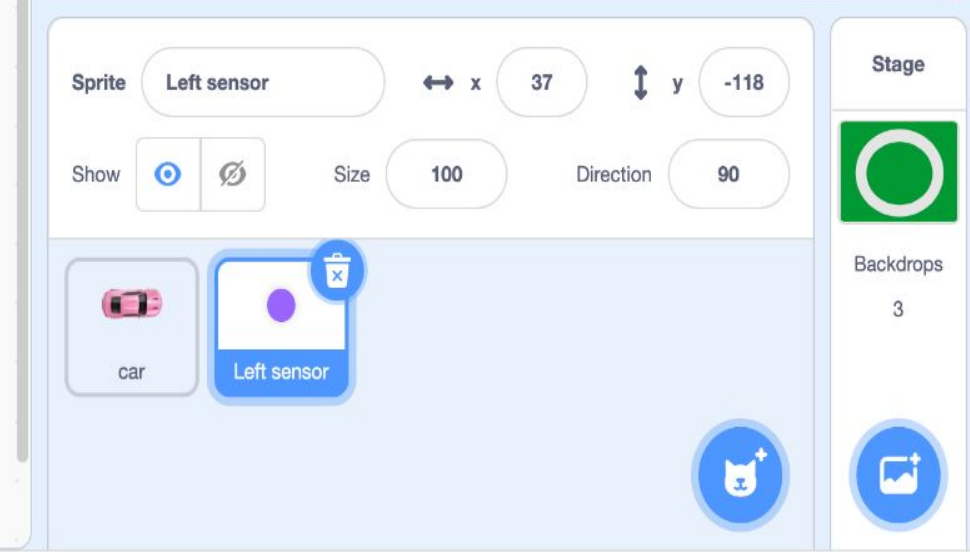

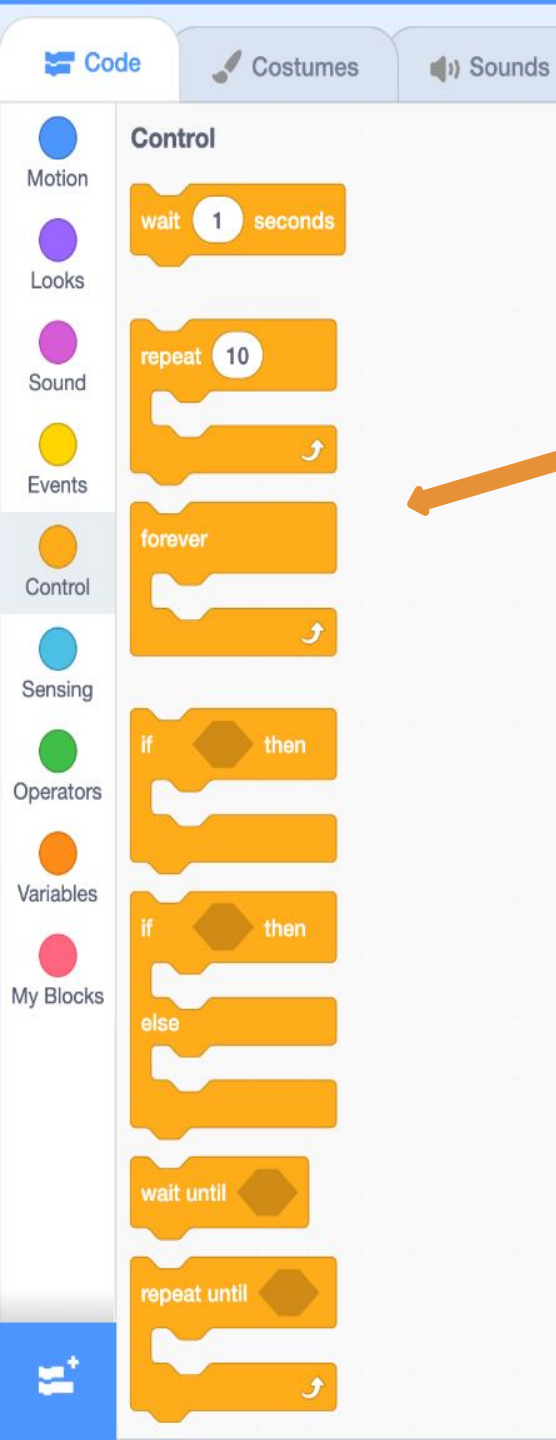

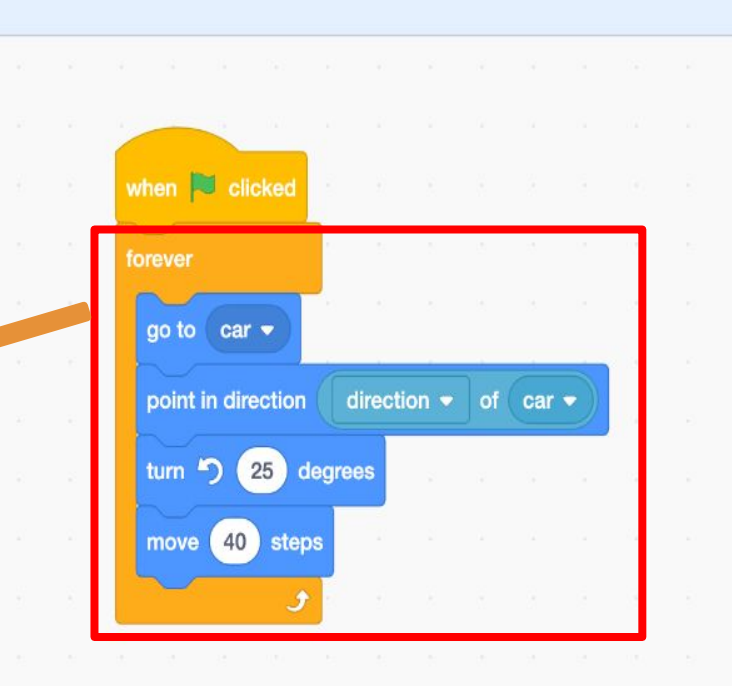

## Make this happen 'forever' while the car moves

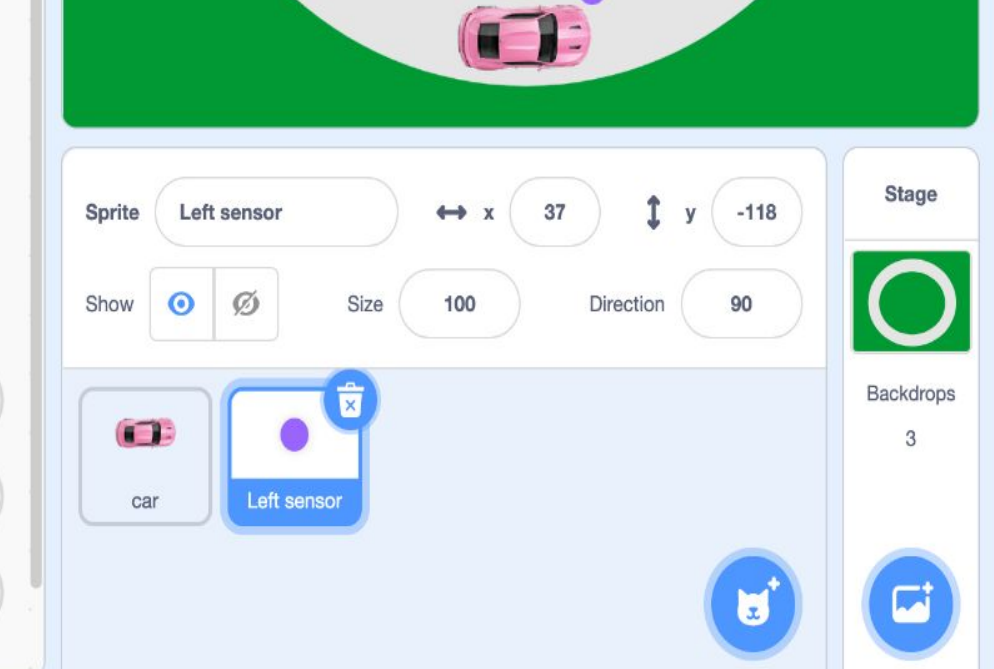

 $( \mathbf{t} )$ 

Q

Ξ

55

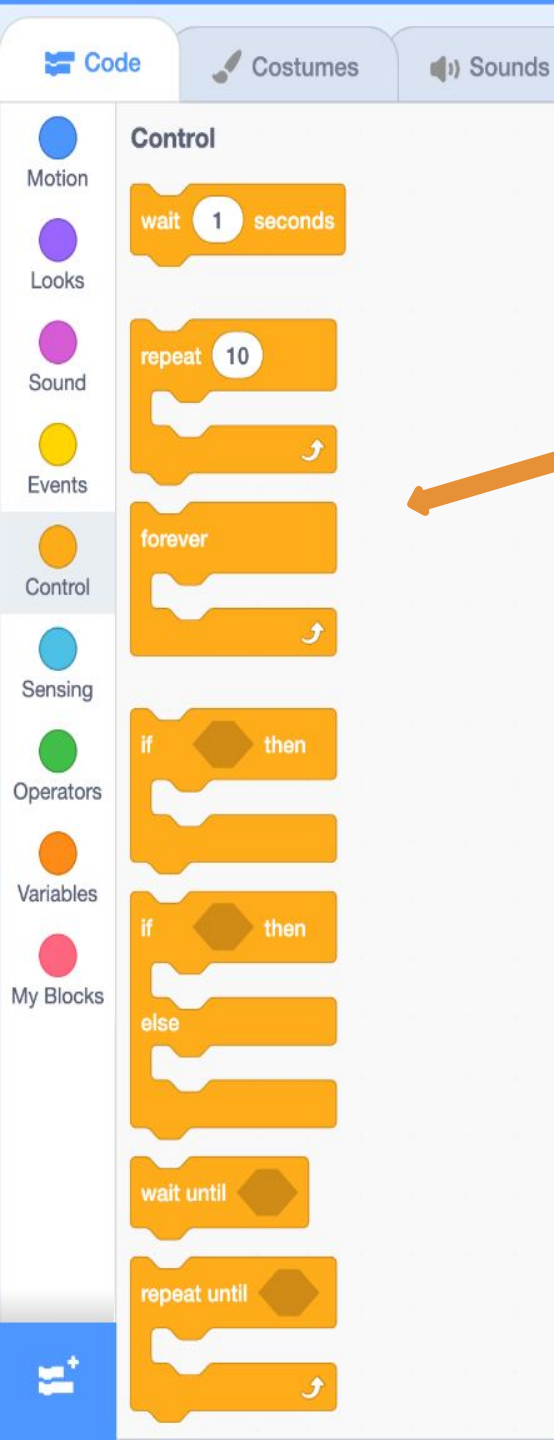

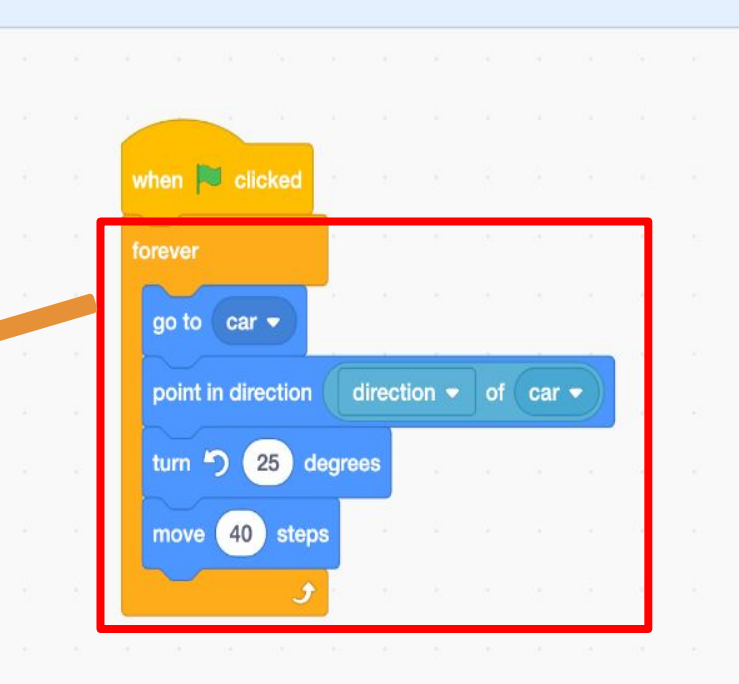

Play around with the numbers '25' and '40' and see what they do!

Don't forget to click on the green flag to run your code.

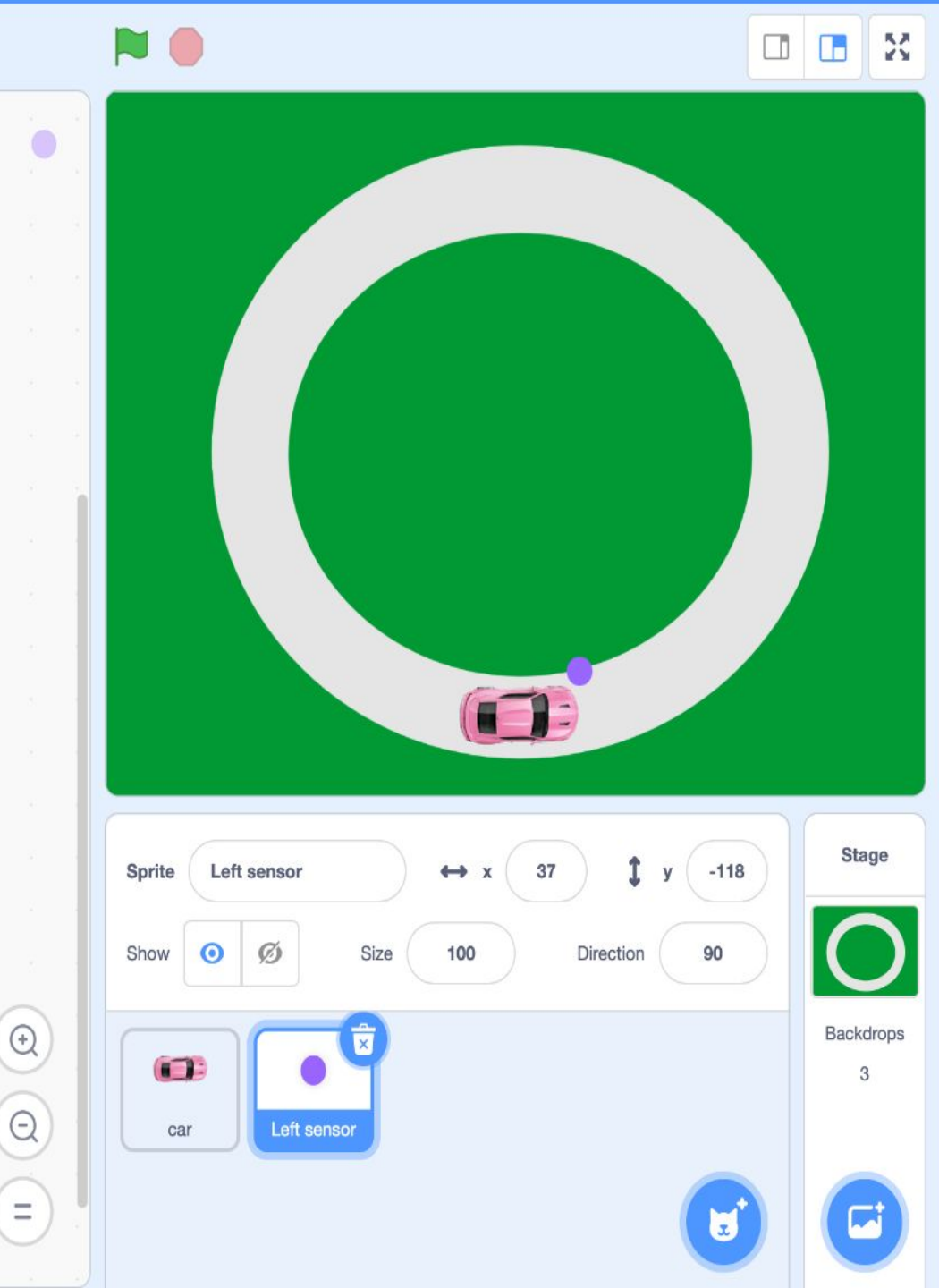

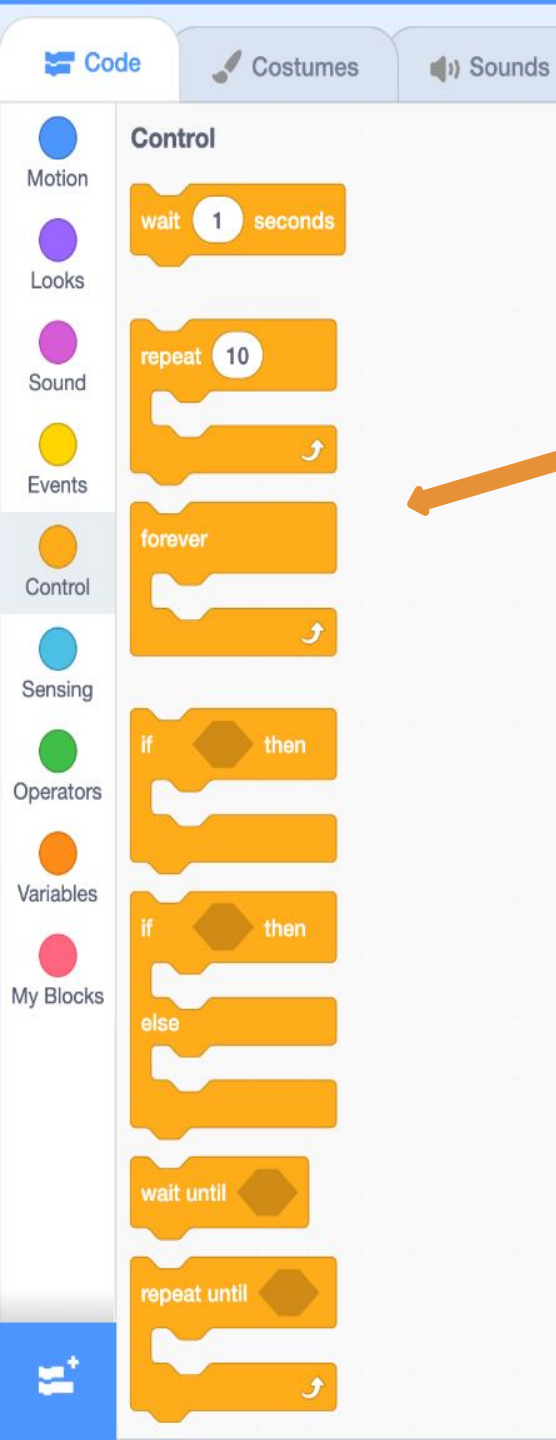

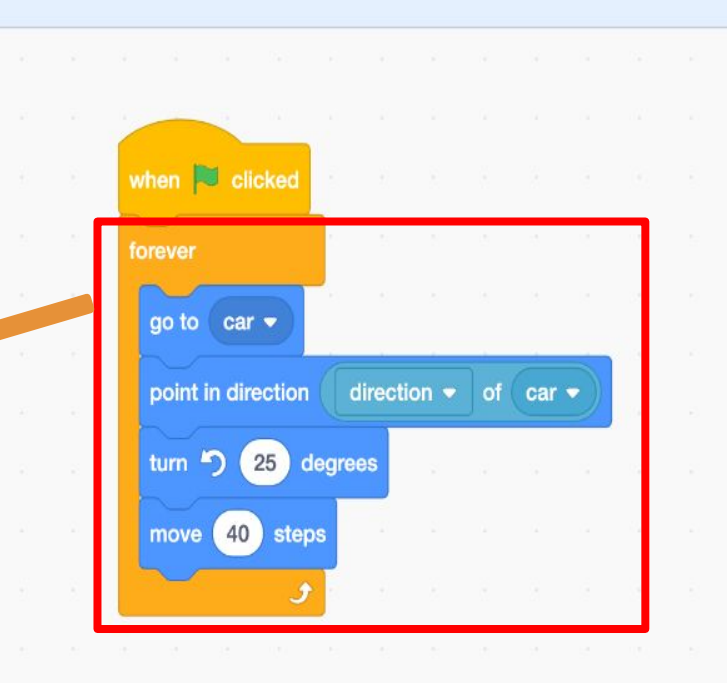

Now we want the sensor to recognize the road (white) and the bushes (green).

•

Q

Ξ

Let's try that!

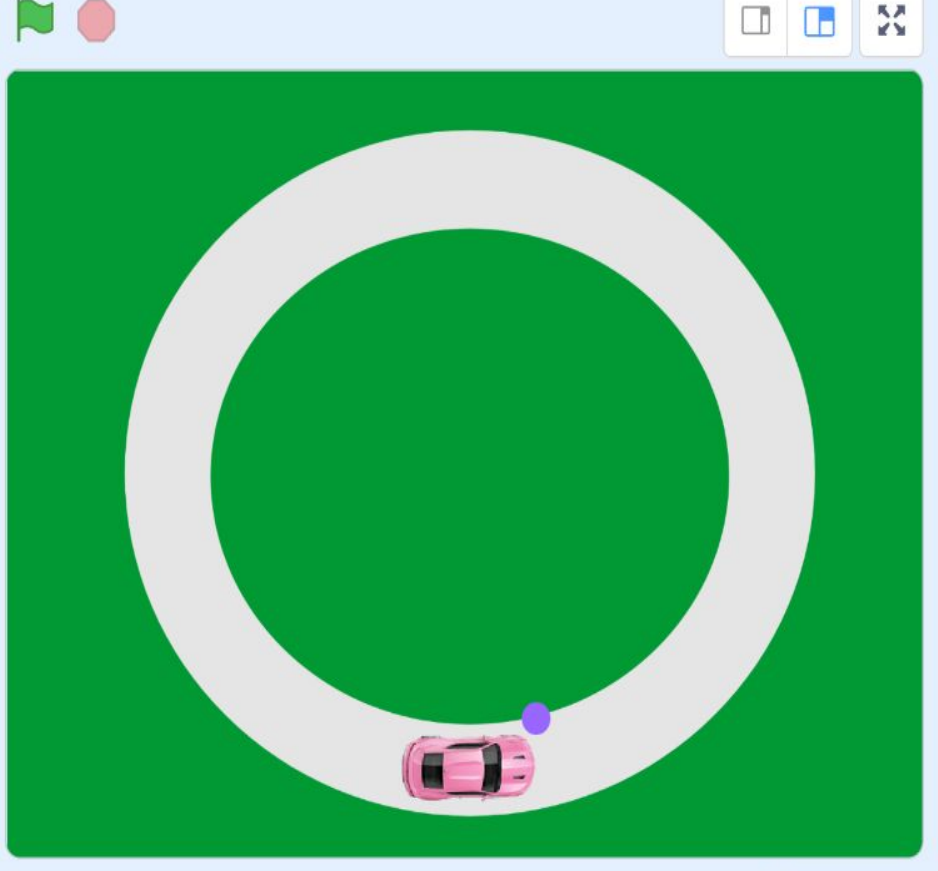

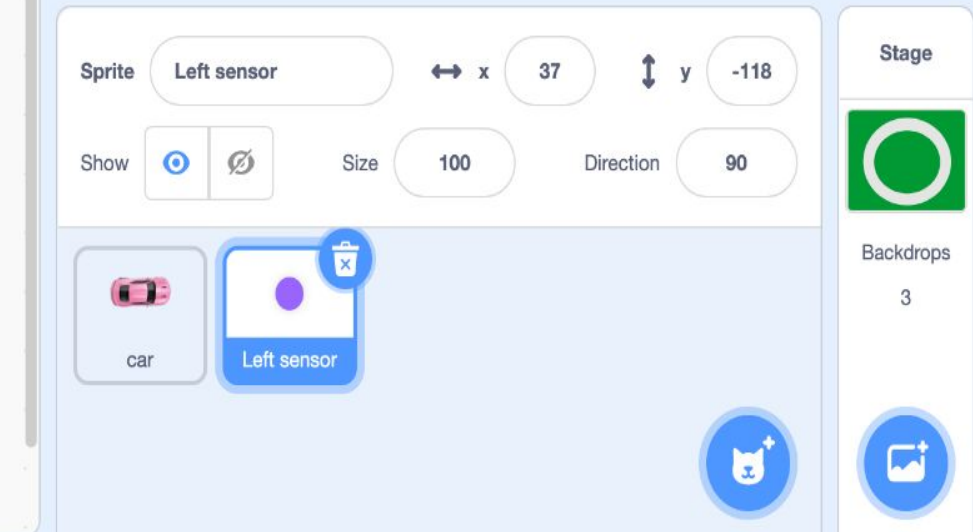

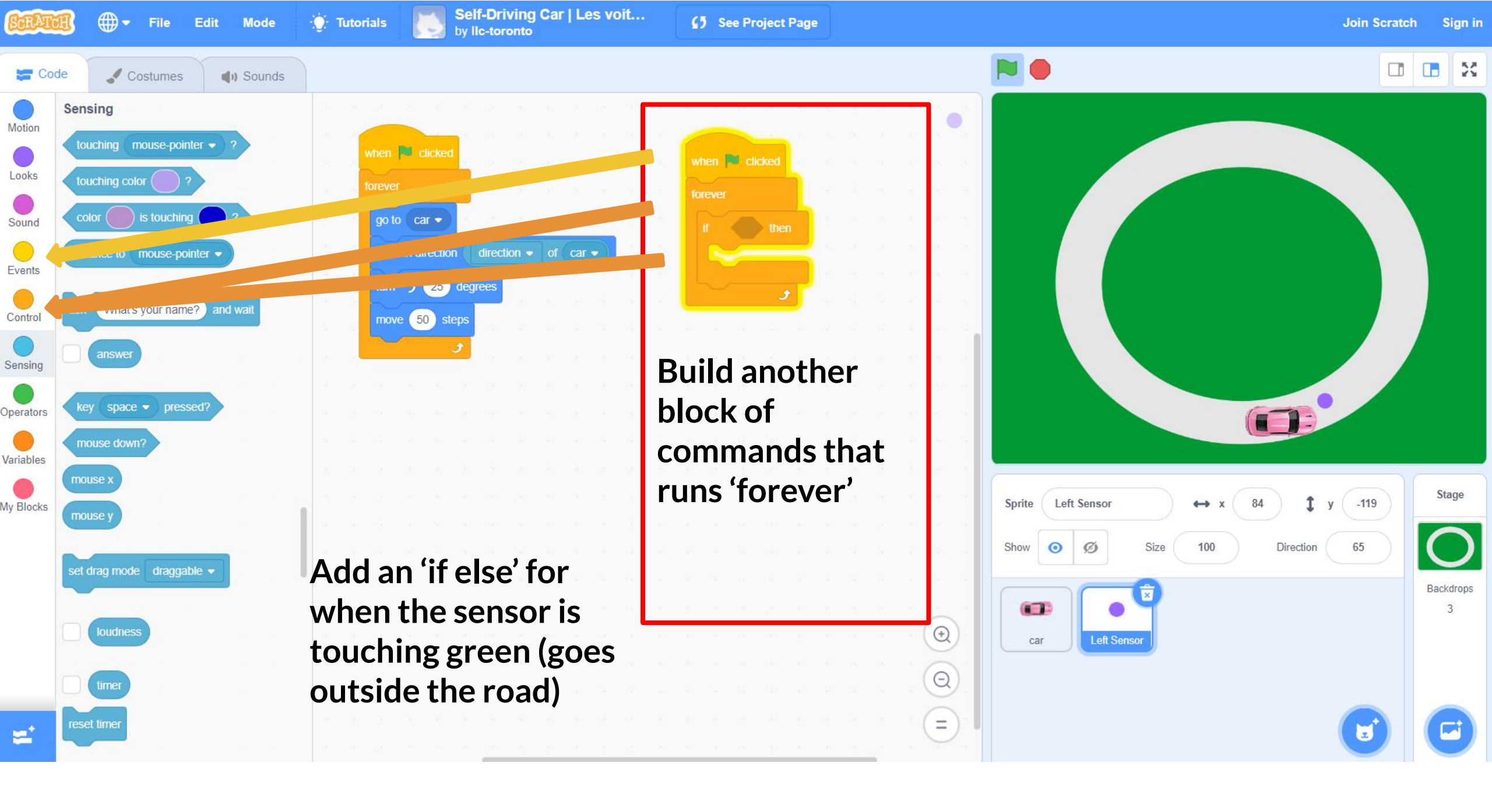

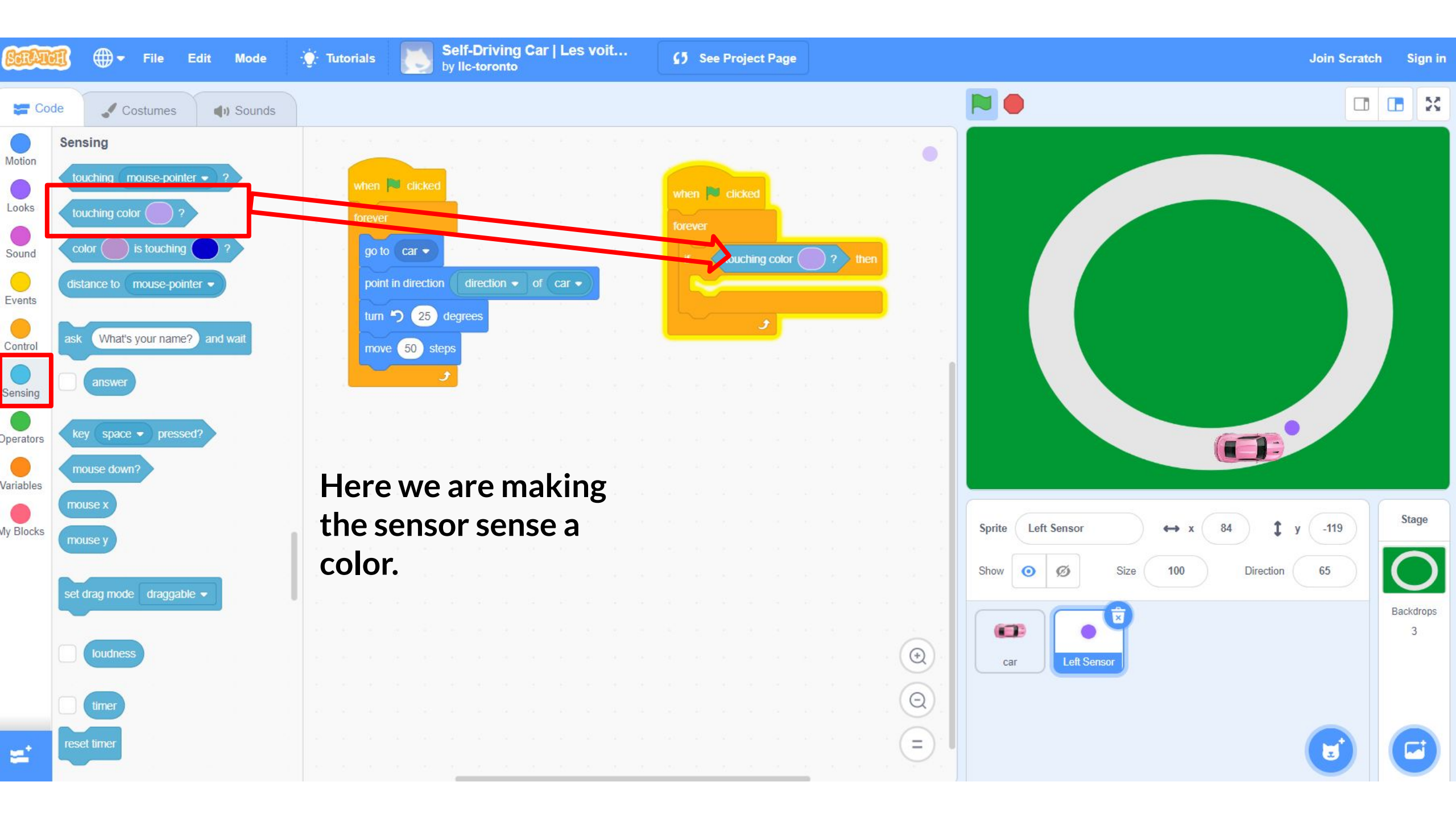

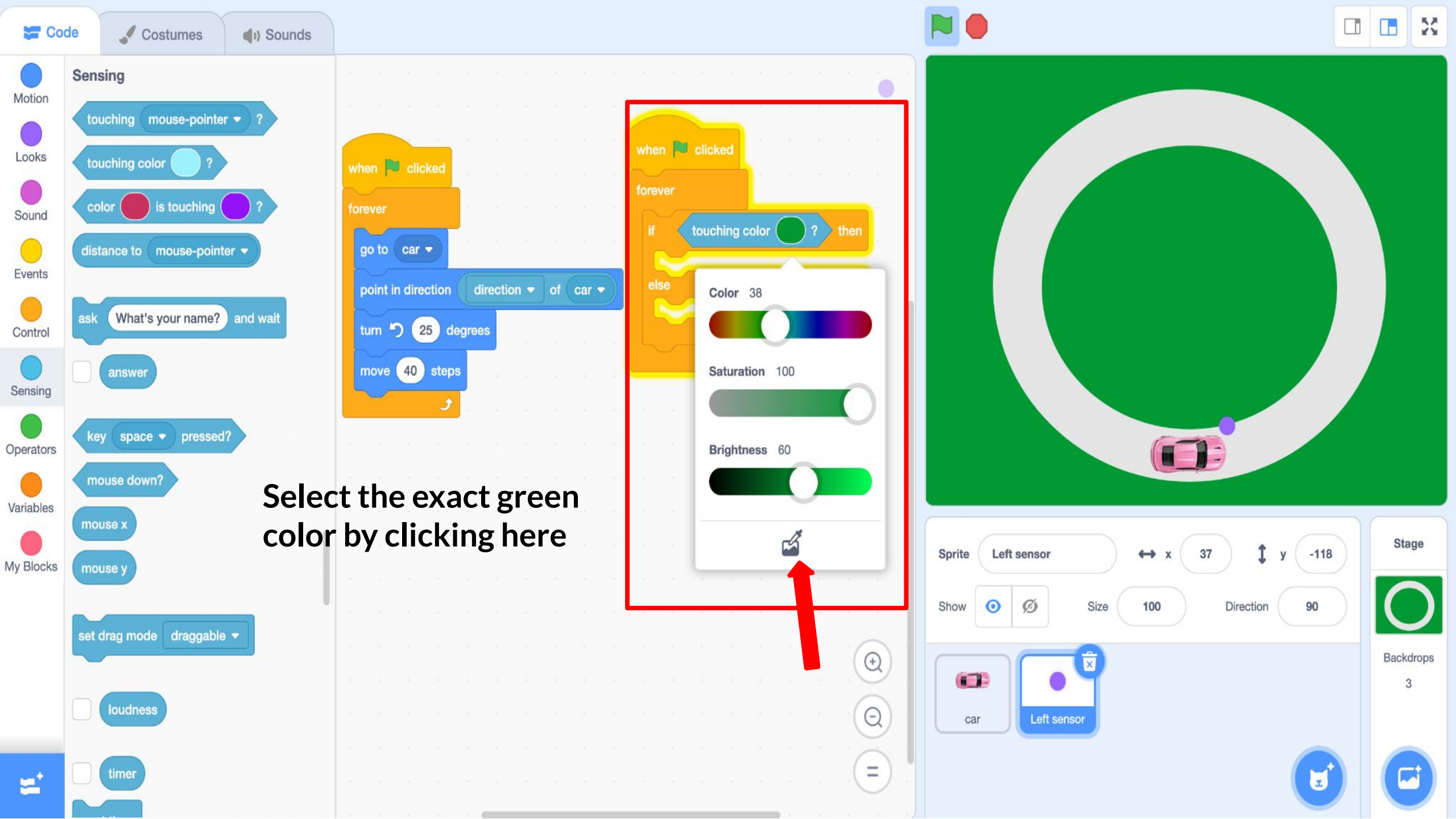

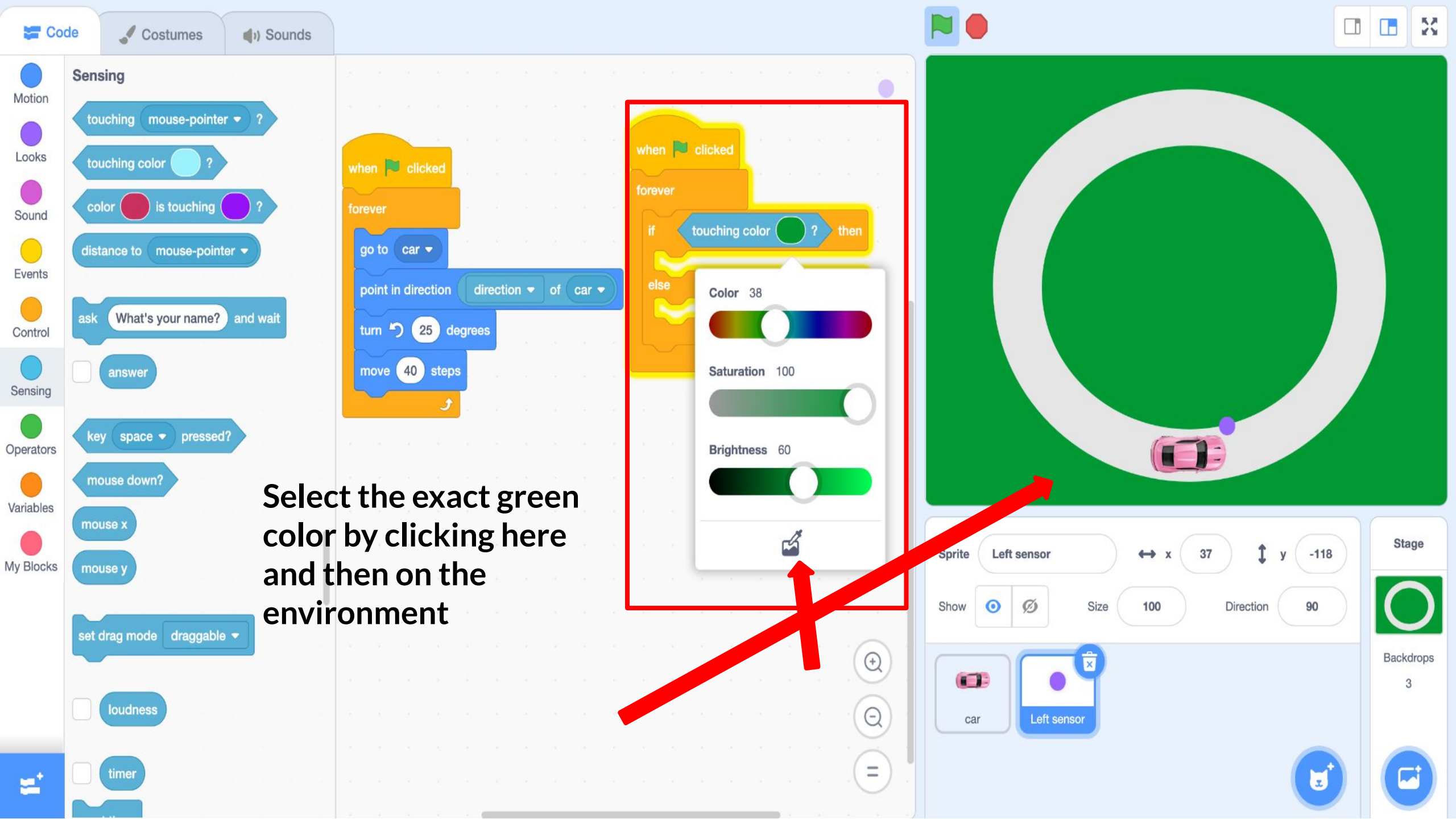

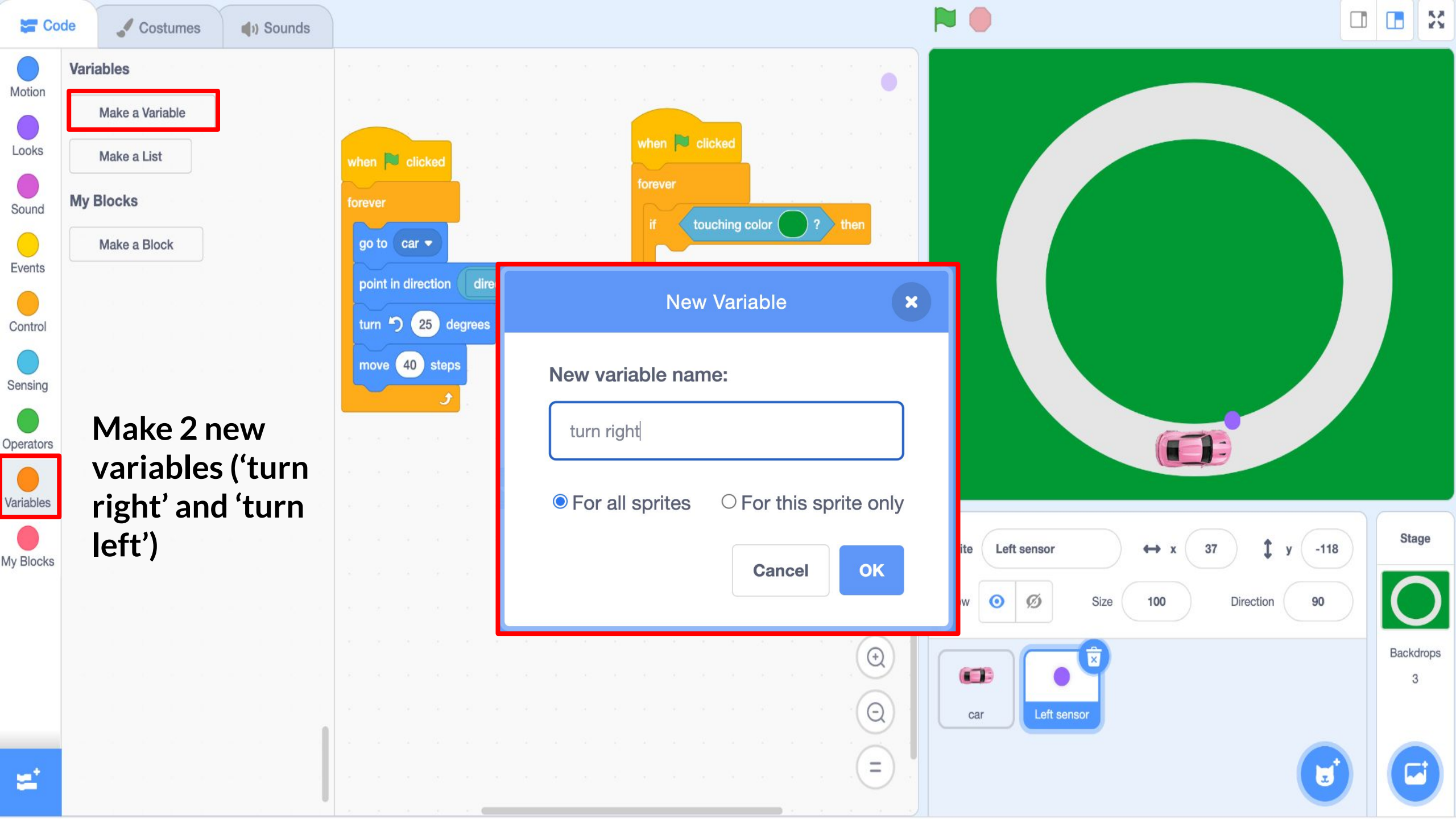

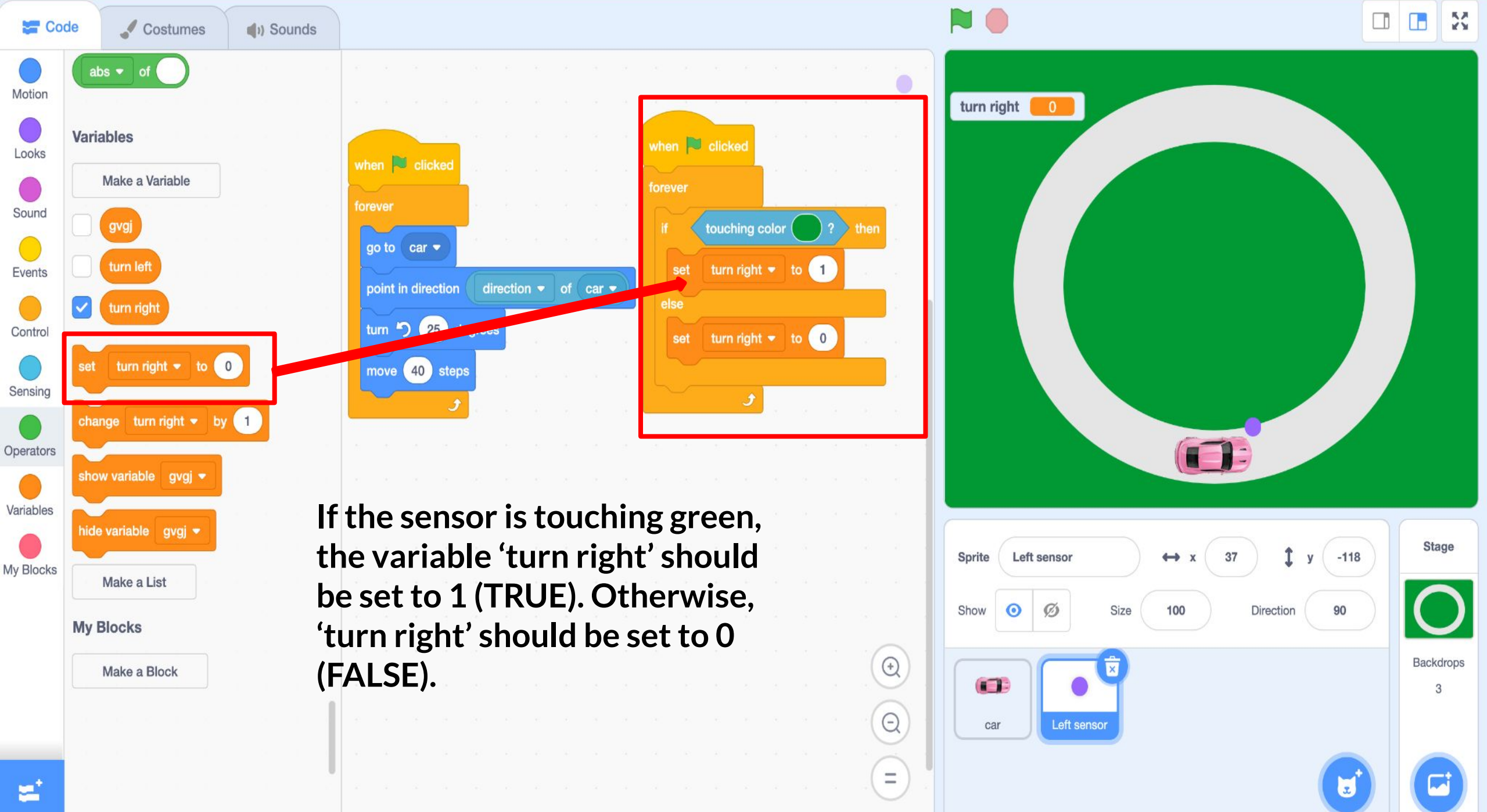

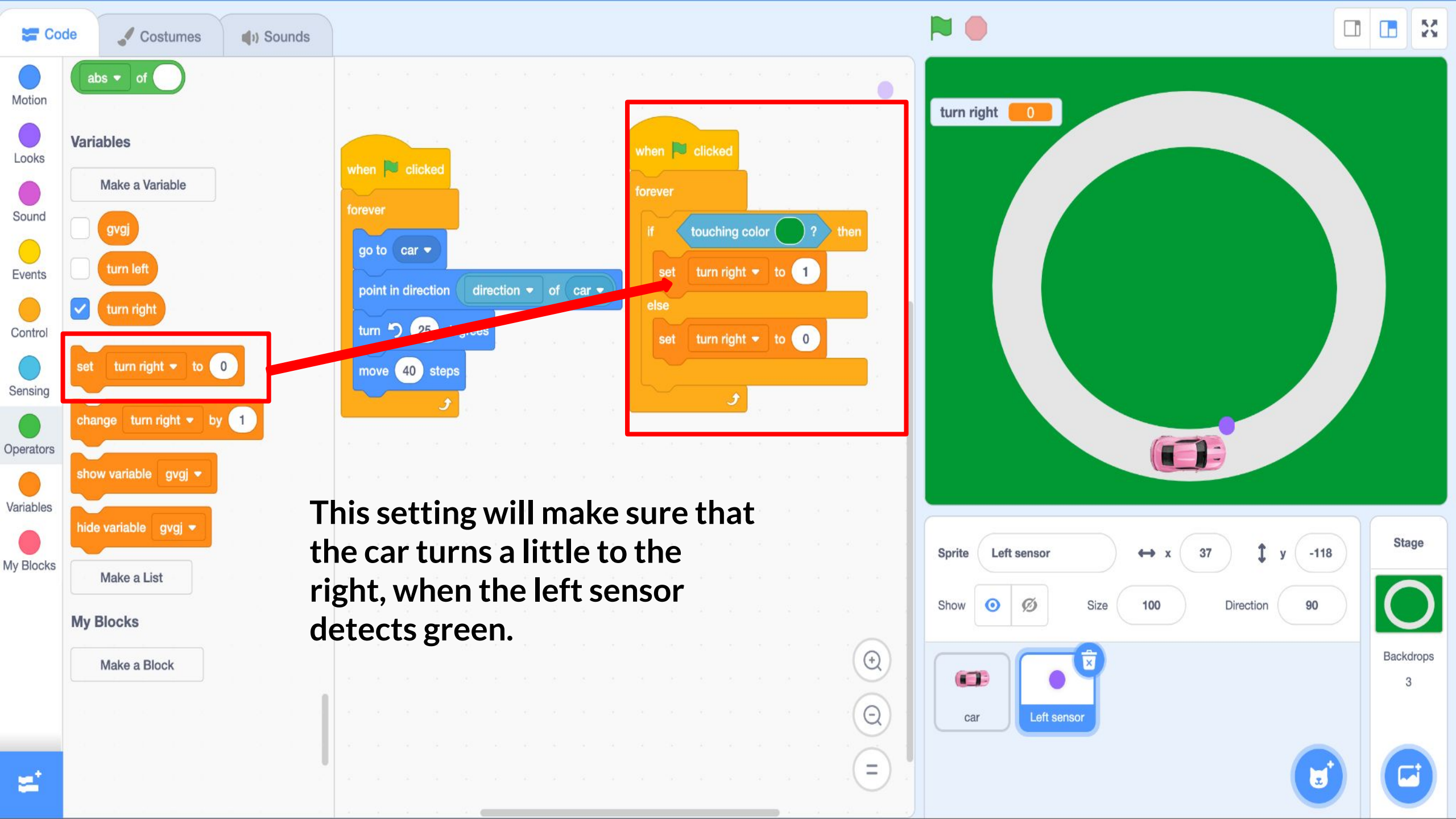

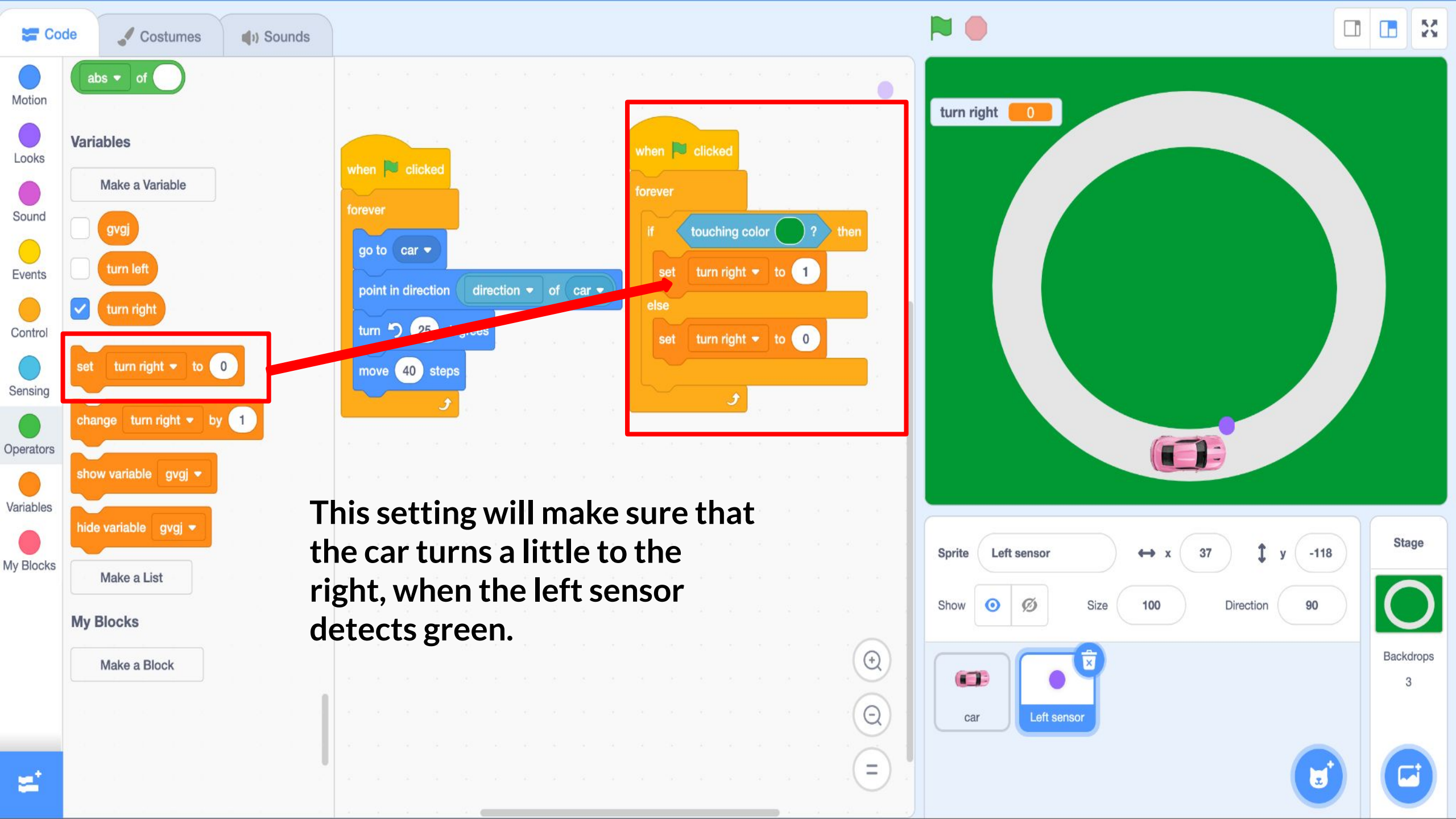

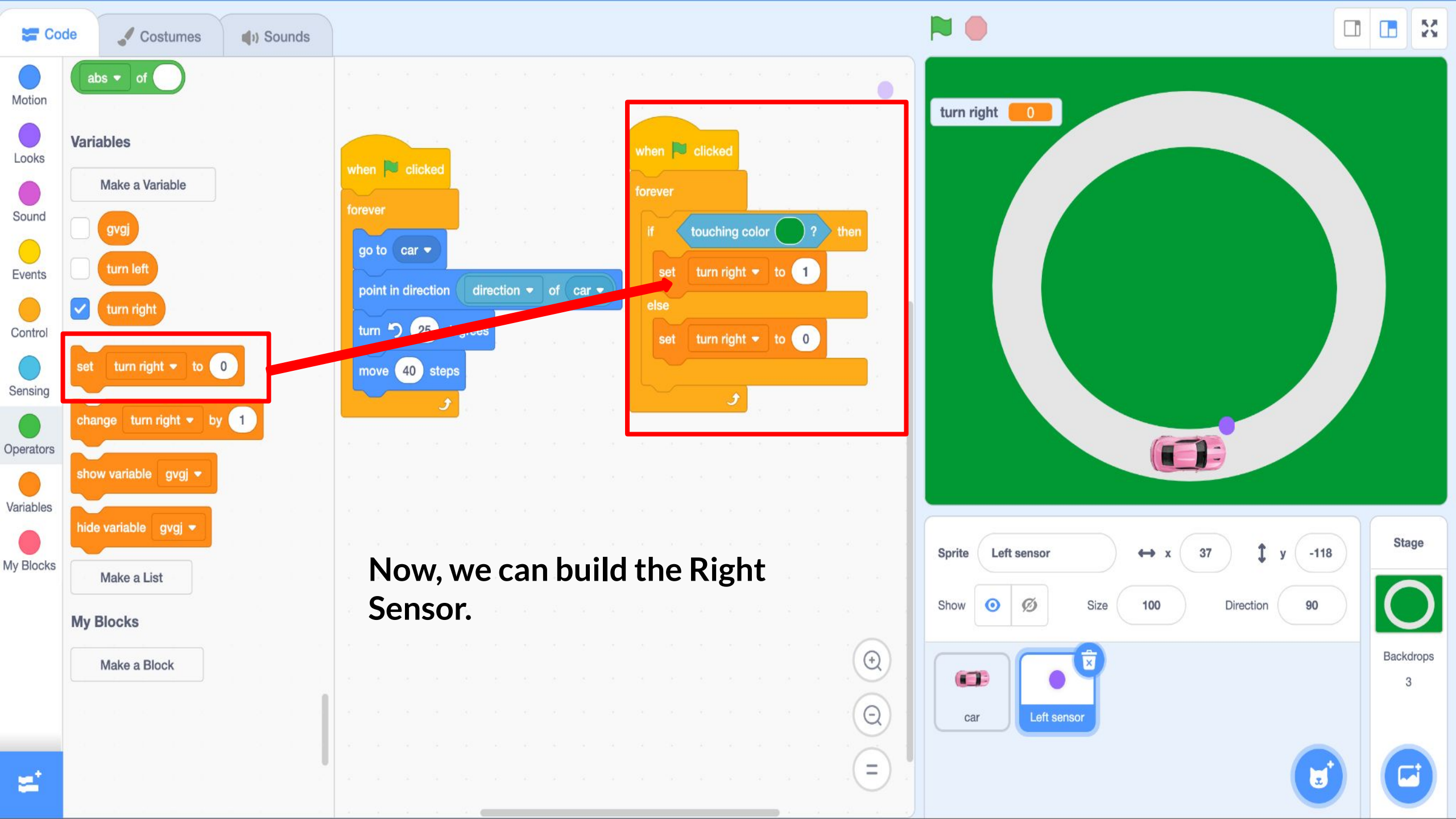

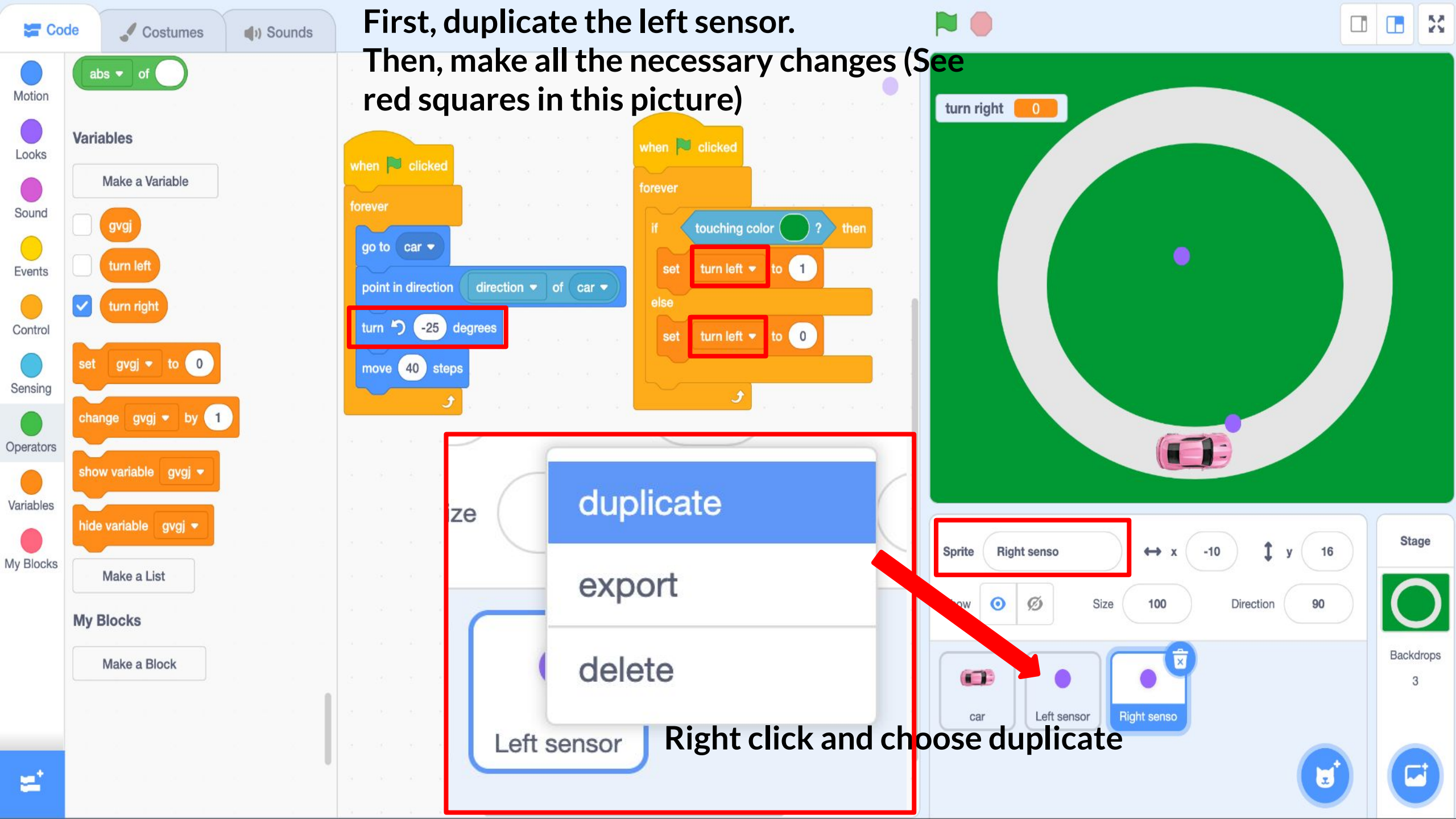

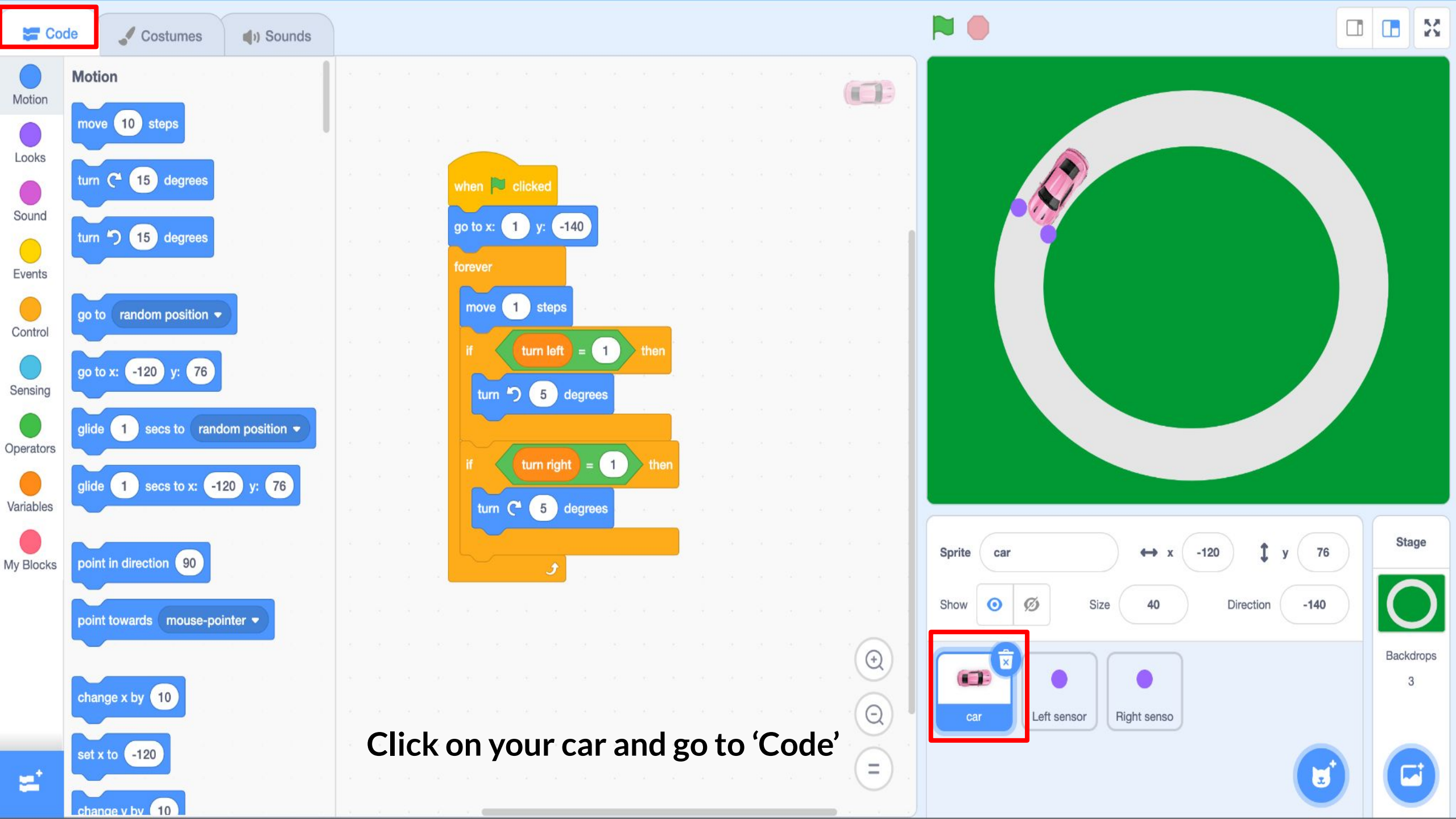

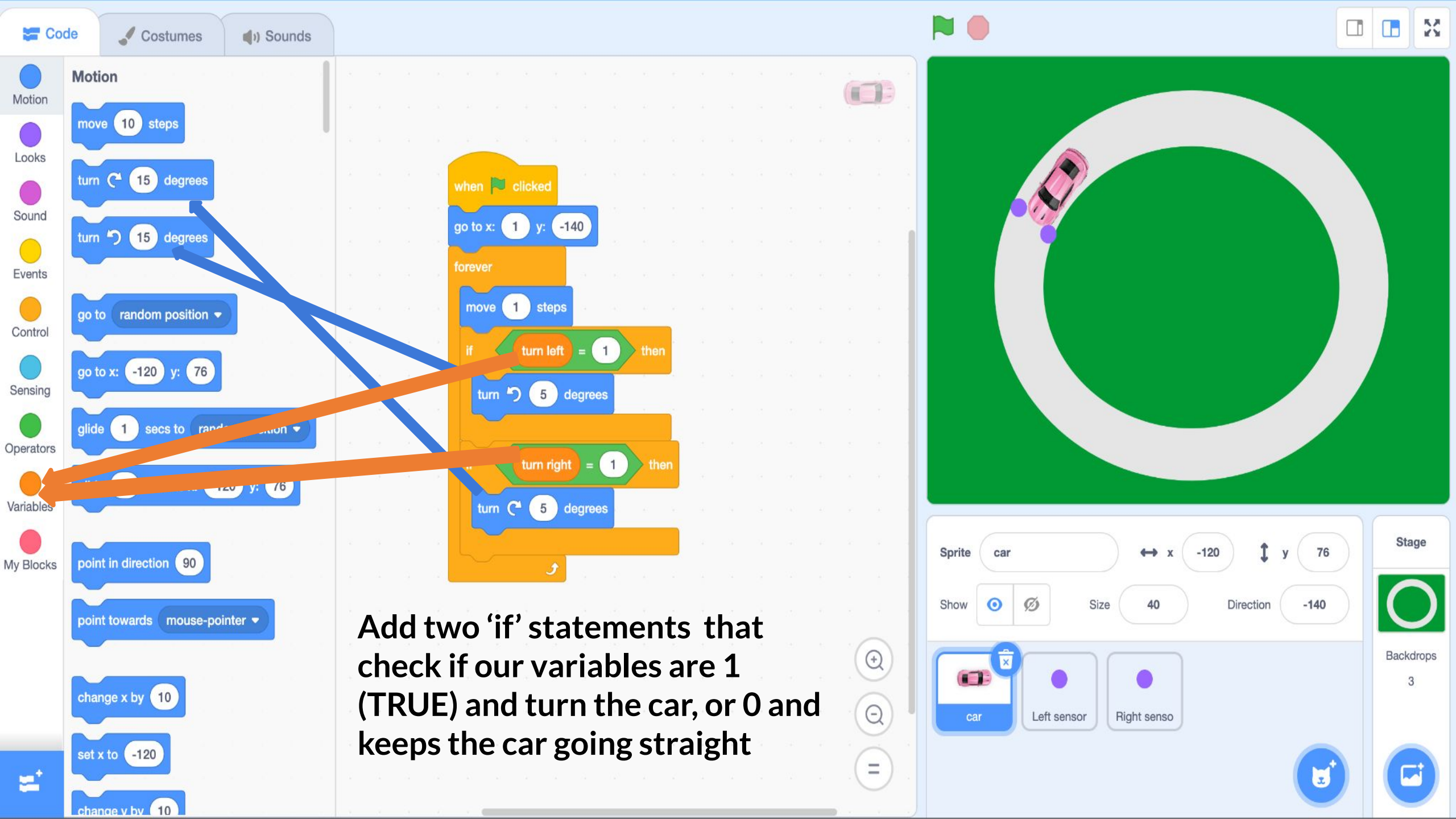

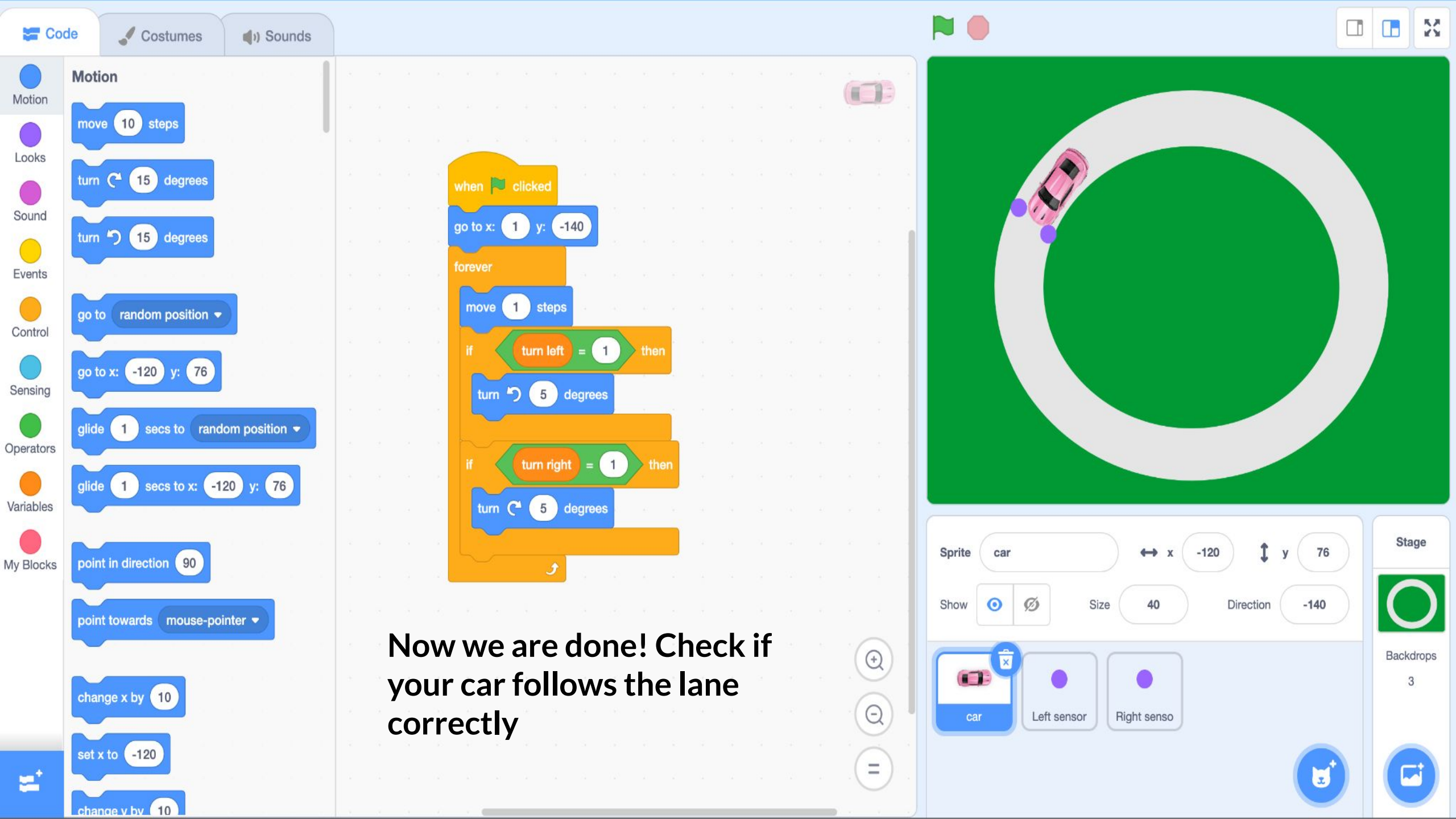

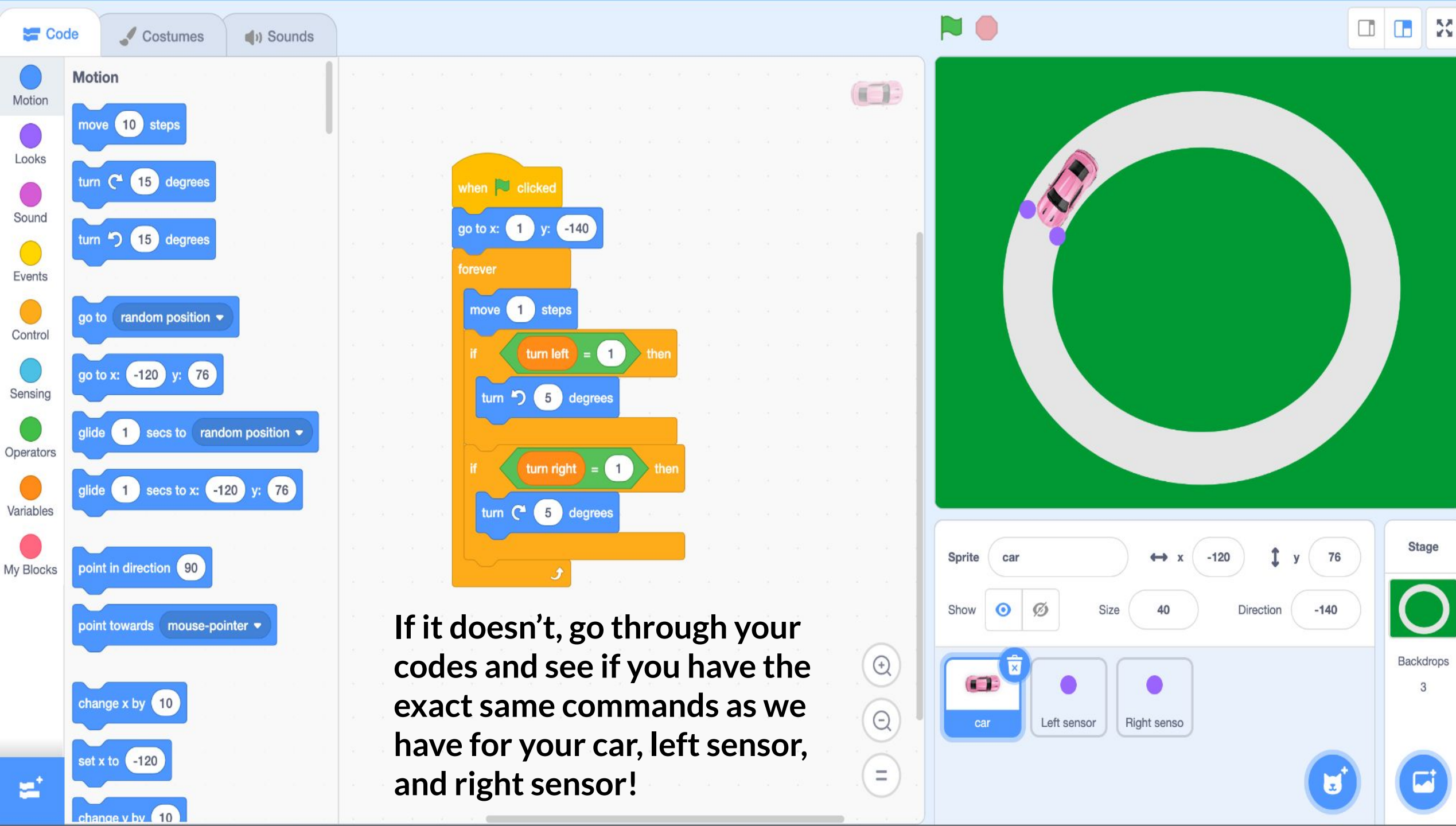

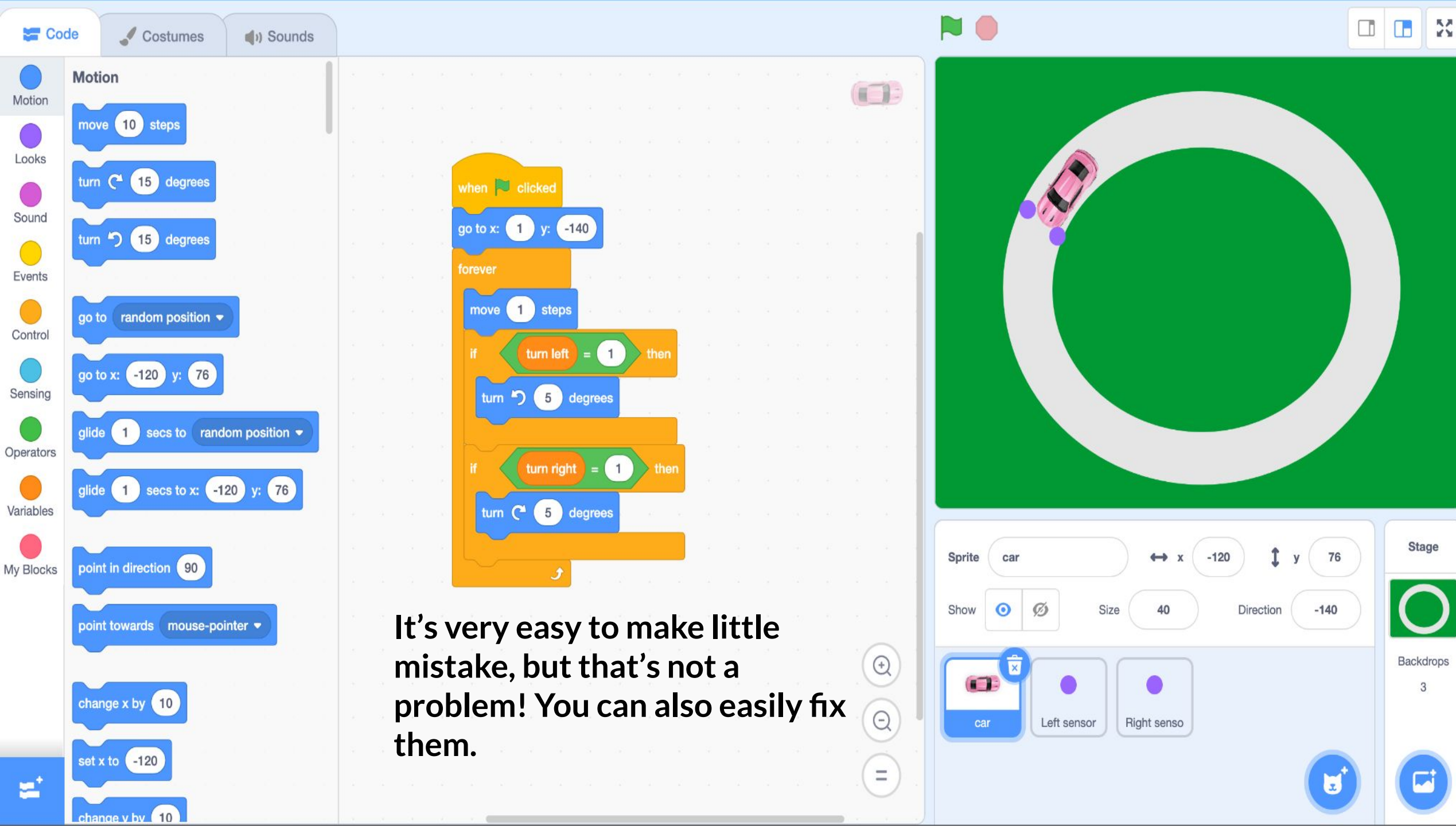

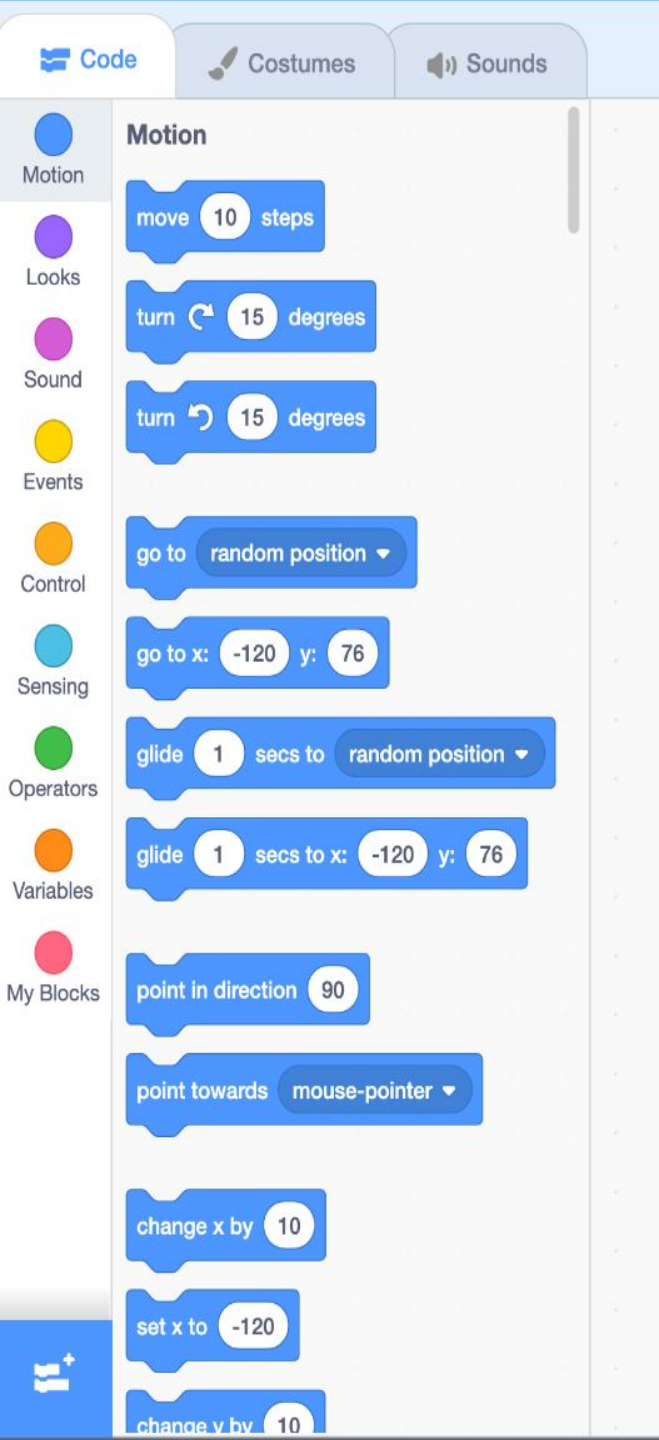

### Does it work? Good job! You built your first self-driving car!

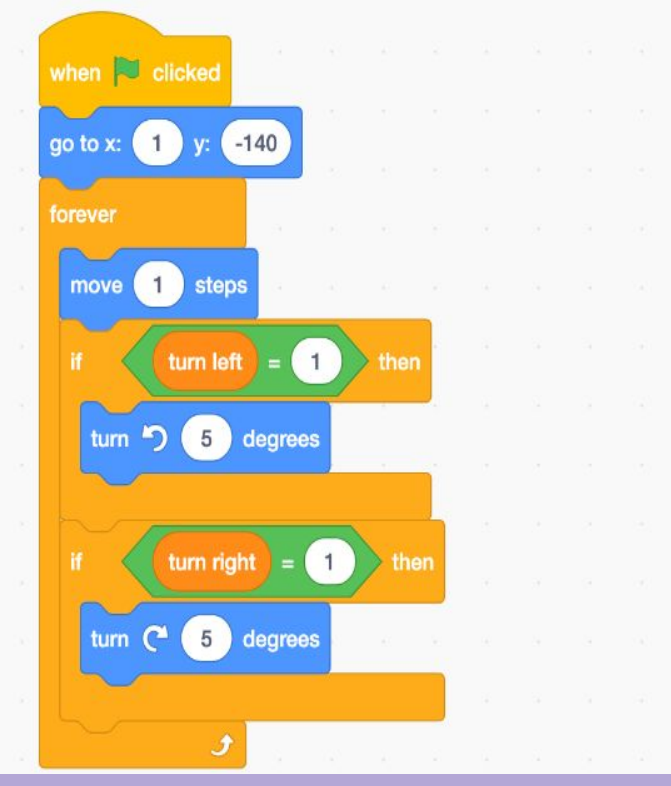

Can you implement an ethical<sup>®</sup> <sup>Ø</sup> choice now? For example: turn around if you encounter a cat?

Sprite

car

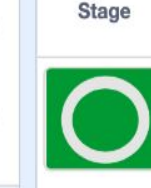

76

-140

y

Direction

**Right senso** 

Backdrops 3

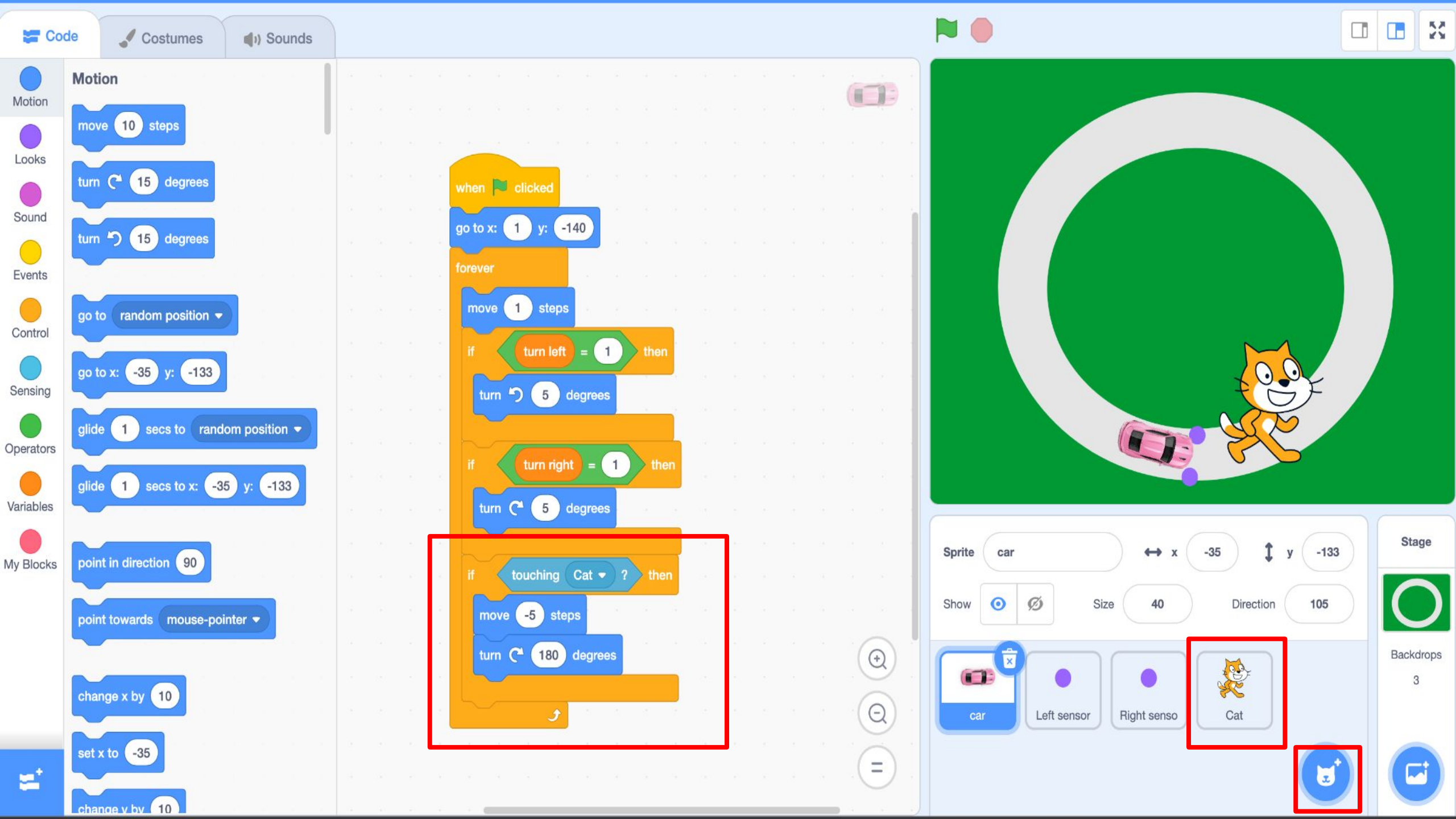

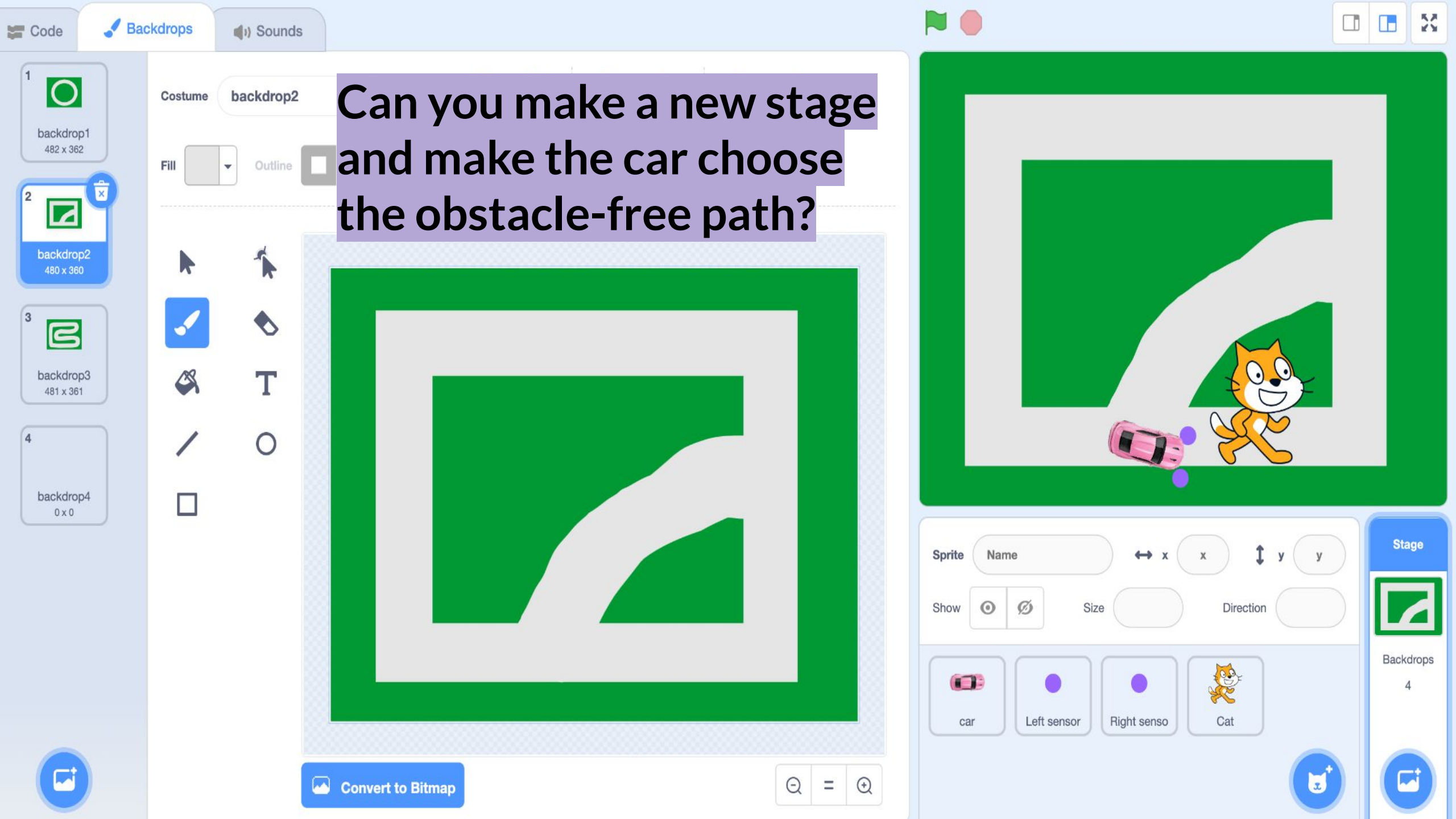

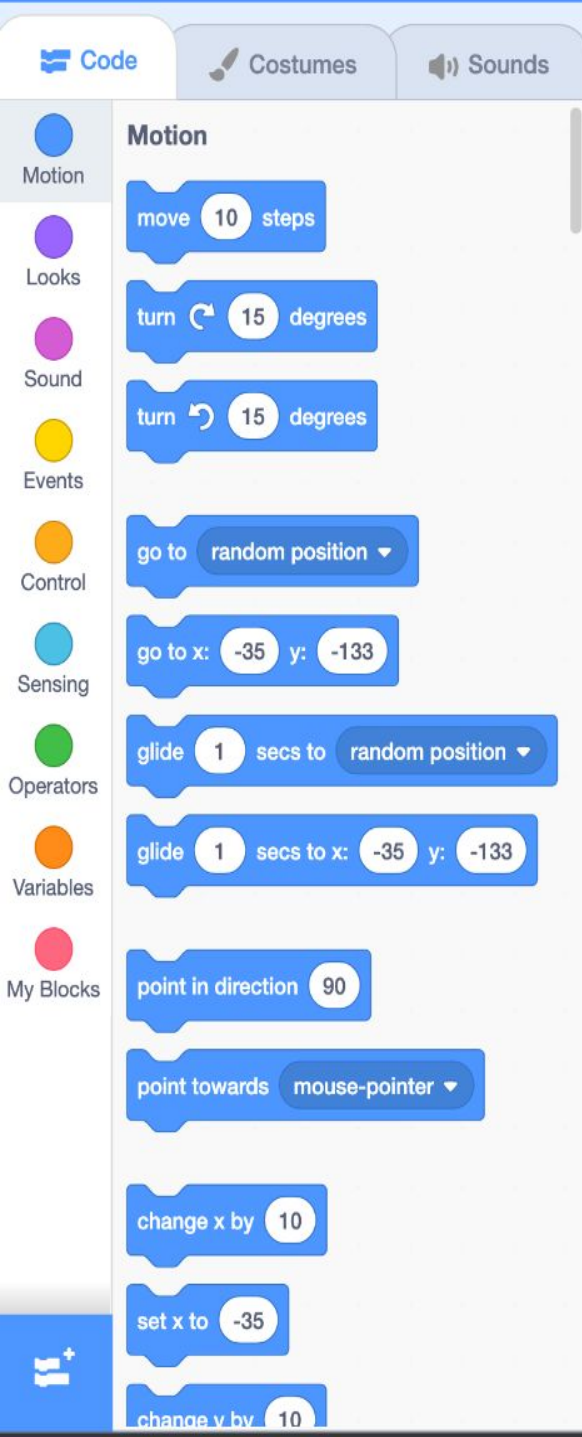

### Well done! If you liked programming, try out other challenges with Scratch! Check out: <u>https://scratch.mit.edu/projects/ed</u> <u>itor/?tutorial=getStarted</u>

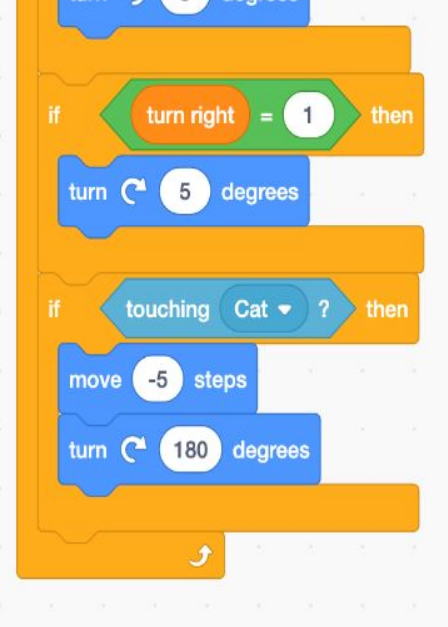

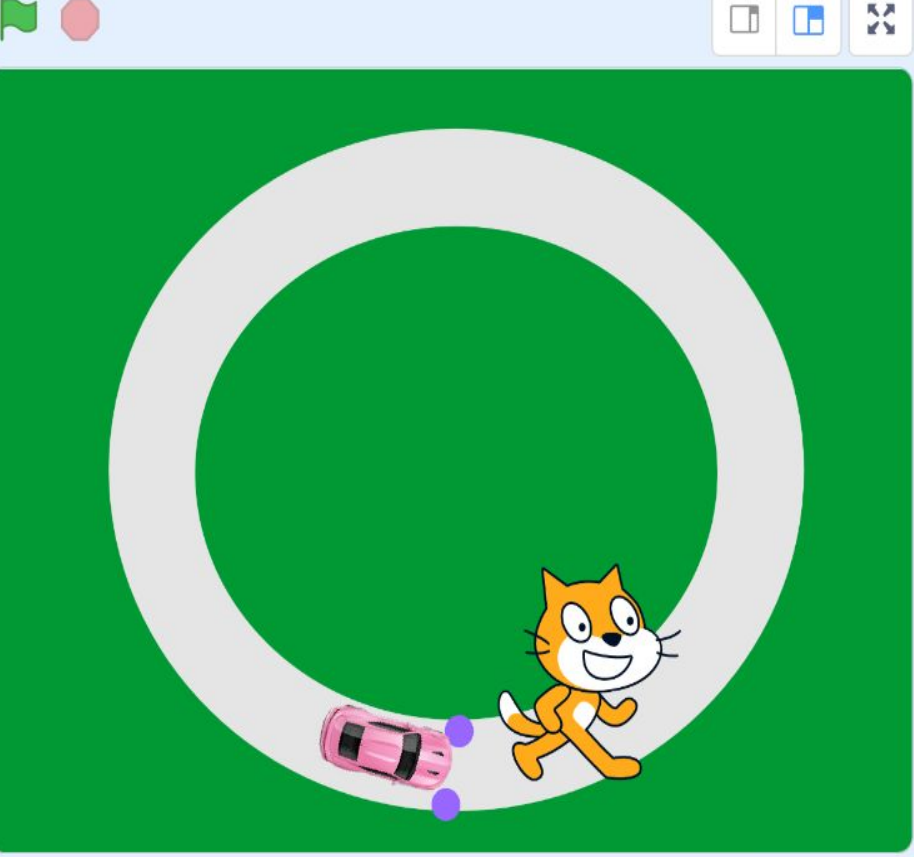

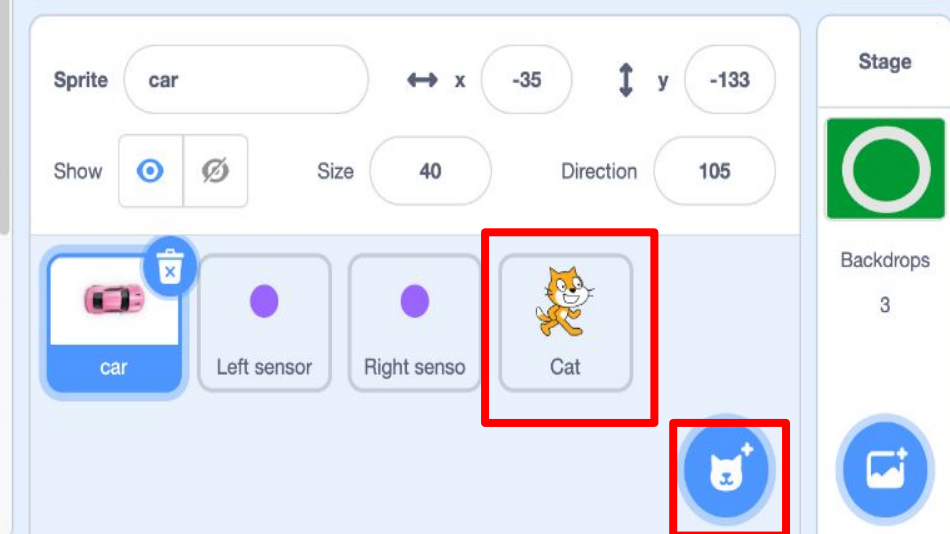

0

Q